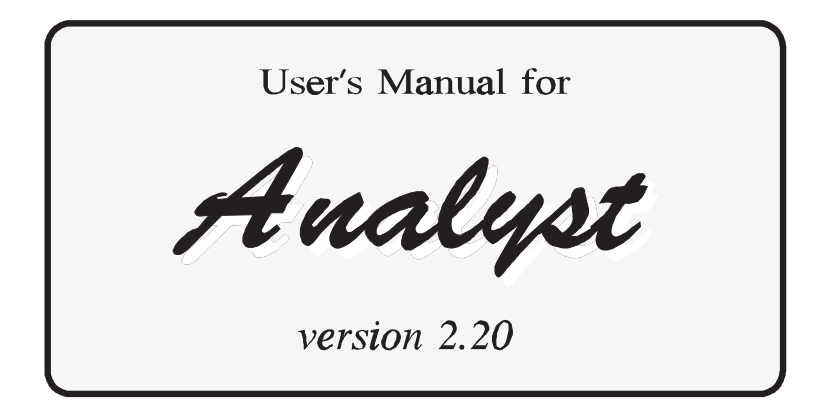

A Computer Program for Control of a Thermal-Ionization, Single-Collector Mass-Spectrometer

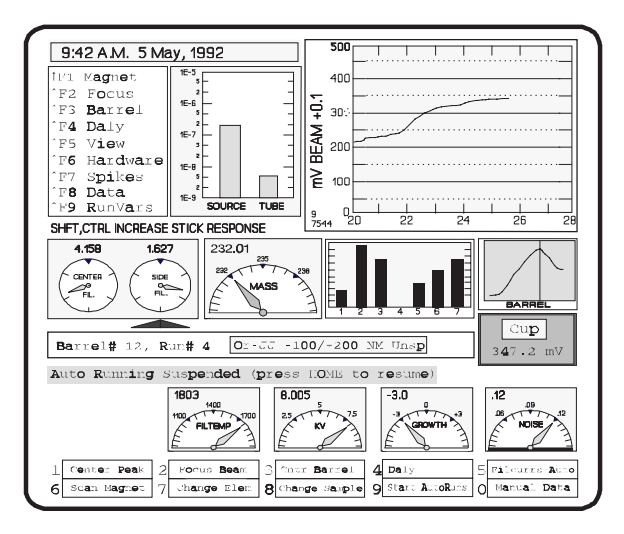

# Kenneth R. Ludwig<sup>1</sup>

# U. S. Department of the Interior GEOLOGICAL SURVEY

December 5, 1994, revision of

# **OPEN-FILE REPORT 92-543**

This report is preliminary and has not been reviewed for conformity with U.S. Geological Survey editorial standards and nomenclature. Any use of trade names is for descriptive purposes only, and does not imply endorsement by the U.S. Geological Survey.

<sup>&</sup>lt;sup>1</sup>Berkeley Geochronology Center, 2455 Ridge Road, Berkeley CA 94709 USA (kludwig@bgc.org)

# TABLE OF CONTENTS

| INTRODUCTION                                                                                       | 1        |
|----------------------------------------------------------------------------------------------------|----------|
| How Should You Use This Guide?                                                                     | 1        |
| Hardware/Software Required                                                                         | 1        |
| Running Analyst in Emulation Mode                                                                  | 2        |
|                                                                                                    |          |
| MANUAL RUNNING                                                                                     | 2        |
| Interacting with Analyst                                                                           | 4        |
| The Function Keys                                                                                  | 4        |
| The (joy)Stick                                                                                     | 4        |
| Recovering from I/O Errors                                                                         | 4        |
| Starting to Use Analyst                                                                            | 4        |
| On-Line Index to Analyst's Functions                                                               | 5        |
| Changing Filament Currents                                                                         | 5        |
| Changing Masses                                                                                    | 5        |
| Other bms Dials and Gauges                                                                         | 6        |
| Manipulating the <i>bms</i> Beam-Chart                                                             | 7        |
| Access to Other Functions of <i>Analyst</i>                                                        |          |
| Storing and Retrieving Screen Files from <i>Analyst</i>                                            | 8        |
| Some Other Common (non-Function) keystroke-functions from the <i>bms</i>                           | 9        |
| Exiting from Commands or Operations                                                                | )<br>9   |
| Exiting from Analyst                                                                               | )        |
| Cotting a Boom                                                                                     | )        |
| Switching Collectors Foreday Cup and Daly Detector                                                 | 10       |
| Basetion of the huns to Lorge Deems                                                                | 10       |
| Seeming the Magnet                                                                                 | 11       |
| Scanning the Magnet                                                                                | 15       |
| Manipulating the Magnet-Scan Graphics                                                              | 14       |
| Magnet Scans for Hall-Probe Output or Magnet Current                                               | 14       |
| Changing Elements                                                                                  | 14       |
| Looking at the Rhenium Beam                                                                        | 16       |
| Jumping to Far-Away Masses                                                                         | 16       |
| Changing Samples                                                                                   | 17       |
| Taking Isotope-Ratio Data Manually                                                                 | 17       |
| The <u>Isotopes</u> Query for an <i>Element</i> <u>without</u> Internally-Normalized Fractionation | 19       |
| The <u>Isotopes</u> Query for an <i>Element</i> with Internally-Normalized Fractionation           | 20       |
| The <u>Isotopes</u> Query any <i>Element</i>                                                       | 20       |
| The <u>Number of Sets in a Block</u> and <u>Number of Blocks</u> Queries                           | 20       |
| The Beam Window Queries                                                                            | 21       |
| The <u>Growth-Limit</u> Query                                                                      | 21       |
| The Final Filament-Currents (amps) Query                                                           | 22       |
| The Daly Status (0,1,2) Query                                                                      | 22       |
| The Peak-Jump Order Query                                                                          | 23       |
| The Integration/delay times Ouery                                                                  | 23       |
| Background Interpolation for Large Peak-Tails                                                      | 24       |
| HELP Screens for the Manual Data-Taking <i>Form</i>                                                | 24       |
| The Data-Taking Procedure                                                                          | . 24     |
| Basic Data-Taking: No Isobaric Interferences or Fractionation Correction                           | . 25     |
| Data-Taking with Isobaric Interferences                                                            | 25<br>26 |
| Data-Taking for <sup>206</sup> Pb- <sup>207</sup> Pb- <sup>208</sup> Pb- <sup>204</sup> Pb Blocks  | 20<br>27 |
| Data Taking with Fractionation Normalization                                                       | . 28     |
|                                                                                                    | 20       |

| Data-Taking for Spiked Runs                                                         | 28<br>28 |
|-------------------------------------------------------------------------------------|----------|
| The Block Printout                                                                  | 20       |
| Using Isotone-Ratio Data Stored on Disk                                             | 30       |
| Run Overviews                                                                       | 33       |
| Weighted Averages of Isotone Patios for a Pun                                       | 33       |
| Handy-Dandy Functions for Isotope Geologists                                        | 3/       |
| Calculation of Radiogenic <sup>207</sup> Pb/ <sup>206</sup> Ph Ages                 | 35       |
| Calculation of Model Ph Age and u                                                   | 35       |
| Calculation of Model Nd Age                                                         | 35       |
| Calculation of Model Sr Age                                                         | 35       |
|                                                                                     | 55       |
| AUTOMATIC RUNNING                                                                   | 36       |
| Invoking Automatic Running                                                          | 36       |
| What Will You Have to Know to Do an Automatic Run?                                  | 36       |
| Defining Run Variables                                                              | 36       |
| Overview of an Automatic Run for Single-Filament Samples                            | 30       |
| Dreheat Filaments                                                                   | 30       |
| First Filament Current Take Un                                                      | 39       |
| Obtaining a Usable Beem                                                             | 20       |
| Using an arbitrary peak ("Tunoun Isotone") for been tunoun and been size adjustment | 20       |
| The DATA WAIT                                                                       | 39       |
| Final Scan                                                                          | 40       |
| Chaoling for Deem Size and Crowth Date                                              | 40       |
| Detwork Disch Eilement Change                                                       | 40       |
| Between-Block Filament-Current Change                                               | 40       |
| Keeping the Beam Focused                                                            | 40       |
| How Many Blocks of Data?                                                            | 40       |
| Terminating Criteria for <i>Elements</i> without Fractionation-Normalization        | 40       |
| Terminating Criteria for Runs with Fractionation-Normalization                      | 41       |
| End-of-Run Procedures                                                               | 41       |
| Overview of an Automatic Run for Triple-Filament Samples                            | 42       |
| More Information about Specific Run-Variable Parameters                             | 42       |
| The <i>Element</i> Parameter                                                        | 42       |
| The <i>Isotopes</i> Parameter                                                       | 42       |
| The Sample Name Parameter                                                           | 43       |
| The Daly Enable $(0,1,2)$ Parameter $\ldots$                                        | 43       |
| The Preheat CF and Preheat SF Parameters                                            | 43       |
| The <i>Normspike</i> Parameter                                                      | 43       |
| Auto-Run Operator-Specified Integration/Delay Times                                 | 43       |
| Using Standard-Run Variables                                                        | 43       |
| Defining Standard-Run Variables                                                     | 44       |
| Intervening During an Automatic Run                                                 | 44       |
| Entering Automatic Running from the Middle of a Manual Run                          | 45       |
| What Will Cause an Automatic Run to Fail?                                           | 45       |
| Automatic Outgassing Runs:                                                          | 46       |
| Multiple Runs on the Same Sample                                                    | 47       |
| Automatic Hardware-Diagnostic Checks                                                | 48       |
|                                                                                     |          |
| REFERENCE                                                                           | 50       |
| Introduction                                                                        | 50       |
| Procedures for Starting a New Barrel                                                | 50       |

ii

| The CONTACT TEST Procedure 50                                                        |
|--------------------------------------------------------------------------------------|
| Entoring Sample Names for a New Porrel                                               |
| Defining a New Element                                                               |
| The NEW Element                                                                      |
| Defining DUNNING DATA                                                                |
|                                                                                      |
| The EDIT ELEMENT Routines                                                            |
| Changing the Hardware Configuration 5:                                               |
| How Analyst Calculates Isotope Ratios and their Errors 56                            |
| Manual Beam-Tuneup Functions 57                                                      |
| Manual Focus                                                                         |
| Manual Magnet-Scan                                                                   |
| Manual Barrel-Scan                                                                   |
| Hardware Diagnostic Functions Available within Analyst 58                            |
| The Warning Log                                                                      |
| Scanning the Focus Potentials                                                        |
| Checking the Stability of the Accelerating Voltage                                   |
| Calibrating the Time Constants of the Amplifier System                               |
| Graphics Pressure-Monitor                                                            |
| Checking Abundance-Sensitivity and Resolution 59                                     |
| Hall Probe Check 59                                                                  |
| Massuring Collector Zeroes                                                           |
| Pough Calibration of the Daly Gain                                                   |
| Charling the Degree of Desiston Eletrose                                             |
| Checking the Degree of Peaktop Flatness                                              |
| Checking for Magnet Drift During a Kun                                               |
| Checking for Background Drift During a Run                                           |
| Checking for Accelerating Voltage Drift during a Run                                 |
| Checking for Pressure Drift during a Run                                             |
| Checking the Micromass and PC Clocks for Drift                                       |
| Graphics Monitoring of Miscellaneous Device Outputs                                  |
| Idle Time Diagnostics  63                                                            |
| Miscellaneous Other Functions Available from Analyst                                 |
| Calibrating the Pressure Gauges                                                      |
| Calibrating the Pyrometer                                                            |
| Defining and Using Default Focus-Values                                              |
| Specifying the Focus Order                                                           |
| Changing the Standard HV for Several <i>Elements</i>                                 |
| Measuring the Time for the Magnet to Stabilize after a Mass-Jump                     |
| Adjusting the current <i>Element</i> 's Magnet Calibration (Narrow Range) for Drift  |
| Calibrating the Wide-Range Mass-Field-HV Curve of the Mass Spectrometer 66           |
| Flagging <i>Elements</i> Needing a Drift Adjust (Magnet Calibrations No Longer Valid |
| Enabling and Disabling the Micromass Clock:                                          |
| Locating Isotone Ratio Data on the Hard Disk                                         |
| Executing DOS Commands from Auglust                                                  |
| Charling Dos Commanus Homany Assilable                                               |
| Checking Program Version, Memory Available                                           |
| Running Neodymium Samples as NdO                                                     |
| Alphabetical Listing of Functions and Keystrokes to Invoke                           |
| Summary of Functions Available from the <i>bms</i> , by MENU                         |
| Unshifted Function-Key Routines                                                      |
| Shifted Function-Key Routines 77                                                     |
| MAGNET menu                                                                          |
| FOCUS menu                                                                           |

iii

|                  | BARREL menu                            | 78 |
|------------------|----------------------------------------|----|
|                  | DALY menu                              | 79 |
|                  | VIEW menu                              | 79 |
|                  | HARDWARE menu                          | 80 |
|                  | SPIKES menu                            | 80 |
|                  | DATA menu                              | 80 |
|                  | TOOLS menu                             | 81 |
| Non-Function K   | ey Operations (from <i>bms</i> )       | 82 |
| Standard Setting | s of the Mass-Spectrometer for Analyst | 85 |
| ACKNOWLEDGEMEN   | rs                                     | 86 |
| REFERENCES       |                                        | 86 |
| INDEX            |                                        | 87 |

iv

# INTRODUCTION

Analyst is a computer program for controlling an Isomass 54 single-collector thermal-ionization massspectrometer with an IBM-compatible computer. The program combines error-tolerant ease-of-use with a high degree of flexibility and power in acquiring research-quality isotope-ratio data. Optimization routines built into the datacollection modes yield the highest quality isotope-ratio data per unit time, even in the face of varying degrees of ionbeam stability. The program is designed to rapidly respond to user intervention in all contexts, giving the operator an unusual amount of control without sacrificing the power of automated, optimized data acquisition. Graphical feedback is provided wherever possible, so that the user is aware of the status and functionality of the program at any time.

#### How Should You Use This Guide?

For your first session with *Analyst*, start with the **Manual Running** section. This will give you some familiarity with the way you will interact with *Analyst* and get you to the stage of running actual samples in a short time. When you're comfortable with manual runs and are ready to experiment with fully-automatic runs, use the **Automatic Running** section. You might then try fully-automatic runs of the same samples you had been experimenting with in the manual-running mode.

To access some of the less-frequently used functions of *Analyst*, to deal with non-routine situations, or just to understand more about the capabilities and logic of *Analyst*, you'll eventually want to consult the **Reference** section. The **Reference** section is not, admittedly, very coherently arranged, but is better-suited to finding out how to access specific functions of *Analyst* (or to find out if a function is available at all). The **Reference** section contains instructions on how to load *Analyst* from scratch, what to do after loading in a barrel of new samples, and how to define new *Elements*.

### Hardware/Software Required

The mass spectrometers for which *Analyst* was written are VG-Micromass Isomass 54E and 54R models, built in 1979-82. These machines are equipped with a single Faraday-cup collector using a 10<sup>11</sup> ohm resistor, an analog Daly detector (or conventional secondary-electron multiplier), and a 16-bit GPIO interface. Instruments with 6 or 16 sample barrels, with or without a barrel-motor, are accomodated. *Analyst* will also interface with a digital pyrometer, if installed.

The minimum computer for running *Analyst* is an IBM-PC compatible system with an 80486DX-33 Mhz CPU, hard disk, VGA color graphics, 8 MB of RAM, and the TransEra GPIO board. A computer with an 80486-66 or Pentium CPU is strongly recommended, however, as is a disk cache such as Microsoft's SMARTDRV. The "joystick" used by *Analyst* is actually an *ICONtroller*<sup>1</sup>. *Analyst* is written in HTBasic (TransEra Corp., Provo, Utah), and requires version 3.3 or later of this language to be running. The hard disk should have at least 4 MB of free disk *after* installation of *Analyst* (check by pressing V from the *bms*.

# Running Analyst in Emulation Mode

If there is no mass spectrometer connected to the computer, *Analyst* will automatically emulate one, so that most of the typical features and actions of the program can be experienced without an actual mass spectrometer

<sup>&</sup>lt;sup>1</sup>Suncom Technologies, 6400 W. Gross Point Road, Niles, IL 60648.

attached. The simulated ion beam will be a function of the filament currents, Element, and isotope. Normally, in emulation mode, all printer output is suppressed. If you want printer output directed either to the printer as usual, or redirected to the screen (results in a somewhat messy display), invoke the *Emulation Mode Setup* screen from the *bms* via either the  $\uparrow$ **F5 View** menu or by pressing **Alt E**(mulate).

The emulator will simulate realistic mass-spectra, ion-beam intensity (as a function of filament current) and ion-beam noise for several common elements (Na, K, Ca, Rb, Sr, Ba, Nd, Sm, NdO, Re, Pb, U, Th,  $UO_2$ , ThO,  $Cs_2BO_2$ ), and so permit realistic simulated automatic runs. However, because the emulator does not have to wait for the mass-spectrometer to measure an ion-beam, the magnet to slew, the barrel-motor to move, or the Daly-deflection voltage to decay, the emulated mass spectrometer can run many times faster than a real one. If you want more-realistic timing, increase the *Emulation Mode Time-Delay Factor* from the *Emulation Mode Setup* screen. A value of 1 approximates the speed of a real mass-spectrometer, while smaller values result in progressively faster responses.

The *Emulation Mode Setup* screen also asks:

#### Enable update of hardware-status disk-files?

If the computer you're running will *not* be connected to the mass spectrometer, answer Yes. But if the computer is the normal mass-spectrometer controller, you should probably answer No, because otherwise files used by *Analyst* to specify the calibration and/or state of the mass spectrometer can become revised by emulated (that is, imaginary) conditions. However, if you're careful to either avoid, or to restore after exiting from emulation mode, any barrel contact-tests and magnet drift-adjusts, as well as revisions of standard run-variables, amplifier time-constants, spikes, elements, default-focus settings, et cetera, you can enable disk-file updates (to provide more complete and realistic emulation) even though the computer is connected to the mass spectrometer.

# MANUAL RUNNING

Use this section while you're sitting down at the computer and actually running a trial sample. To start, you'll need to have a sample in the barrel that you can play with, the mass spectrometer pumped down, all switches turned to their proper settings (see p. 85), and the beam valve open. Check with an experienced operator to make sure that this is the case. Ask this person to also make sure that *Analyst* is currently showing the *beam-monitor screen* (=*bms*) -- during which the ion-beam is continuously monitored, the filament-currents, focus-positions, and magnet positions shown, and either an explanation of the shifted function-key functions shown at the upper-left of the screen, or the letters *bms* shown at the lower-right of the screen.

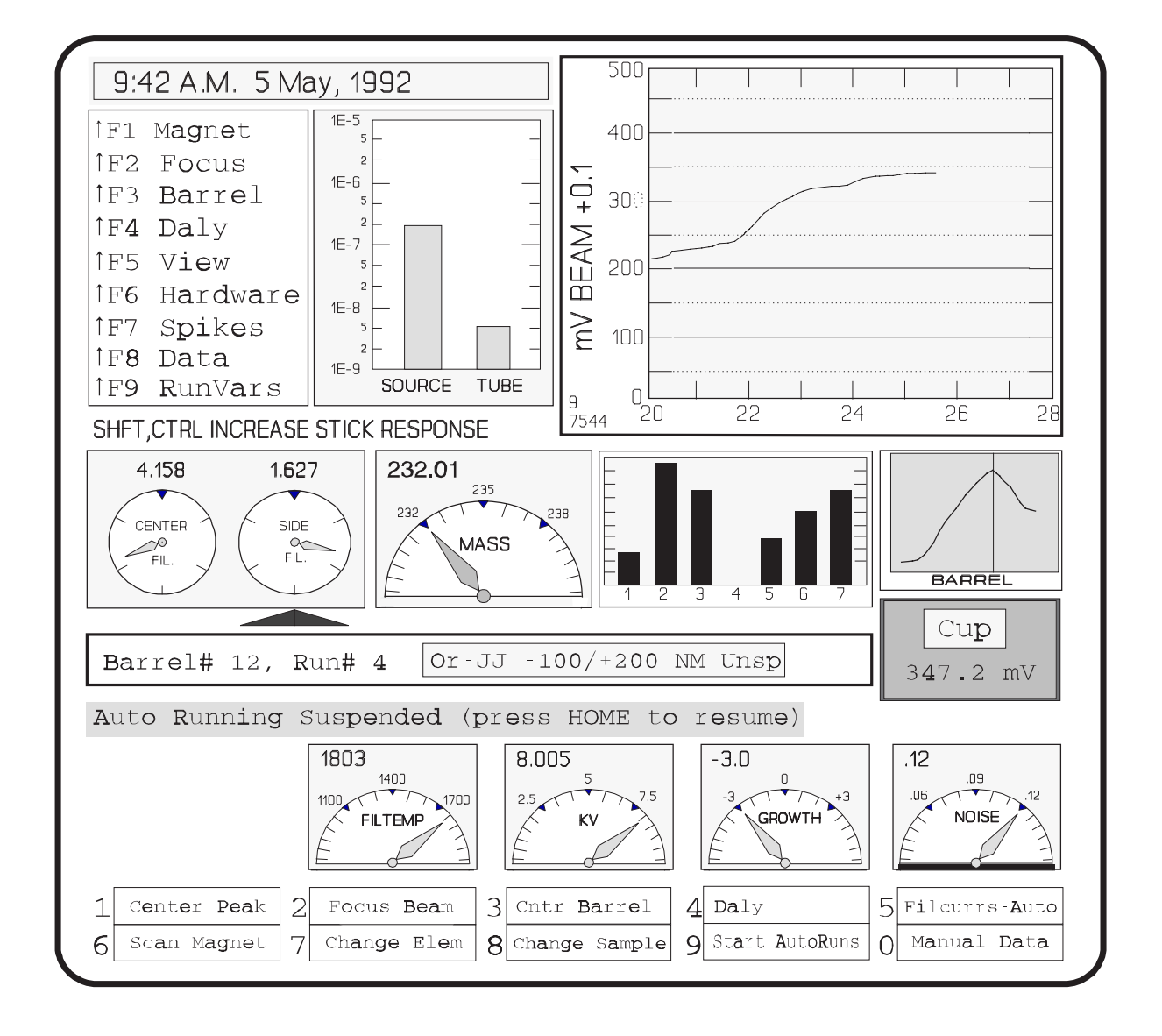

The bms screen.

#### Interacting with Analyst

**The Function Keys:** -- The function keys are the keys labeled **F1** through **F12** at the top of the keyboard. In many parts of *Analyst* (including the *bms*) the function-keys will invoke the action indicated by labels in highlighted rectangles at the bottom of the screen, with numbers to the left indicating which function-key they represent.

In many cases, *Analyst* will also explain the functions of the function keys in more detail above the key labels. Whenever you press a function key that has a label, *Analyst* will usually immediately perform the labelled operation (though some require either confirmation or further operator input).

The menus obtained by pressing a *shifted* function-key from the *bms* are shown at the upper-left of the screen. Note that a symbol such as  $\uparrow$ **F8** means to hold down the *shift* key when pressing the function-key.

**The (joy)Stick:** -- Analyst is designed to use the ICONtroller joystick as input from the *bms* (and some other contexts) to change the filament currents or magnet position (the cursor-keys can also be used). To increase the response of the joystick, hold down **Shift**, **Ctrl**, or both together (in order of increasing response) while moving the joystick. You can also use the Stick to navigate through many of the menus or forms.

**Recovering from I/O Errors:** -- Analyst is protected against most I/O (Input/Output) errors such as a nonresponding printer or non-responding parts of the mass spectrometer. For example, if the printer is not turned on or out of paper, a message to that effect will appear on the screen every time the program attempts to use the printer, and the output will be temporarily diverted to the screen. To put things right, just fix the printer problem. If some part of the mass spectrometer is not responding to computer I/O, however, this can be fatal to the run; Analyst will display a message indicating the type of problem, and after trying a few times to re-establish communication, will stop all operations. If you find the program in this state, try to fix the problem, then press **Alt F3** to re-start the program.

It is possible, though, for an I/O problem to occur which the program does *not* trap; in such cases, the computer will simply lock up. If you find the computer in this state, press **Alt F5** to clear the I/O transaction, *write down the line-number that appears after you do this,* then try to fix the problem if you can. Press **Alt F3** to re-start the program.

#### Starting to Use Analyst

First, press **Esc** until the full menu and status information (shifted function-key menus at the upper left, beamchart at the upper-right, filament-current dials at the middle-left of the screen) is displayed. This is the "top-level" or "home base" of *Analyst*, called the *Beam-Monitor Screen* (*bms* for short). When you're at the *bms*, *Analyst* is waiting for a command from you, while at the same time monitoring the intensity of the ion beam that is arriving at the collector. You'll be returned to the *bms* after completing most operations or if you intervene during automatic running. You can command any operation of *Analyst* from the *bms*, and many of these operations are available only from the *bms*. **On-Line Index to Analyst's Functions:** An immediate, on-line guide to the functions provided by *Analyst* from the *bms* is available by pressing the ? (or l) key. Pressing ? from the *bms* gives you immediate access to a complete index of all of *Analyst*'s functions together with the keystroke-combinations required to invoke these functions. Just press the first letter of the function or class of functions that you want to access (for example, press **S** for the keystroke-index of <u>S</u>pike-related functions). As long as you keep pressing one of the letter-keys, you will access the keystroke-index for that letter. The index (included in this manual, starting on p. 69) is redundant (the same function exists in the index by several names), so you should be able to locate what you want fairly quickly.

#### **Changing Filament Currents**

There are three ways of changing filament currents (all from the bms)<sup>1</sup>:

- Press the button on the top of the joystick (or press the asterisk key) to enable keyboard-commanded filamentcurrent change. A large red pointer will flash beneath the filament-current dial (left-center of the *bms* screen) for the active filament (center or side, sample or preheat). Select the filament you want to change with the ← → keys. Move the joystick away from you to increase that filament current, or towards you to decrease the current. Increase the response of the joystick by holding down **Ctrl**, **Shift**, or **Ctrl Shift** (in order of increasing response) as you move the joystick. The filament-current dials will continuously update the filament-currents as they are changed.
- 2) As above, but use the  $\uparrow \downarrow$  keys.
- 3) Press **F5** to invoke the automatic filament-current change *Form*. The advantages of this method, which will be explained in detail later, are that you can change the currents unattended and at a reproducible rate.

#### **Changing Masses**

Though there is a magnet-scan routine for scanning over the local mass-spectrum (F6 from the bms), you can shift the magnet from the bms directly using the following keys:

<sup>&</sup>lt;sup>1</sup>If you've invoked a "large" beam-chart, or if graphics for some just-completed procedure are being preserved on the screen, the <u>bms</u> will consist only of a single line of information towards the bottom of the screen: the status-dials, focus-bars, and shifted-function key menu will not appear. *Nonetheless, all of the usual <u>bms</u> functions, including the shifted function-key menus, are still invoked with their usual keystrokes.* 

| <b>Keystroke</b>                  | Response                                                                                      |
|-----------------------------------|-----------------------------------------------------------------------------------------------|
| +                                 | Jump to peak-top of next mass up                                                              |
|                                   | ditto, to next mass down                                                                      |
| ]                                 | Jump to the high-mass side (to ~half-peak height) of the present peak                         |
| [                                 | Ditto, to low-mass side                                                                       |
| >                                 | Jump to half-mass position (background) just <i>above</i> the present peak                    |
| <                                 | Ditto, <i>below</i> the present peak                                                          |
| Spacebar                          | Jump to peak-top nearest the present mass                                                     |
| PgDown                            | Jump to the <sup>187</sup> Re peak (if defined for the current <b>Element</b> )               |
| <b>PgUp</b>                       | Jump <i>from</i> the <sup>187</sup> Re peak to a normal peak for the current <b>Element</b> ) |
| Alt $\rightarrow$                 | Scan magnet slowly up mass (or move joystick to the <b>right</b> )                            |
| Alt $\leftarrow$                  | Scan magnet slowly <i>down</i> mass (or move joystick to the left)                            |
| Ctrl F <i>n</i>                   | Jump up n mass-units                                                                          |
| Ctrl Alt Fn                       | Jump down <b>n</b> mass-units                                                                 |
| $M \ \ldots \ldots \ldots \ldots$ | Jump to any mass (operator specifies)                                                         |
|                                   |                                                                                               |

The mass-dial of the bms screen will always show you what mass is currently arriving in the collector.

#### Other bms Dials and Gauges

A bar-gauge at the center-top of the *bms* screen shows the source-can and (if enabled) flight-tube pressure of the mass spectrometer, updated every 10 seconds or so (after the last keystroke), or by pressing **Ctrl X**. The accuracy of the pressure gauge depends on a calibration done with a pressure-calibration file (see the  $\uparrow$ **F6 Hardware** menu to view, create, or add to this file).

The filament-current dial(s) at the left-center of the *bms* screen always show the filament currents of all filaments present for the current sample. There may be 4 dials shown (if you have preheat filament-contacts installed), 2 dials (for a triple-filament sample with no preheats), or only 1 dial (single-filament sample, no preheats).

The mass dial, to the right of the filament-current dial(s), shows the mass of the ion beam arriving in the collector. The two numbers at the lower left of the ion-beam graph show the magnet coarse-range (0 to 10) and magnet fine-setting (0 to 9999) for the mass.

To the right of the mass dial is a bar-gauge showing the state of the focus-unit. With experience, the appearance of this gauge will help you recognize badly aberrant focus-positions at a glance. The eighth bar of the gauge is present only for triple-filament samples, and reflects the center-side filament potential.

Once you've obtained an ion-beam and have invoked the barrel-centering routine by pressing F3, a small graph at the right-center of the screen shows the response of the ion-beam to a short-range scan of the barrel. The vertical line in this graph indicates the present position of the barrel. Barrel-scan graph trends that are very short indicate a sample that will lose filament-contact if the barrel is moved very much.

Towards the right-center of the screen, a double-lined box indicates the current collector (Faraday cup or Daly detector), and the ion beam currently arriving in that collector, in millivolts. Assuming a  $10^{11}$  ohm resistor, a 1-millivolt ion-beam is equivalent to about 62,000 ions per second, or an ion current of  $10^{-14}$  amperes.

At the bottom-center of the screen is a dial showing the accelerating voltage (high voltage) set on the focus panel of the instrument. The accelerating voltage dial is updated every 15 seconds or so; if a significant change is

detected, the accelerating voltage will be continuously queried for the next 5 seconds, on the assumption that you are changing the setting from the focus-panel, and would like to know the resulting change in KV.

If you have a pyrometer installed, a filament-temperature dial is placed to the left of the accelerating voltage dial. The filament-temperature dial, which is updated every 12 seconds or so, will display  $0^{\circ}$  for filament temperatures less than the pyrometer minimum, and will display the maximum pyrometer temperature for filament temperature in greater than the maximum temperature.

If you have a relatively large ion-beam (greater than about 100 mV for the Faraday cup, or about 30 mV for the Daly), you can invoke ion-beam noise and growth dials at the bottom-right of the *bms* screen by pressing **F12**. These dials reflect the integrated behavior of the ion-beam over the last several seconds, and may be useful in evaluating beam stability. The beam-growth units are percent change per minute, and the beam-noise units are percent change per second. If the computer has a fast CPU (an 80486/33 or faster), the beam growth/noise dials will be invoked automatically when the *bms* is invoked if the existing ion beam is >1 volt (Cup) or 30 mV (Daly).

# Manipulating the bms Beam-Chart

A graphics box showing the ion-beam intensity is present by default at the upper-right corner of the *bms* screen. You can re-scale this chart in a variety of ways with simple keystrokes from the *bms*. Re-scaling functions available are:

- L Toggle between a large chart (occupying most of the screen) and a small chart (in the upper-right corner of the screen). The large-chart *bms* screen condenses the filament-current, mass, magnet, and ion-beam intensity information to a single line, but *all of the* <u>bms</u> keystroke-invoked functions remain active.
- **G** Toggle between a chart with a Linear ion-beam scale and a chart with a loGarithmic ionbeam scale. The latter is especially useful as you are bringing up a filament-current to obtain an ion-beam for the first time.
- X Toggle through 3 levels of increasingly expanded ion-beam scales, back to un-expanded. The third level of expansion is scaled to the collector in use and the size of the ion beam, such that the theoretically-limiting noise of the beam occupies about 5% of the chart-height.
- U/D Increase/decrease the "headroom" (amount of Y-space above the current beam-size) of a linear-scaled beam-chart.
- Shift U/D Increase/decrease the time shown by the X-axis of the beam-chart.
- **F11** Re-scale the chart to fit the size of ion-beam presently being collected (using the currently-specified headroom or expanded scale).

### Access to Other Functions of Analyst

The simplest (but not fastest) way of invoking other *Analyst* functions is to select the general category of the function you want from the shifted function-key menu at the upper-left of the *bms* screen:

| <b>↑F1</b> | Magnet | <b>↑F6 Hardware</b> |
|------------|--------|---------------------|
| <b>↑F2</b> | Focus  | <b>↑F7</b> Spikes   |
| <b>↑F3</b> | Barrel | <b>↑F8 Data</b>     |
| <b>↑F4</b> | Daly   | <b>↑F9 RunVars</b>  |
| <b>↑F5</b> | View   | <b>↑F10 Tools</b>   |

Pressing any of these *shifted* function-keys from the *bms* gives a menu to a variety of related functions (all of the menus are shown on pages 77-80). For example, the  $\uparrow$ **F1 Magnet** menu allows you to determine peak flats, abundance-sensitivity, adjust the magnet calibration for peaks, et cetera. Many of the items in these menus can also be selected by "shortcut" keys, indicated in a different color at the right of the menu-item. The "shortcut" keys can be used directly from the *bms* as well as from the menu itself. Thus you can request a quick peak-shape check by invoking the  $\uparrow$ **F1 Magnet**, then either (1) moving the item-cursor to the second item and pressing **Enter**, or (2) pressing **P** ("shortcut" key for that item). Or even more simply, you could simply press the "shortcut" key (**P**) directly from the *bms*. Note also, any shifted function-key menu can be invoked directly from any other shifted function-key menu.

#### Storing and Retrieving Screen Files from Analyst

You can store any screen-image from the *bms* by pressing **Ctrl Enter**, then entering any legal DOS filename. Usually, you won't want to specify a disk or path for the file, as the default SCREENS directory (from which the screen files can be easily accessed from *Analyst*) is the most useful. For example, after the Magnet Scan routine (**F6** from the *bms*) is finished, the graphics for the scan will remain on the screen after you are returned to the (oneline) *bms*. To store that screen for later retrieval or printer-dumps, simply press **Ctrl Enter** as indicated above.

To retrieve a screen file, press **Enter** from the *bms*. Select the screen file from the list-box, examine the resulting image on the screen, and dump the image to the printer if you like. Note that the first files in the list-box all have the **.ANL** extension. These are screen files automatically saved by *Analyst*, such as:

| Abndsens.Anl         | Last scan for abundance-sensitivity/resolution           |
|----------------------|----------------------------------------------------------|
| Autoscan.Anl         | Last within-run auto-run diagnostics scan                |
| Coarse <u>n</u> .Anl | Last field-current calibration of magnet coarse-range n. |
| Cloktest.Anl         | Last PC versus Micromass clock-test graphics             |
| Contacts.Anl         | Last filament-contact scan (current sample)              |
| Hallscan.Anl         | Last Hall-probe trouble-shooting scan                    |
| Hvdrift.Anl          | Last high-voltage drift test                             |
| Lastaver.Anl         | Last weighted averages                                   |
| Lastcont.Anl         | Last filament-contact scan for barrel                    |
| Lastscan.Anl         | Last bms-invoked magnet scan                             |
| Magconst.Anl         | Last calibration of magnet-field-HV constants            |
| Pkflat.Anl           | Last quantitative peak-flat graphics                     |
| Pkshape.Anl          | Last quick peak-shape scan                               |
| Pressure.Anl         | Last pressure versus time graph                          |
| Timecons.Anl         | Last time-constant calibration graphics                  |

Zero.Anl ..... Last collector zeroes

If you no longer need a screen file, delete it (put the list-box cursor on the file and press **Delete**) to avoid filling the computer's hard disk.

#### Some Other Common (non-Function) keystroke-functions from the bms

- ➤ To turn a filament off *immediately* (as opposed to turning the filament off by a continuous decrease of current), press the 1, 2, 3, or 4 key *twice* within a half-second interval. This will turn off the center or side filament in the *running* position (keys 1 or 2, respectively), or the center or side filament in the *preheat* position (keys 3 or 4, respectively). To turn off *all* filaments at once, press the 5 key twice.
- ► To re-draw the *bms* screen, press **Esc**.
- **•** To dump *any* screen to the printer, at almost any point in the program, press **Ctrl PrintScreen**.
- **b** To invoke a complete beam tune-up (peak-center, focus, barrel-center, focus again), press the **Tab** key.

#### **Exiting from Commands or Operations**

If you accidentally invoke a function, or simply want to terminate some operation, pressing the **Esc** key will usually back you out in a graceful way. Other ways of stopping the program and re-entering running are:

- ➤ In an emergency, press **Ctrl Pause**. This will crash the program and return you to the HTBasic operating system (indicated by the word "Reset" at the lower-right of the screen). To re-start the program and return to the *bms*, either (1) press **Alt F3**, or (2) clear the screen by pressing the **Home** or **End** keys, type the word **RUN** and press the **Enter** (or **Return**) key.
- ➤ If the program appears "frozen", it may be due to a hardware I/O problem. Try pressing Alt F5; if a program line then appears at the bottom of the screen, the problem was indeed with the interface. Press Alt F3 to restart, and note the occurrence in the log-book (or, better, make an entry in the Warning Log; see p. 58) so this hardware problem can be fixed later.
- ➤ If Analyst is doing an automatic run and the F1 key is defined as →Manual at the bottom of the screen, press F1 to return to the *bms*, where you will have full control. You can return to automatic running either at a point in the run-procedure just before the automatic run was interrupted (press either Home or ←Backspace), or at an arbitrary point in the automatic run (press Ctrl Home or invoke the ↑F9 RunVars menu).

# Exiting from Analyst

If you just want to temporarily exit to DOS and perform a few simple operations (such as file or disk management), select **DOS Shell** from the  $\uparrow$ **F5 View** menu - or simply press **Ctrl End** from the *bms*. The SHELL function will allow you to run small DOS programs. To return to *Analyst* from DOS, type EXIT and press **Enter**.

To completely exit to DOS, select **Quit** from the  $\uparrow$ **F5 View** menu. If any of the filament currents are on, *Analyst* will ask you whether you want them turned off. The complete state of the program will be saved to disk before you exit, so that if you return to *Analyst* within a couple of hours, you won't have to go through the whole start-up procedure.

### Getting a Beam (Manual Running)

To experiment with *Analyst* any further, you'll need to obtain an ion beam from your sample. First, using the plus or minus keys, jump to the most abundant isotope in your sample. Then, increase the center and (if a triple-filament sample) side filament currents until you have a significant ion-beam (preferably at least several millivolts). Center the magnet on the peak by pressing **F1 Center Peak**.

Now press **F2 Focus**. The beam-focus operation adjusts the potentials on each of the source plates to maximize the ion-beam intensity. Several (automatic) iterations of adjustment are usually required, and may take a minute or two for the first focus of a sample. The graphics plot at the left of the focus screen shows how the ionbeam changes with each focus-step, while the plot at the right of the focus-screen is a graph of the ion-beam versus the settings of the different "plates" of the source.

When the beam is focused, press **F3 Center Barrel**. The barrel-center routine rotates the barrel slightly to obtain maximum beam-intensity. The accompanying graphics will show you how sensitive the beam size is to the barrel position.

You should now have a centered and focused ion beam. To get more intensity, increase the sample-filament current until you have a useful beam size. Incidentally, you can duplicate the complete tune-up sequence described above (once you have some sort of ion beam) by just pressing the **Tab** from the *bms*. *Analyst* will then center the peak, focus the ion optics, optimize the barrel, and focus again, without any additional commands.

# Switching Collectors -- Faraday Cup and Daly Detector

The (analog mode) Daly Detector<sup>1</sup> permits a large amplification of the ion beam with almost no amplification of signal noise, as well as almost completely eliminating background noise. The limitations of the device are that:

- 1) The intensity of the ion beam arriving at the Daly must be no more than about 50 millivolts (Daly);
- 2) The gain of the Daly varies slightly with the mass of the arriving nuclide, resulting in a near-linear mass-discrimination in the range of 0.1% 0.4% per mass-unit;
- 3) There can be a significant nonlinearity in the response of the Daly as a function of the intensity of the arriving ion-beam, so this nonlinearity must be calibrated for really accurate data. I have observed a value of about 0.2% over the 50 mV range of the Daly, such that at a 50 mV beam, the gain of the Daly detector was about 0.2% less than for much smaller beams. Within error, the non-linearity appeared to be linear with beam size.

<sup>&</sup>lt;sup>1</sup>Some VG-54 models were equipped with a conventional SEM (=secondary-electron multiplier) instead of a Daly detector. *Analyst* can be configured to use an SEM instead of a Daly detector (p. 56), though there are slight differences in operation. The main difference is the maximum ion-beam size that *Analyst* will permit -- 25 mV for an SEM versus 50 mV for a Daly detector.

11

The latter two points are discussed more fully later (see pages 23 and 60), but for now just regard the Daly as a device which greatly increases the signal-to-noise ratio of an ion beam. If you're worried that you could inadvertently damage the Daly Detector by accidentally exposing it to a very-intense beam, you needn't be. The Daly is extensively protected against such damage both by *Analyst* and, for most models of the mass spectrometer, by the Daly hardware itself.

To toggle between the Faraday Cup and Daly Detector, press **F4** while in the *bms*. If you're switching *to* the Daly and the nuclide arriving at the collector wasn't previously "cleared" at the present filament-current for use with the Daly, *Analyst* will quickly check to make sure that the beam is not too intense before switching on the Daly. If you look at the beam-chart, you may notice a slight change in the apparent beam-size when you change to the Daly Detector, and a marked reduction in the beam noise. If the beam-size discrepancy between the Faraday Cup and Daly Detector is more than about 20 percent, you may want to recalibrate the Daly gain (invoke  $\uparrow$ **F4 Daly** press **Alt D** from the *bms*).

#### Reaction of the bms to Large Beams

Analyst won't tolerate an ion beam that is too intense for the collector in use. The maximum acceptable beam for the Faraday cup is 10 volts ( $10^{-10}$  amperes), and the maximum acceptable beam for the Daly Detector is about 50 millivolts ( $5x10^{-13}$  amperes). If a beam of more than 10 volts arrives at the Faraday cup, *Analyst* will immediately switch to either the next-higher or next-lower isotope with an acceptable beam-size. If a beam of greater than 10 volts is obtained while *not* in the *bms* (for example, while focusing), *Analyst* will reduce the sample-filament current until an acceptable beam is obtained.

If the Daly Detector is in use when a >50 mV beam is obtained, *Analyst* will immediately switch off the Daly (there will be a 6 second delay before the beam will appear in the Faraday Cup).

# Using Analyst's Form Screens

Some operations can't be initiated with just a keystroke-command or two; several items of information might be required first. For such operations, *Analyst* will present you with a *Form* to fill out and submit. If you've filled out the *Form* with no errors or misunderstanding, *Analyst* will proceed with the specified task as specified by the *Form*. For example, try the semi-automatic method for changing filament currents. Press **F5 FilCurrs-Auto** from the *bms*. A *Form* will appear on the screen, looking something like this:

|        | Filament Current Change                 | e                    |
|--------|-----------------------------------------|----------------------|
|        | Filament to change                      | 1                    |
|        | (1=center-sample 2=side-sample,         |                      |
|        | 3=center-preneat, 4=side-preneat)       |                      |
|        | New current (amperes)                   | > ??                 |
|        | (present CF=1.234, SF=0)                |                      |
|        | Rate of change (milliamps/second)       | 10                   |
|        |                                         |                      |
|        | Show beam-graphics (Y/N)?               | No                   |
|        | Beam target in mV (0 if none)           | None                 |
|        | Beam-target isotope                     | "                    |
|        | Beam-target abort-current (amps)        |                      |
|        |                                         | ,                    |
| ENTER  | R each value, CTRL-ENTER or F12 when do | one (ALT-R = Recall) |
| F1=Hel | lp                                      | F5=By Pyromete       |

Move the parameter cursor (the horizontal dashed arrow) to any parameter you want with the  $\uparrow \downarrow$  keys, the joystick, or Home/End (=Top/Bottom of *Form*). To enter a value, type it in when the parameter-cursor is where you want it. *Nothing you type in will be retained unless you press the ENTER key* -- if you move the parameter cursor without ENTERing the value, your entry will disappear.

When the *Form* appears on the screen, some of the parameters will already have reasonable default-responses, but other parameters will have a double question-mark. The double question-mark indicates a parameter that *must* be filled in. For many *Forms*, you can get more detailed explanations of what the parameters are and how to fill in the form by pressing the **HELP** function-key (**F1**). When you do so, the screen will show you information for either the whole *Form*, or for the current *Form* parameter.

For the filament-current change *Form*, the upper-most parameter of the *Form* indicates which filament will have its current changed;  $\underline{1}$  for the *center* filament of the sample in *running* position,  $\underline{2}$  for the *side* filaments of the sample in *running* position,  $\underline{3}$  for the *center* filament of the sample in the *preheat* position (that is, the sample whose barrel-number is one greater than the sample in running position),  $\underline{4}$  for the *side* filament in the *preheat* position. The **New Current** is just the current that you want the filament taken to, in amperes.

The **Rate of Change** refers to how rapidly you want the **New Current** to be attained. For example, if you choose a **Rate** of 10, the filament current will be changed at a nominal rate of about 10 milliamperes per second. So to go from 1.0 to 2.0 amperes will take roughly  $(2-1)\times1000/10/60 = 1.7$  minutes. If you are increasing a filament current by a large amount, *Analyst* will check the source pressure every few tenths of an ampere, and if the pressure is too high, will wait until it goes down before increasing the filament current again. You can turn this option off if you like, during the filament-current take-up.

Analyst will graphically display the ion beam as the filament-current is changed if you answer **Yes** to the **Show Beam-Graphics?** query.

The last three parameters of the *Form*<sup>1</sup> are used only if you want *Analyst* to automatically obtain a specified beam-size after having taken the filament to the **New Current** value. To do so, enter the **Beam Target, Beam-Target Isotope**, and **Beam-target Abort-Current**. **Beam Target** is the beam size that you want, *in millivolts*, with a tolerance of 10%. The **Beam-Target Isotope** is the isotope which must give this beam size. The **Beam-Target Abort-Current** is the maximum sample-filament current (in amperes) that *Analyst* is allowed to use to obtain the **Beam Target**. You should use this option only if you have already focused the ion-beam for this sample.

Complete the *Form* and submit it to *Analyst* by pressing the **Ctrl Enter** or **F12**. The screen will then show the filament currents as they change, and also allow you to change the rate of change at any point in the process. To alter the take-up or take-down rate of the filament current, press either the **Double Rate** or **Halve Rate** function-keys: the rate will immediately change in response. If you want to abort the process, press **Esc** to immediately return to the *bms*.

#### Scanning the Magnet

To scan the magnet (with graphics), press **F6 Scan Magnet** from the *bms*. The resulting *Form* will look something like this:

| Start scan at mass>                   | 203.5 |
|---------------------------------------|-------|
| End scan at mass                      | 209.5 |
| Scan speed (mass-units/second)        | .2    |
| Use <u>C</u> up or <u>D</u> aly       | Cup   |
| Linear or Log Scan ( <u>Lin/LoG</u> ) | LIN   |
| Max. Beam on graph $(\overline{mV})$  | 10000 |
| Single scan (1), Repeat one direc-    |       |
| tion only (2), Repeat Up/Down (3)     | 1     |
| Use Dump colors (Y/N)?                | N     |
| Line (1) or Solid (2) beam-trace      | 1     |
| Hall probe output as Y-axis           | No    |
| Magnet current as Y-axis              | No    |

In the above example, the scan would start at mass 203.5 and make one scan up-mass to 209.5 at a rate of about 0.2 mass-units per second. Useful values for the scan speed are typically between .05 (very slow scan) to 1 (very fast scan). You can speed up or slow down the scan as it is being done, though, so don't worry about the exact value. You can scan either up-mass or down-mass, over any mass-range. If you specify a repeated scan, the routine will continue to repeat the scan (using a different pen-color each time) until you press **Esc**.

<sup>&</sup>lt;sup>1</sup>If your mass spectrometer has a digital pyrometer installed, you can also request *Analyst* to adjust the center-filament current to obtain a specified filament-temperature. Press **F5** to invoke this option.

The **Max. beam on graph** parameter indicates the Y-axis height for the graphics. Generally, you'll want a value about 20% greater than the size of the largest peak that will be included in the scan. You can choose either a linear or logarithmic Y-axis, depending on what you enter for the **Linear or Log Scan** parameter. Logarithmic scans are extremely useful if the scan will encounter peaks of very different sizes. Enter **LIN** (or **L**) for a linear Y-axis, **LOG** (or **G**) for a logarithmic Y-axis.

The scan will start with whichever collector you specify in the *Form* (Daly or Cup). If you specified the Daly and a peak of more than 50 mV is encountered during the scan, *Analyst* will quickly switch to the Faraday Cup, then back again to the Daly as soon as the beam-size permits. This feature is very useful if you want to look at the fine details of the mass-spectrum, *so don't hesitate to specify the Daly even though there will be large peaks in the scan*.

The **Use Dump Colors?** query allows you to specify whether the screen will show the beam-trace and axis labels on a black background (= "Dump Colors") or a white background. *The latter color scheme cannot be dumped to the printer, as both the beam-trace and the background will appear black.* 

With the **Solid** (1) or Line (2) Scan, you can specify scan-graphics with a line indicating the trace of the scan over the peaks (1), or with the peaks completely filled in (2).

Manipulating the Magnet-Scan Graphics: When the scan is complete, Analyst will query:

Expand/Rescale Scan (Y/N)?

If you press **Y**, the scan will be re-scaled (with a linear Y-axis) to just include the largest peak encountered during the scan. You can then zoom in on any part of the scan with the arrow-keys. The direction keys ( $\leftarrow \rightarrow \uparrow \downarrow$ ) move the graphics window of the scan up or down-mass, and up or down beam-size, respectively; the *shifted* arrow-keys expand the ion-beam graphics in the Y-direction ( $\uparrow \downarrow$ ) and X-direction ( $\leftarrow \rightarrow$ ), respectively. Using the arrow keys, you can enlarge the scan over small peaks, and even enlarge the part of the scan that includes just the tops of selected peaks. Press **Home** to restore the original scan, **Ctrl PrintScrn** to print the screen, **F1 Store Screen** to store the screen on disk.

**Magnet Scans for Hall-Probe Output or Magnet Current:** Select one of these options for trouble-shooting of the magnet. Instead of ion-beam intensity, the Y-axis of the graphics will be the Hall-Probe Output (proportional to the magnetic field) or the magnet current. These scans scan should *always* give a smooth, nearly linear trace, within the noise of the Hall-Probe Output and the 1-pixel resolution of the screen. If the magnet appears to be malfunctioning, *Analyst* will detect the problem and point out the location of the suspect output on the scan-graphics.

#### Changing *Elements*

An *Element* is a set of data that tells *Analyst* (1) what nuclides can be used for data taking, (2) what nuclide to use as the default reference-isotope for isotope ratios, (3) what isobaric interferences to expect and how to correct for them, (4) if fractionation-normalization is possible and what ratios and values to normalize to, and (5) how to take backgrounds for data-taking. The most common *Elements*, such as Pb, Sr, U, Nd... have probably already been defined using conventional constants for isobaric interferences and fractionation-normalization. When you get more familiar with *Analyst*, you can easily define a new *Element* of your own (pages 51-55), or perhaps define another version of an existing *Element* (for example, if you wanted to normalize Nd runs to the 148/144 ratio instead of the 146/144 ratio).

Try changing the *Element* that you're now using to another one -- say Nd. Press **F7 Change Elem.** from the *bms*. The screen will then show you a list of *Elements* that have been defined and stored on the disk. Choose the **Nd** *Element* by pressing the **N** key until the cursor-bar is on **Nd**, and press **Enter**. *Analyst* will retrieve the information for running neodymium from the disk and display a screen similar to the following:

| ELEMENT       Nd       Last         Bal34       Bal35         Ce140       Pr141         Nd146       Sm147         Sm152       Eu153 | modified by KRL on 11:2<br>Ba136 Ba137<br>Nd(Ce)142 Nd143<br>Nd(Sm)148 Sm149<br>Sm154 Gd155 | 28:19 4 Nov 1992<br>Bal38 Lal39<br>Nd(Sm)144 Nd145<br>Nd(Sm)150 Eul51<br>Gd/Dy156 Gd157 |
|----------------------------------------------------------------------------------------------------|---------------------------------------------------------------------------------------------|-----------------------------------------------------------------------------------------|
| Reference Peak:                                                                                                    | 144                                                                                         |                                                                                         |
| Normalizing Ratio:                                                                                                    | 144/146=1.38523                                                                             |                                                                                         |
| Report Ratios as:                                                                                                    | i/144                                                                                       | HV for Element: 8000                                                                    |
| Daly Mass-Discrim:                                                                                                    | 0.00%/a.m.u.                                                                                |                                                                                         |
| Data-Taking Backgrow                                                                                                    | unds Above & Below Each                                                                     | Peak                                                                                    |
| Nonitor Tactors                                                                                                    | Tatoafored with                                                                             | Datio                                                                                   |
| MONILOF ISOLOPE                                                                                                    | Incerteres with                                                                             |                                                                                         |
| 147                                                                                                    | 144                                                                                         | 144/147=.2097                                                                           |
| 147                                                                                                    | 148                                                                                         | 148/147=.7478                                                                           |
| 147                                                                                                    | 150                                                                                         | 150/147=.4957                                                                           |
| 140                                                                                                    | 142                                                                                         | 142/140=.1251                                                                           |

The first several lines of the display show which nuclides have been defined for this *Element*. Though you can move to any local mass-position from any *Element*, you can only take isotope-ratio data for those nuclides which are defined for the *Element*. If none of the existing *Elements* include the isotopes you want (or if none of them has the fractionation-normalization and isobaric-interference corrections they way you want), you'll have to edit the *Element* or define a new one (see the **Reference** section).

The **Reference Peak** isotope is important only if the *Element* can be normalized for fractionation; that is, it contains two isotopes whose natural ratio can be considered to be invariant, so that any mass-fractionation occurring during the process of analysis can be corrected for by normalizing to an assumed value for this ratio. Examples of such elements are strontium, neodymium, hafnium, and calcium. For fractionation-normalizable *Elements*, the **Reference Peak** is one of these two isotopes and is also the isotope to which all others will be ratioed for isotope-ratio determinations. For example, if the **Reference Peak** is 144, then the data will be calculated as either i/144 or 144/i, where i is any other isotope. Whether 144 appears in the numerator or the denominator of the ratios was the choice of whoever defined the *Element*.

The accelerating voltage (**HV**) that must be present for the magnet-settings of the nuclides to be valid is indicated by **HV for Element: 8000**, above. If the accelerating voltage differs by more than 3 volts from the indicated value<sup>1</sup>, *Analyst* will continue to query until either the accelerating voltage is close to the *Element*'s value, or you press **Esc**. Note that *Analyst* looks at the *digital* value of the accelerating voltage, *not* the setting on the instrument panel. To find out what the present digital HV value is, press **Ctrl V** from the *bms*.

<sup>&</sup>lt;sup>1</sup>If you're running in emulation mode, you can change the emulated accelerating voltage from the  $\uparrow$ **F2 Focus** menu.

The **Normalizing Ratio** (144/146=1.38523 in the above example) is the isotope ratio that will be used for fractionation normalization. If such a ratio exists, than *all* blocks of data for this *Element* <u>must</u> contain this ratio as well as the ratio of interest.

The next line down (**Data-Taking Backgrounds Above & Below Each Peak**) indicates that the data-taking backgrounds will be taken about a half-mass (or less, if the nuclide mass is less than about 140; at mass 86 the offset is about 0.3 mass-units) and below each peak. This is the most-common method<sup>1</sup>, though you can specify that backgrounds be taken at a single mass-position for more-rapid (but less accurate in some cases) data acquisition.

The next lines indicate what isobaric interferences may be present and how to correct for them. In the example, *Analyst* will know that there may be interferences at masses 144, 148, 150, and 142, and that they can be corrected by monitoring masses 147, 147, 147, and 140, respectively. The corrections will be made by subtracting .2097, .7478. and .4957, respectively, of the 147 peak, and by subtracting .1251 of the 140 peak. These numbers, of course, refer to the ratios of naturally-occurring Sm, Sm, Sm, and Ce, respectively.

In *Analyst*, unlike most commercial software, the information in the *Element* files is separate from the information on how to do automatic runs. *Analyst* is designed this way because *Elements* need to be defined only rarely, and having to do so again with each new automatic run is a nuisance. And also, the separate *Element* files permit the operator to run in the "manual" mode with a minimum of set-up information.

## Looking at the Rhenium Beam

You can switch the magnet to the <sup>187</sup>Re peak for most *Elements* (if they were defined at a center-filament current of more that about 4.4 amperes) by pressing **PageDown** from the *bms*. You may need to center the Re peak the first time that you do this for a particular sample. To switch back to the peaks of the *Element* you're running, press **PageUp**. A rhenium beam should be present whenever a center rhenium filament is hotter than about 1850°C.

# Jumping to Far-Away Masses

To jump to a peak whose mass is close to those for which the current *Element* is defined, it's simplest to use the plus/minus keys, or a function key plus **Ctrl** or **Alt**. For far-away peaks, however (for example, jumping to <sup>39</sup>K from one of the Pb isotopes), press the **M**(ass) key from the *bms*, then enter the desired mass to jump to. Such large mass-jumps<sup>2</sup> use a wide-range calibration of the magnet (see p. 66), and so can be off several tenths of a mass unit. Using **F1 Center Peak** will usually find the desired peak, however. To jump back to peaks for the current *Element*, press **PageUp**.

<sup>&</sup>lt;sup>1</sup>If the flight-tube pressure is very good and the range in peak-heights is not too large, *Analyst* may choose to take backgrounds only on either side of the smallest peak (or radiogenic-isotope peak, if for a fractionation-normalizable Element such as Sr).

<sup>&</sup>lt;sup>2</sup>Some magnet controllers have gaps in the mass-range that they can cover, because of an absence of overlap in the magnet coarse-ranges. If you try to jump to a mass, say M, within such a gap, the message **Cannot Jump to Mass** M will appear.

# **Changing Samples**

To change samples (that is, to rotate another filament-assembly into running position), press **F8 Change Sample** from the *bms. Analyst* will display a list of the samples, together with the currently-defined sample names, and the number of filaments as determined from the last barrel contact-test. Move the cursor bar to the sample you want, and press **Enter**.

If the number of filaments in the list is invalid, correct the discrepancy by pressing **F1 Change Fils**. You can then over-ride the default value for that filament. If you do not do this, unpredictable responses to filament-flag checks may result.

When you've selected a sample, *Analyst* will rotate to the approximate position of the sample you specified (often, a barrel-reset will be invoked first; press **F5 Force Reset?** from the sample-change screen to force a barrel-reset), find the interval of barrel rotation where good filament-contacts exist, and determine the backlash of the barrel-drive assembly for this sample. The backlash should be in the range of 3 to 15 -- values outside this range generally reflect either contact problems or barrel-drive problems. The interval of good contacts would be at least 15 units; if less, the screen will display a warning message indicating possible contact problems. If the screen tells you that no filament-contacts were obtained, check that the knobs on the filament power-supply on the mass spectrometer are really on by turning them to the **RESET** position, then back to **ON**.

After rotating the new sample into position, *Analyst* may take a minute (if more than an hour has elapsed since the last zero-determination) to determine the collector zeroes and noise. Finally, before returning to the *bms*, *Analyst* will reinstate the default focus-settings for the current *Element* from disk.

#### **Taking Isotope-Ratio Data Manually**

Once you have a beam large enough for data-taking, you can ask *Analyst* to take as little or as much data as you want, while still controlling (if you want) beam-size and beam-growth. Though I will refer to this mode of data taking as "manual", in fact it is a semi-automatic mode that lacks only the capability for obtaining a proper beam to start with, and for automatically changing samples.

To start manual data-taking, press **F10** Manual Data from the *bms*. If the *Element* that you're using is one that *will* be normalized for mass-dependent fractionation using an internal isotope ratio (such as Sr or Nd), the first *Form* to appear will look like this:

| [                           |       |
|-----------------------------|-------|
| Data-Taking, Spiked Sample  | 8     |
|                             |       |
|                             |       |
| Sample Name                 | -> ?? |
| Snike Number                |       |
| (select with F4. 0=none)    | 0     |
| (Berece with Fi, 0-hone)    | •     |
| Normalize data to ratios of |       |
| first block (Y/N)?          | No    |
| F4 Spikes F5 Cancel s       | spike |

The **Sample Name** is just the name that you assign to this run of this sample. It can be up to 50 characters long, so you can be fairly descriptive.

The **Spike Number** tells *Analyst* if this sample has been spiked, and if so, which spike. Spiked runs will be discussed later (p. 28), but for now just note that you can store the isotope ratios of a spike for a fractionation-normalizable (or double-spikeable) element. *Analyst* can then calculate both the ratio of the sample isotopes to the spike isotopes, and also a radiogenic-isotope ratio corrected for both fractionation and contamination by spike isotopes. You must select the spike to enter in the **Spike Number** response by invoking the Spikes list with **F4 Spikes**. To reset a Spike Number entry to 0 (=unspiked), press **F5 Cancel spike**. If you need to change the Spike Number later (in the middle of the run), you can do so by invoking the *Spikes* menu from the *bms*. Instructions on creating a new **Spike** are given on page 57.

The **Normalize Ratios to First Block?** parameter asks whether, instead of using the usual (natural) ratios for fractionation-normalization, you'd rather use the appropriate normalizing ratio of the *first block*. For example, suppose that you want to determine the ratios for a new <sup>150</sup>Nd spike, and your usual normalizing ratio for Nd runs is 146/144=.7219. The new spike, however, might have 146/144=3.456, in which case using .7219 would give very strange results.

But if you choose to normalize all of the other ratios of the run to whatever 146/144 ratio you get for the first block, the normalized ratios will not be too far from the true values. The main advantage here is that because all of the blocks will have been normalized for a fractionation relative to the first block, you can perform a weighted averages on the ratios for all of the blocks and then correct the *averaged* ratios for whatever true fractionation you predict. *Any averaging procedure on fractionation-uncorrected blocks with consistent ratio-drift is inappropriate*.

| Define Data-Blocks                                                                                                    |                   |
|----------------------------------------------------------------------------------------------------|-------------------|
|                                                                                                    |                   |
| Sample Name>                                                                                                    | ??                |
| Isotopes (reference isotope first)                                                                                                    | 238,235           |
| Number of Sets in a block<br>Number of Blocks                                                                                           | 15<br>1           |
| Beam Window (most-intense peak):<br>Minimum Beam (volts)<br>Maximum Beam (volts)<br>Maximum Filament-Current (amps)                     | 0<br>10<br>6      |
| Maximum Beam-Growth (%/minute)                                                                                                    | 100               |
| Final Filament-Currents (amps)<br>(sa-Cen,sa-Si,preh-Cen,preh-Si)                                                                       | 4.128,2,234,0,0,0 |
| Daly Status (0,1,2)<br>(0: Disabled 1: OK for data<br>2: Beam-tuneup only)                                                              | 1                 |
| Integration/delay times specified<br>by <u>A</u> nalyst or <u>O</u> perator?<br>Peak-jump order by <u>A</u> nalyst or <u>O</u> perator? | A<br>A            |

The next *Form* (or the first one, if the *Element* is not fractionation-normalizable, such as Pb, Rb, Lu...) will look something like this:

ENTER each value, CTRL-ENTER or F12 when done (ALT-R = Recall)

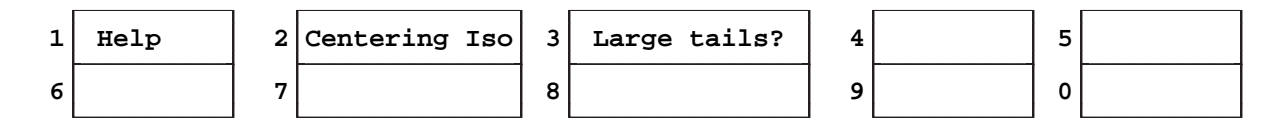

Notice that at most, only the sample-name query *must* be answered (that is, the default response is **??**). So when this *Form* appears for the first time, it's already almost completely filled out with default responses. As a general rule, if you're not sure of a response to a query in this (or any other) *Form*, accept the default responses -- they will give you a simple but adequate mode of data-taking.

The <u>Isotopes</u> Query for an *Element* <u>without</u> Internally-Normalized Fractionation: -- Enter a list of the isotopes for which you want isotope-ratio data, separated by commas. By default, the reference isotope will be the *first* in the list; the order of the remaining isotopes is irrelevant. For example, if you wanted 206/208 and 206/207 ratios, your response would be either 206,207,208 or 206,208,207. Any isotope that is defined for the *Element* can be chosen as the reference isotope. If you're using the *Operator-Specified Peak-Jump Order* option (see below), in which the order of the isotopes in the response-list defines the peak-jump order, specify the reference isotope when filling out that Form. An **R** after an isotope in the isotope-list indicates the reference isotope (e.g. 204, 205, 206R, 207, 208).

Normally, you should *not* include isotopes whose only purpose is to monitor for isobaric interferences, such as <sup>85</sup>Rb for strontium runs or <sup>147</sup>Sm for neodymium runs. These isotopes should be defined as such in the *Element*, in which case they will be automatically monitored if required.

The <u>Isotopes</u> Query for an *Element* with Internally-Normalized Fractionation: -- For an element such as Sr, where the  ${}^{86}$ Sr/ ${}^{88}$ Sr ratio is used to normalize for mass-dependent fractionation, the **Isotopes** query will look like this:

Isotopes (must include 86 and 88)?

In other words, no matter what other isotopes you wish to include, you *must* include the two isotopes (86 and 88 in the above example) that will be used for fractionation-normalization.

If on the previous *Form* you specified that the sample were spiked, another isotope would be required. For example, for Sr runs, the resulting query would be:

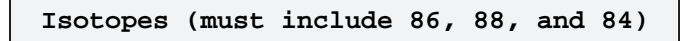

The <u>Isotopes</u> Query -- any *Element*: -- If *none* of the data-taking isotopes have a peak greater than about .02 millivolts, *Analyst* won't be able to center any of the peaks and will refuse to take data. But if there is at least one significant-size peak present in the local mass-spectrum, you can specify this peak as the *Centering Isotope* by pressing F2 Centering Iso, then entering that isotope. The specified *Centering Isotope* will then appear in brackets in the list of data-block isotopes. The *Centering Isotope* need not be one of the data-taking isotopes, but it must exist in the *Element*'s list of isotopes.

For example, to take data for <sup>229</sup>Th and <sup>230</sup>Th, but to use <sup>232</sup>Th to estimate the magnet-positions for the <sup>229</sup>Th and <sup>230</sup>Th peaks, specify 232 as the centering isotope; the **Isotopes** response would change to **229,230[232]**. The centered <sup>232</sup>Th peak magnet-position would then be used to estimate the <sup>229</sup>Th and <sup>230</sup>Th peak-positions, no attempt

would be made to center the 229 and 230 peaks, and only 229/230 data would be taken. Note, however, that if you specify a *Centering Isotope*, any specified Beam Window parameters then pertain to the *Centering Isotope* peak, <u>not</u>, as usual, to the most-intense peak.

Normally, the order that you enter the isotopes in response to the **Isotopes** query is irrelevant (except that for *Elements* without internally-normalized fractionation, the first isotope specifies the reference isotope), and the peak-jumping order is from largest peak to smallest peak (see p. 24). You can force *Analyst* to peak-jump in the same sequence that you enter the **Isotopes**, however, by requesting *operator-specified peak-jump order* in your response to the last query of the FORM; you must then specify the peak-top integration and delay times yourself (p. 23).

**The <u>Number of Sets in a Block</u> and <u>Number of Blocks</u> <b>Queries:** -- A *set* is defined as a single sequence of peak-top jumps during data-taking. For example, if the isotopes were 206, 207, and 208, a set would consist of the peak-jumping sequence over all three isotopes. A *block* of data consists of a complete sequence of peak-top jumps during data dating, including peak-centering, backgrounds, monitoring for isobaric interferences, and ratio calculation.

Typical *blocks* consist of 10 to 30 *sets*. The greater the number of *sets*, the longer it will take to do a *block* and the more precise the data in the *block*. Except for <sup>206</sup>Pb-<sup>207</sup>Pb-<sup>208</sup>Pb-<sup>204</sup>Pb, the peaks are centered only at the beginning of each block, so choose the number of sets to give a block of no more than about 15 minutes in length. The number of sets you specify may be increased somewhat by *Analyst* if (1) the previous block of this run were also for the specified isotope ratios, (2) the previous block's precision showed that the ion beam was unstable. In this case, the integration times and delay times for the peaks will be shortened from the stable-beam values.

**The <u>Beam Window</u> Queries:** -- After each block, *Analyst* checks to see if the intensity of the <u>Most-Intense Peak</u> (**MIP** for short) or Centering Isotope (see above) lies within the **Minimum Beam** and **Maximum Beam** limits. If the beam lies outside this "window", *Analyst* will raise or lower the sample-filament<sup>1</sup> current until the **MIP** (or Centering Isotope) lies within the specified beam-window. Note that the default values -- 0 and 10 -- are equivalent to specifying that no limits be placed on the beam size.

The **Maximum Filament-Current** (or temperature) parameter puts a limit on how high the sample-filament current can be taken to satisfy the **Minimum Beam** requirement. For example, if the **MIP** (or Centering Isotope) fell below the **Minimum Beam** and the **Maximum Filament-Current** were 2.42 amps, *Analyst* would not increase the filament current past 2.42 amps even though the **Minimum Beam** were not attained.

If your sample is on a triple-filament assembly with a rhenium center-filament, you can also specify a window for the <sup>187</sup>Re beam-size. To do this, add a slash after each of the beam-window values that pertain to the **MIP**, then add the <sup>187</sup>Re specifications. For example, if you wanted to specify a beam window for the most-abundant uranium isotope of between 0.6 and 1.2 volts with a maximum side filament-current of 3.5 amps, together with a beam-window for <sup>187</sup>Re of between 0.2 and 0.25 volts and a maximum center-filament current of 5.5 amps, your entries for the **Minimum Beam**, **Maximum Beam**, and **Maximum Filament-Current** parameters would be **.6/.2**, **1.2/.25**, and **3.5/5.5**, respectively.

<sup>&</sup>lt;sup>1</sup>The sample filament is the filament that the sample is actually loaded on -- center if a single-filament assembly, sides if a triple-filament assembly.

If a digital pyrometer is installed, you can specify the relevant beam-window parameters in filament temperature rather than ion-beam size. For single-filament runs, just enter the **Minimum Beam** and **Maximum Beam** values as filament degrees. For triple-filament runs, you can only specify the temperature to maintain for the center filament; enter the desired center-filament temperature limits after the ion-beam limits, using the / character as a delimiter, e.g. **.6/1850** to specify a **Minimum Beam** of 600 millivolts and a filament-temperature lower-limit of 1850°.

The <u>Growth-Limit</u> Query: -- This parameter restricts how fast *Analyst* will allow the ion-beam to grow during datataking. If the beam is growing too rapidly, *Analyst* will reduce the sample-filament current by 2.3 percent.

The default **Growth Limit** value of 100% is equivalent to placing no constraints on beam growth. This is appropriate for many types of runs, including those for Pb or U. For elements such as Sr, Nd, and Th, however, rapid growth generally indicates that the ion-beam will soon go into a rapid and irreversible decline. In such cases, reducing the sample-filament current within a few minutes of the onset of such growth can usually salvage the run. **Growth Limit** values in the range of 2.0 to 3.5 percent per minute seem to be appropriate for these types of runs.

Usually, too-rapid growth will cause *Analyst* to turn down the filament current only *after* a block is completed. However, if the growth-rate is extremely high -- more than *twice* your specified limit -- *Analyst* will exit the block in the middle of data-taking and immediately turn down the filament(s)<sup>1</sup>.

The <u>Final Filament-Currents (amps)</u> Query: -- After completion of the blocks specified in the Number of Blocks query, *Analyst* will change any or all of the four possible filaments to the values specified in the Final Filament-Currents parameter. The response to the query is in the from of 1 to 4 values, separated by commas, spaces, or the / character, for example: **1.85 3.0 1.62**, or **3.0,1.62,2.5,1.8**. The order of the values corresponds to the filaments that they affect, such that:

| First value  | $\rightarrow$ | center filament, | running position |
|--------------|---------------|------------------|------------------|
| Second value | $\rightarrow$ | side filament,   | running position |
| Third value  | $\rightarrow$ | center filament, | preheat position |
| Fourth value | $\rightarrow$ | side filament,   | preheat position |

The default values that will always appear in the *Form* are simply the filament currents that were in effect when the *Form* was invoked. In other words, if you make no entries for the **Final Filament-Currents** parameter, no action will be taken at the end of the specified number of blocks.

One additional function you can specify with *Final Filament-Currents* is that, after all of the specified datablocks are done, weighted averages will be calculated and printed out for all relevant ratios. To request this option, add the letters **AV**(erage) after any *Final Filament-Current* specifications (for example, **3.0,1.62 AV**). If you don't want any changes in the filament-currents after the last block but do want the weighted averages, just enter **AV**. Of course, you can request the weighted averages routine from the *bms* for any run (p. 33).

The <u>Daly Status (0,1,2)</u> Query: -- This parameter specifies the conditions under which the Daly Detector can be used. The significance of the possible responses (0, 1, or 2) is:

<sup>&</sup>lt;sup>1</sup>Should this happen more that 3 times in a run, however, *Analyst* will assume that the problem is an unstable or spiking beam rather than simple too-rapid growth. In such a case, *Analyst* will no longer monitor for excess beam-growth during data-taking for the rest of the run.

- **0**: Specifies that the Daly is either malfunctioning or not installed, and must not be invoked at any time under any conditions. *Don't enter 0 unless the Daly is actually missing or mal-functioning*.
- 1: Specifies that the Daly can be used with appropriately small beams (<50 millivolts or so) for *both* beam tune-up *and* for data-taking. Beam tune-up includes centering, focusing, and barrel-adjust. For the Daly Detector to be used for data-taking, *all* of the data-taking isotopes must be <50 millivolts.
- 2: Specifies that the Daly *can* be used when necessary for beam tune-up, but *cannot* be used under any circumstances for data-taking (even if all of the peaks are small).

The advantage of a Daly Detector is that the background noise is drastically reduced (to the equivalent of about 10 ions per second), and the peak-top noise is reduced to that of ion-counting statistics. Thus the internal precision of a block of data taken with the Daly is generally immensely improved compared to Faraday Cup precision.

The disadvantage of the Daly is that it introduces both a pseudolinear mass-dependent bias in favor of the lighter isotope, and also a nonlinearity (so the Daly gain varies slightly with the size of the ion beam). So if you want to get results with the Daly at an accuracy level of 0.1-0.2%, you'll need to calibrate the Daly for both nonlinearity (p. 60) and for mass discrimination. You'll have to calibrate the mass discrimination factor, probably for each *Element*. The best way is probably to just bracket a Daly block with two Faraday Cup blocks for the isotopes of interest. You can then store the calculated mass-discrimination factor with the *Element*, so that isotoperatio data will be automatically corrected for this bias. If this brief explanation isn't adequate, then you probably shouldn't be doing the calibration yourself.

The <u>Peak-Jump Order</u> Query: -- Normally, *Analyst* will choose the order of peak-jumping in the data-taking block in the order of peak-size (from largest to smallest). You can over-ride this order by entering the letter **O** (for **O**perator) instead of **A** (for **A**nalyst) in response to this query, in which case the peak-jump order used will be the order of the isotopes in your **Isotopes** response<sup>1</sup>. For operator-specified peak-jump orders, you must also specify the integration/delay times for each peak (see below). One of the few cases that I can think of when this option might be desirable would be when the normal peak-jump order would cause a jump from one very small data-peak over a very large non-data peak to another very small data-peak.

The <u>Integration/delay times</u> Query: -- Normally, *Analyst* will calculate the optimum times for peak-top integration and delay-times before integration begins. For the first data-block, these times are based on a stable beam, and will yield the most precise data in the least amount of time. If the beam becomes unstable, *Analyst* will automatically shorten both the integration and delay times, to better track the beam's instability. Enter the letter A (=Analyst) for this (default) option.

In some cases, however (perhaps precise data isn't needed), you may want to specify the integration and delay times yourself<sup>2</sup>. If so, enter the letter **O** (=**O**perator). After you submit the *Form* with F12 or Ctrl Enter, *Analyst* will ask you to specify the integration and delay times for each data-dating peak; for example:

<sup>&</sup>lt;sup>1</sup>For fractionation-normalizable *Elements*, if the desired reference-isotope is not the first in the peak-jump order, specify the reference isotope by adding \* or **R** after it in the list (e.g. 204, 205, 206\*, 207, 208).

<sup>&</sup>lt;sup>2</sup>Operator-specified integration/delay times are *required* for all peaks if *operator-specified peak-jump order* (p. 20) is invoked.

| Integration, | Delay | times | (secs) | for | 233 | > | 4,2 |
|--------------|-------|-------|--------|-----|-----|---|-----|
| n            |       |       |        |     | 234 |   | 4,2 |
| II           | н     |       |        |     | 235 |   | 4,2 |
| II           | н     | п     | п      |     | 236 |   | 4,2 |

Keep in mind that, unless over-ridden by the Operator-Specified Peak-Jump Order option (p. 23), *Analyst*'s peak-jump order for data-taking is from the largest to smallest peak, in order of decreasing peak-size. The time required for the magnet to switch peaks is less than 1 second for small mass-jumps (less than about 5% of the mass), but can be larger for larger mass-jumps. You can get an idea of the time required by invoking the **Measure Mass-Jump Speed** function from the **\uparrowF1 Magnet** menu (see p. 65). For operator-specified integration times, note that the corresponding background-integration times will increase/decrease proportional to the peak-top integration times.

If you want to specify integration/delay times for just *some* of the peaks, enter A(nalyst) for those peaks whose integration/delay times *Analyst* is to be left to calculate<sup>2</sup>. For example, if you were taking <sup>206</sup>Pb-<sup>207</sup>Pb-<sup>208</sup>Pb-<sup>204</sup>Pb data, but you wanted only minimal time spent on the <sup>208</sup>Pb peak, you might enter **1,1** for the 208 times, and **A** for the others. *Analyst* would then be able to optimize the integration/delay times for the <sup>206</sup>Pb-<sup>207</sup>Pb-<sup>204</sup>Pb peaks according to the beam's size and stability, while still minimizing the time spent on the <sup>208</sup>Pb peak.

For Operator-Specified Peak-Jump Order of blocks for isotopes without fractionation normalization, you must specify the reference isotope (shown in red) in this Form. Move the cursor to the desired isotope and press **F2 Reference Iso**.

**Background Interpolation for Large Peak-Tails:** -- Normally, (unless a single zero-mass is specified in the *Element*), backgrounds (zeroes) are calculated by linear interpolation of the backgrounds on either side of each peak (unless abbreviated backgrounds are selected by *Analyst* -- see p. 25). If significant exponential peak-tails exist, though, press **F3 Large Tails?** to specify interpolation of the logarithms of the backgrounds, thus compensating for a simple exponential tail. The letters **LB** will then be added to the list of the data-block's isotopes. This is one of the few options not available with automatic running.

**HELP** Screens for the Manual Data-Taking Form: -- Many of Analyst's Forms have HELP screens available by pressing F1. These HELP screens may pertain either to the whole Form, or only to the parameter the Form cursor is on. Press Esc to return to the Form after reading the HELP screen.

#### The Data-Taking Procedure

Data taking begins as soon as you submit the manual data-taking *Form* to *Analyst*. First, *Analyst* checks to see if you've forgotten to focus the ion beam. If so, the beam will be focused at this point. Then, all of the specified peaks will be centered, and quick step-scan over each data-taking isotope performed so that *Analyst* can know the approximate intensities for each isotope. From the step-scan information, *Analyst* will select:

1) Unless operator-specified (see p. 23) the order of peak-switching during data-taking,

- 2) Unless operator-specified, the delay times before integration for each peak (the greater the ratio of the previous peak to the present peak, the greater the delay time; also, increased delay times may be selected for large magnet-jumps),
- 3) Unless operator-specified, the integration times for each peak (the smaller the peak, the larger the integration time),
- 4) the amount of time spent on backgrounds, and
- 5) Unless specified with the *Element*, the mass positions where backgrounds are taken.

For a stable ion-beam, *Analyst*'s choices will give the highest precision of the isotope ratios in the least amount of time, and will minimize the corrections for the resistor time-constants. The algorithm is based on the equations given in Ludwig (1986).

However, if the previous-block's data (for the same isotopes) exhibited significant excess variance, *Analyst* will (unless over-ridden by operator-specified integration/delay times for *all* peaks) modify the stable-beam algorithm such that:

- 1) the integration and background times will be shortened and made more equal for the different peaks,
- 2) the delay times will tend to be shortened, and
- 3) the number of sets will be increased so that the elapsed time for the block will remain roughly the same.

These modifications will allow any beam-instability to be "tracked" more effectively, permitting significantly greater precision than if the "stable-beam" integration and delay times were used. If the beam becomes more stable during the run, the integration/delay times will increase again towards their optimum values.

#### Basic Data-Taking: No Isobaric Interferences or Fractionation Correction

In its simplest mode (isotopes with neither isobaric interferences nor fractionation normalization; not a <sup>206</sup>Pb-<sup>207</sup>Pb-<sup>208</sup>Pb-<sup>204</sup>Pb block), data-taking proceeds as follows:

- 1) The source-can and flight-tube pressures (if enabled) are checked. If either pressure is greater than permitted by the specifications in the Hardware Configuration file (invoke  $\uparrow$ **F6 Hardware** or press **H** from the *bms* to access), a warning message is printed out. For automatic runs, *Analyst* will wait up to 30 minutes for the pressure to improve, then abort the run if the pressure is still too high.
- 2) Backgrounds (zeroes) are taken<sup>1</sup>. For Daly data-blocks, or for Faraday Cup data-blocks with either a large range in peak-heights or relatively high flight-tube pressures, backgrounds will be taken above and below *all* of the peaks. The amount of background offset will be the lesser of one-half mass-unit or 0.34% of the mass. For Faraday Cup data-blocks with a small range in peak-heights

<sup>&</sup>lt;sup>1</sup>Unless the previous block of data were for the same isotopes and at the same filament-current. In this case, the previous block's after-peaktop backgrounds will be used as the current block's before-peaktop backgrounds. Peaktop-jumping can then begin as soon as the block starts.

and good flight-tube pressure<sup>1</sup>, backgrounds will be measured above and below the least-intense peak (or radiogenic-isotope peak, if present) only.

Background readings are filtered for noise spikes and (Faraday Cup only) checked for consistency with the known dark-noise of the collector. If the backgrounds are anomalously noisy, the background readings at that position will be repeated once. Background integration times are optimized for the size of each peak, with some additional time added for Daly-detector data under high flight-tube pressure conditions.

- 3) Peak-top switching and integration begin. Real-time graphics of the beam are shown on the screen (p. 28), as well as the median of the real-time ratios and their  $2\sigma$  variation, in percent (*note that these ratios are used for display only, and are corrected neither for isobaric interferences nor spike isotopes*). Note that the  $2\sigma$  % errors shown below the real-time graphics are for the set-to-set variation of the ratios, rather than for the uncertainty of the mean of the ratios. Peak-top data for small peaks on the Daly detector are filtered for spikes with a biweight algorithm. *Analyst* will note any apparent beam-dropouts, and will exit the block immediately in the case of extremely intense beams (>10 volts for the Faraday cup or >50 millivolts for the Daly) and in the case of beam-growth that exceeds twice the assigned **Growth Limit** value.
- 4) Backgrounds are taken again, in the same sequence as the backgrounds taken before the peakswitching.
- 5) Final isotope ratios are calculated and results printed out.
- 6) The isotope ratios, precisions, filament-currents, and time at the mid-point of the block since the start of the run (the time when the sample was rotated into running position) are stored on disk.
- 7) If the intensity of the most-intense peak lies outside the beam window specified in the manual datataking *Form*, the sample-filament current is raised or lowered to adjust the beam size.
- 8) If the average growth-rate of the beam during the block exceeded the limit specified in the manual data-taking *Form*, the sample-filament current is reduced.

# Data-Taking with Isobaric Interferences

If isobaric interferences can be present (remember, monitor isotopes for isobaric interferences should *not* have been specified as data-taking isotopes in the manual data-taking *Form*), the data-taking procedure is modified as follows:

<sup>&</sup>lt;sup>1</sup>To qualify for the abbreviated background-measurement, the product of the largest ratio for the data-taking isotopes (or, if fractionation-normalized, the largest ratio relative to the radiogenic isotope) and the flight-tube pressure must not exceed  $3.6 \times 10^{-8}$  (fractionation-normalized Elements with a radiogenic isotope) or  $4 \times 3.6 \times 10^{-8}$  (not normalized or no radiogenic isotope). Thus if the flight-tube pressure were  $3 \times 10^{-9}$ , the largest ratio could not exceed either 12 (radiogenic isotope present, normalized) or 48 (not normalized or no radiogenic isotope). If no flight-tube pressure reading is possible on the instrument, the flight-tube pressure is assumed to be one-fifth of the source-can pressure.

- 1) Backgrounds are taken above and below each monitor isotope (a monitor isotope is one that is used to estimate the intensity of an interfering peak; for example, mass 85 (=<sup>85</sup>Rb) to indicate <sup>87</sup>Rb interfering with <sup>87</sup>Sr for strontium runs).
- 2) Before starting peak-top switching, the monitor peaks are measured for 10 to 30 seconds (optimized for the specific run).
- 4) If the amount of interference as calculated from any of the monitor peaks is *greater* than 0.2% of the isotope that is being interfered with, that monitor isotope is added by *Analyst* to the list of isotopes for peaktop-switching.
- 5) If the calculated amount of interference is *less* than 0.2%, the peak will be monitored again only after the peaktop-switching sequence.
- 6) Correction for isobaric interferences is made from either a least-squares cubic interpolation of the monitor peaks (case 4, above), or from a linear interpolation of the monitor peaks (case 5, above).
- 7) Variances due to isobaric-interference corrections are included in the calculation of the final uncertainties of the ratios. *These variances include an arbitrary uncertainty of 2% in the assumed (interfering peak)/(monitor peak) ratio, to reflect the fact that the degree of mass-fractionation of the isotopes of the interfering elements is poorly controlled.*

# Data-Taking for <sup>206</sup>Pb-<sup>207</sup>Pb-<sup>208</sup>Pb-<sup>204</sup>Pb Blocks

Because <sup>204</sup>Pb is always a minor isotope for natural Pb (and almost all spiked Pb), and because Pb-isotope ratios relative to 204 are critical for geochemical studies, blocks of Pb-isotope data involving all four natural isotopes of Pb<sup>1</sup> are taken in the following manner:

- 1) a first series of 206/204 ratios is taken, with the number of sets being about 2/3 of the number specified in the data-taking *Form*;
- 2) the 206 peak is centered and any magnet-drift corrected;
- 3) a block of 206/207/208 ratios is taken, using the number of sets specified in the data-taking *Form*;
- 4) the 206 peak is again centered to correct for any magnet drift;
- 5) a second series of 206/204 ratios is taken with the same number of sets as the first series;
- 6) statistics for the two 206/204 series are combined to give a single set of statistics for the 206/204 ratio.

<sup>&</sup>lt;sup>1</sup>The block must also have 206 specified as the reference isotope, in the numerator of the reported ratios, for this method to be assumed by *Analyst*.

This sequence of peaktop-switching gives extra time on the critical 204 peak, retains short interpolation times for the major 206, 207, and 208 peaks, and cancels out any fractionation drift for the 206/204 ratios compared to the 206/207/208 ratios. Though such blocks can take rather a long time (20 minutes or so for a specified 15-set block), the fact that any magnet-drift is corrected twice during the block makes the procedure quite reliable. If you *don't* want Analyst to take  $^{206}$ Pb- $^{208}$ Pb- $^{208}$ Pb- $^{204}$ Pb data in this way, press **F4 Cancel Pb-4678** (adds the # symbol to the list of isotopes).

For data-blocks that include 206/204 and 206/207 ratios and with 206/204 ratios greater than 100, *Analyst* will calculate and print out the approximate radiogenic-<sup>207</sup>Pb/<sup>206</sup>Pb age for each block. This calculation assumes a .12%/a.m.u. mass-discrimination and a Stacey-Kramers initial-Pb composition.

#### **Data Taking with Fractionation Normalization**

If the *Element* is one that has two isotopes whose ratio can be used for normalization of mass-dependent fraction, such as Sr and Nd, then a linear regression of that isotope ratio during the time of the peaktop switching will be used to correct for mass fractionation. Thus the fractionation can change significantly during the block without increasing the uncertainty of the corrected ratio(s). The added variance arising from this correction is included in the calculation of the uncertainties of the corrected ratios. The fractionation law used is the exponential law discussed by Russell and others (1978).

#### **Data-Taking for Spiked Runs**

For runs of either fractionation-normalizable elements with an added spike isotope, or of other elements with an added double spike (such as  $^{233}U+^{236}U$ -spiked uranium), the run will be treated as an *un*-normalized element until after all the isotope-ratio data has been obtained and printed out. At this point, *Analyst* will calculate the ratio of the sample's *reference* isotope to the spike's *most-abundant isotope* (this ratio is called **SAM/SPK** by *Analyst*). Like the data-reduction for unspiked-runs, this calculation uses an exponential fractionation-law (Russell and others, 1978).

If a ratio for a radiogenic isotope were also measured, the ratio of the radiogenic isotope to the reference isotope will be corrected for both spike isotopes and fractionation, and the corrected ratio indicated by an asterisk rather than a slash (for example, **87\*86** rather than **87/86**). The errors propagated by the fractionation-correction and the spike-isotope subtraction are also calculated, and are included in the reported **SAM/SPK** and radiogenic-isotope ratios.

#### The Data-Block Screen

During data-taking block, *Analyst* displays a lot of information about the progress of the block, so that you can evaluate beam-stability, real-time ratios, and background readings.

Key features of the data-block screen, indicated by numbered arrows in the example above are:

- Beam-traces for each nuclide, solid for the time during which the beam for that nuclide is actually measured, dotted for interpolations. Each nuclide is shown with a different color. The X-axis scale of the beam-trace box is in minutes.
- Real-time median ratios (in the same color as the beam-trace of the non-reference isotope), with 2σ uncertainties of the *sets* (<u>not</u> of the mean of the sets; therefore the uncertainty of the block mean will always be less). Real-time ratios are corrected for fractionation (unless the run is both spiked and fractionation-normalizable, or the ratio is the normalizing ratio itself), but *not* for isobaric interferences.

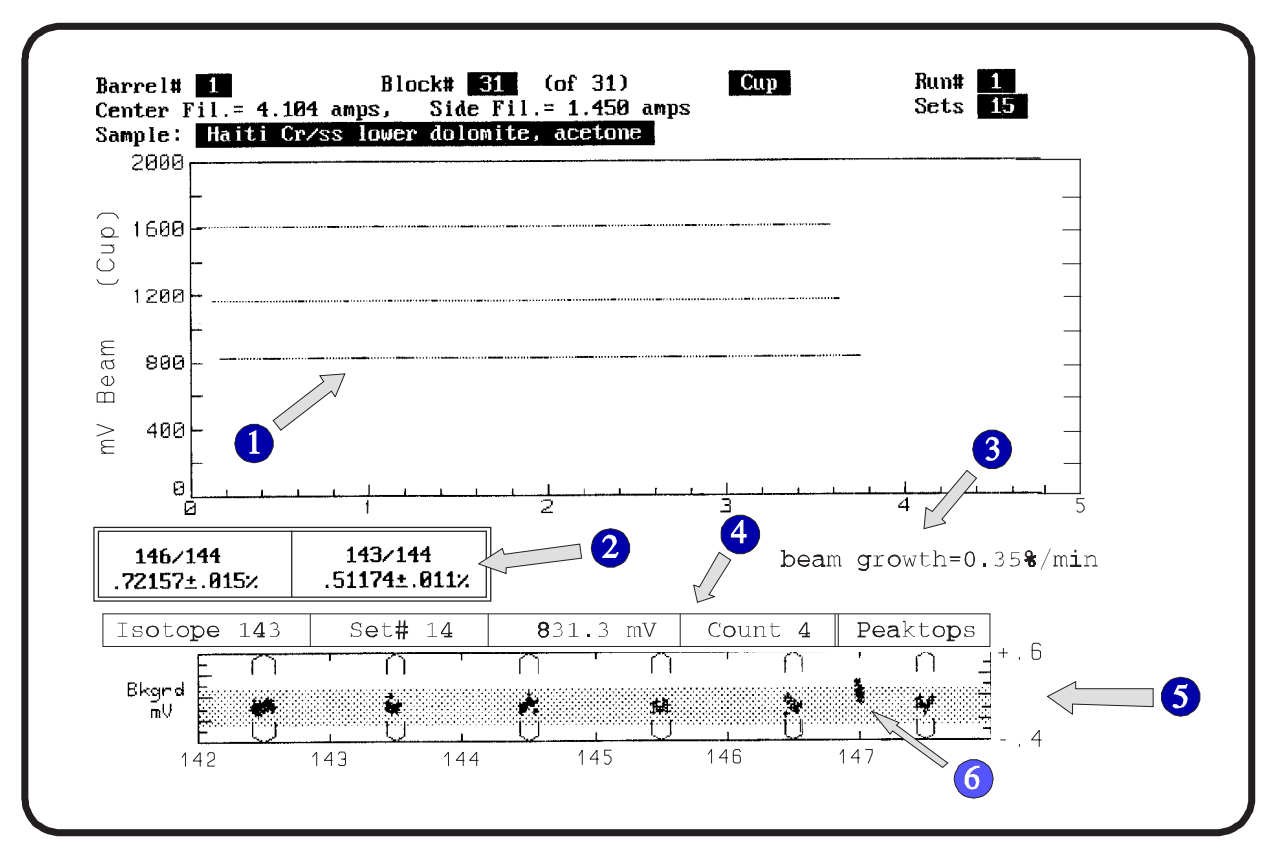

The Data-Block Screen

Real-time ratios are for display purposes only, and are not otherwise used by Analyst.

- Rate of beam-growth or decay, updated after each peak-jump.
- Count-down of number of seconds remaining on the current peak for the current set.
- Background and interference-monitor peak graphics. The stippled region indicates the expected range of true zero (no-beam) readings; the measured backgrounds are indicated by small crosses (cyan and red for before- and after-peaktop backgrounds, respectively). The mass-locations of each background reading are artificially dispersed about the actual (and invariant) mass for clarity (the "cups" bracketing these mass-positions indicate the degree of artificial dispersion used).
- Interference-monitor peak readings, also artificially dispersed about the actual mass. Because of the greatly expanded scale of the background graphics, only very small interference-monitor peaks can be shown.

#### The **Block** Printout

The printout for each block is designed to be as compact as possible, yet still contain all the information necessary for an experienced operator to detect any unusual conditions or problems during the block. The block printout can often be discarded soon after the run is completed, as the more compact **Run Summary** contains most of the pertinent information about the block and the final ratios.

Background values are printed out just under the FOCUS and MAGNET information, and pertain to the counts per second (cps) and noise (in cps, at the  $2\sigma$  level) at each background mass-position. There are 100 cps per millivolt for the Faraday Cup and about 10,000 cps per millivolt for the Daly detector. So a Faraday Cup background printed out as **503/9** indicates a nominal zero value of 5.03 millivolts with a background (dark) noise of .09 millivolts per second. The backgrounds should always be in the range of 3 to 7 millivolts (300 to 700 cps), and the background noise should consistently be roughly 10 cps (.1 millivolts/second) for the Faraday Cup and 1-4 cps (.0001-.0004 millivolts/second, or 6 to 24 ions/second) for the Daly. Excess background-noise or unequal backgrounds on either side of a peak will be noted in the block printout by *Analyst*.

You may notice that for several consecutive blocks of data, only a printout indicating the *after* (peaktop-jumping) backgrounds is given. This is because for such a consecutive sequence, the *after* peaktop-jumping backgrounds for block N is also used as the *before* peaktop-jumping backgrounds of block N+1, so long as the blocks are closely spaced in time and the filament-currents were not changed between blocks.

If isobaric interferences were possible (this is determined by the *Element* definition), there will be one or more printed lines under the backgrounds, such as:

This line would indicate that an average of .0736 millivolts of an 85 peak was present during the block, and that the calculated amount of isobaric interference on mass 87 was .0561% of the *corrected* 87 peak.

If a linear regression of the ratios during the block indicates that there was a significant drift in the ratio with time, this drift will be indicated by a line such as:

<<< Ratio change during block of .012% Per minute >>>

A ratio drift probably indicates either rapidly-changing fractionation (for un-normalized ratios), the presence of a significant isobaric interference that is rapidly growing in or dying away, or growing/dying non-sample contamination of the element being run.

The **Time Constant Correction** in the printout is the applied correction, in ppm of the ratio, for the time constants ("memory" effect) of the amplifier. In general, this correction will be smaller than the accuracy of the ratio, but if you think that it's invalid, you can re-calibrate the time constants as described in the **Reference** section.

If the ratio were corrected for mass fractionation, the *uncorrected* ratio (**Discr.-Raw ratio**) is also printed out to the right of the time constant correction.

If the block were taken with the Daly detector (but not fractionation-normalized), the mass-discrimination factor applied for the Daly bias is printed out, as well as the nonlinearity constant for the Daly.

The significance of the rest of the block printout is as follows:

| Heading                        | Significance                                                                                                    |
|--------------------------------|----------------------------------------------------------------------------------------------------|
| Mean 87/86<br>(or other ratio) | The final and corrected "mean" value of the ratio.                                                                                                    |
| Set %error<br>(obs.)           | The $2\sigma$ variation of the ratios of the individual sets of the block, in percent. In parentheses if better than or indistinguishable from the theoretical error (see below).                                                                                                    |
| Set %error<br>(theor.)         | The predicted $2\sigma$ variation of the sets, in percent, assuming a perfectly stable beam.                                                                                                    |
| %error<br>of mean              | The 95%-confidence limit error, in percent, of the <i>mean</i> of the ratio, calculated from the <b>Set %error (obs.)</b> , the noise of the backgrounds, the uncertainty introduced by the fractionation correction, and the uncertainty introduced by the isobaric-interference correction. This is a measure of the expected block-to-block reproducibility. |
| abs. error<br>of mean          | Same as <b>%error of mean</b> , but absolute rather than percent.                                                                                                    |
| Delta%                         | The difference, in percent, between the ratio of the present<br>block and that of the last block. In parentheses if this<br>difference is not statistically significant.                                                                                                    |

Analyst uses Tukey's Biweight estimators to calculate the "means" and errors of the blocks, rather than means and standard errors. For blocks with set-ratios that conform to a normal distribution, this method yields results very similar to (and essentially as efficient as) means and standard errors. However, Tukey's Biweight estimators are far more resistant to outliers (or other types of non-normal distributions) than either a simple mean or an iterativelytrimmed mean (for example, by  $2\sigma$  rejection), as well as distinctly more efficient than the more-simply calculated median. The algorithms are adapted from Hoaglin and others (1983, chapters 11 and 12). The "Outliers" number printed out for data blocks does *not* mean that any measurements were actually rejected, just that the number of sets indicated fell more than 2.5 " $\sigma$ " from the "mean" (in quotation marks because these terms are not quite comparable for Biweight estimators). No data is actually rejected using the Biweight algorithm -- outliers are simply given a very low weight.

If you have taken more than one block of the specified isotope ratios, the final line(s) printed at the end of the block will be the ratios' running averages and errors, which include the just-finished data-block and all previous data-blocks for those ratios for the present run. The running averages are the equivalent of the weighted averages for the run that you can invoke by pressing **A** from the *bms* (p. 33).

#### Using Isotope-Ratio Data Stored on Disk

After each block, the block's run-data is stored temporarily in the RESULT file (readable only from HT Basic) in the DATA directory<sup>1</sup>. When the run number is incremented (because sample is changed or by user request), the run data (called a *Run Summary* by *Analyst*) is transferred to a RUN*nnn*.DAT file<sup>2</sup> in the RUNS directory. The numbers represented by *nnn* start at 000 and end at 999, after which the run-file counter resets to 000 again. The name of the run-data file that will be used is printed out before the first block's data for every run. A directory for the current *run* numbers (as opposed to *run files*) is kept on disk, so that you can request Weighted Averages by run number (run numbers range from 1 to 48, and are reset to 1 at the start of each new sequence of automatic runs).

The data for the last thousand runs are stored in the RUNS directory off of the ANALYST directory. Each time the run numbers start over again at 000, the data for the last thousand runs are off-loaded into a subdirectory whose name indicates the month and year when this transfer was done. For example, if on May 27, 1995, a new run whose RUNnnn.DAT file will be RUN000.DAT is started, the directory RUNS94.MAY will be created and the thousand RUNnnn.DAT file existing in the RUNS directory will be copied to the new directory. *Analyst* requires at least 10 MB of free disk space for the transfer to be attempted.

You can examine the sample names and dates of any or all of the RUN*nnn*.DAT files from the *Data Locator* routine (**F6** from the **Shift-F8 Data** menu below, or **Ctrl L** from the *bms*). To get a display or hard copy of the run data for any run number or RUN*nnn*.DAT file, press **F3** from the **Data** menu (or just **R** from the *bms*). To copy a RUN*nnn*.DAT file to another disk from the **Data** menu, select the **Copy Run-data file to another disk** item (or just press **C** from the *bms*).

| Data Menu                                                                                                    |                                           |
|----------------------------------------------------------------------------------------------------|-------------------------------------------|
| Change background mass (until next ELEMENT change)<br>Enter names for all samples in the barrel<br>Print/Display Run Summaries<br>Printout Run Overviews for auto-runs<br>Calculate weighted averages of ratios for a run<br>Locate run data on disk<br>Transfer current run's data to RUNnnn.DAT file<br>Increment run# (without changing sample) | E<br>r<br>Shift R<br>A<br>Ctrl L<br>Alt T |
| Change Spike#, Name, 1st-block normratio for run<br>Take isotope-ratio data<br>Show currently-defined sample names<br>Specify NdO factors<br>Copy run-data file to another disk                                                                                                    | F10<br>N<br>Ctrl O<br>C                   |

<sup>&</sup>lt;sup>1</sup>If the computer goes down completely during a run, to access the data for that run (after re-starting *Analyst*), you may have to specify Run# *1* rather than the actual Run#.

<sup>&</sup>lt;sup>2</sup>The RUN*nnn*.DAT files are stored in the RUNS directory as tab-delimited DOS text files that can be imported into almost any DOS or MAC spreadsheet program.
## **Run Overviews**

If the information in the *Run Summary* is more than you need, you can request an even more concise record, *for completed automatic runs only*, called a *Run Overview*. A *Run Overview* includes just the Weighted Averages information for the run (all errors at the 95%-confidence level), and looks like this:

| Run# 12<br>HYX-307 OPX                            | Sample# 16<br>, 30 min. warm Ho                                  | cl leach                           | 12 Jul,                       | 1993                      |                                                |
|---------------------------------------------------|------------------------------------------------------------------|------------------------------------|-------------------------------|---------------------------|------------------------------------------------|
| <u>Ratio</u> <u>A</u><br>143*144 .5<br>Sam/Spk 10 | abs.<br><u>verage</u> <u>error</u><br>11905 1.2E-05<br>0.94 .014 | %<br><u>error</u><br>.0023%<br>.13 | excess %err<br>.0015%<br>none | <u>mswd</u><br>1.6<br>.86 | #blocks<br><u>rejected</u><br>2 of 16<br>1 " " |

To get a Run Overview for one or more automatic runs, either press **Shift R** from the *bms*, or select from the  $\uparrow$ **F8 Data** menu.

## Weighted Averages of Isotope Ratios for a Run

Select from the **F8 Data** menu, or just press A directly from the *bms*. The screen will then show:

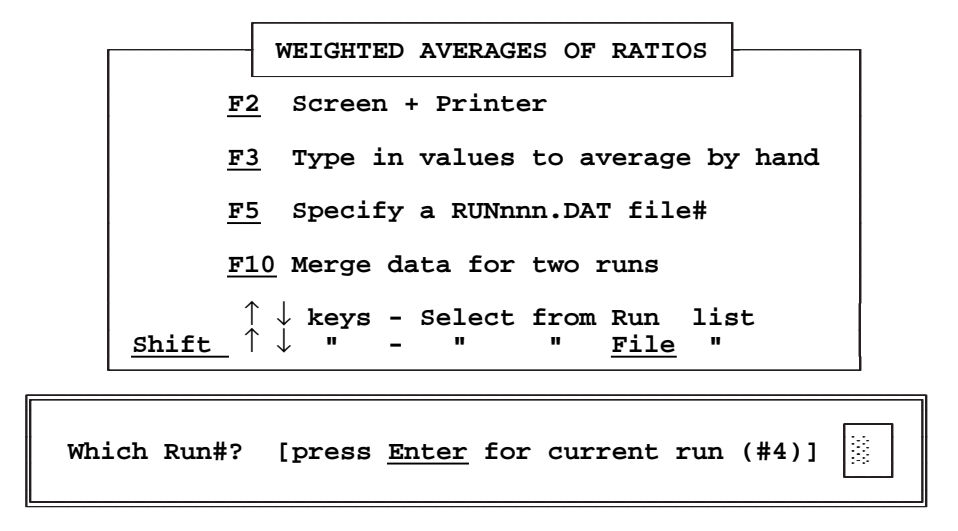

Display results only; press  $\underline{F2}$  to change...

If you want to average data for the current run (the one that you're still running or have just finished running), press **Enter**. To average data for some other run, either enter the run number, or press the Up- or Down-arrow key to select from the list of runs by run-number (1 to 48). You can also specify one of *Analyst*'s RUN*nnn*.DAT rundata files by either (1) selecting from the complete list of the last thousand runs' RUN*nnn*.DAT files -- press a **Shifted** Up- or Down-arrow key -- or, (2) typing in either the name or number of the RUN*nnn*.DAT file you want - press **F5**. Or, you can enter data from the keyboard to average with **F3** (enter errors at the 95%-confidence level).

#### Manual Running

You can average data for two or more runs combined (but only up to *Analyst*'s 80-block limit) with **F10**. Specify the runs whose isotope-ratio blocks you want to combine for averaging either by their Run number or the number (*nnn*) of their RUN*nnn*.DAT files (toggle between the two options with the  $\uparrow$  or  $\downarrow$  keys).

When you've specified a run, *Analyst* will ask you to select one of the run's isotope ratios for averaging. The screen will then display a list of all those ratios for the run. You can reject any of the ratios for averaging at this point. You can then reject any of the data (by block) in response to the query:

```
Reject block #s? (use - and ; as delimiters) 
Example: 2-4;7;9;12-14 rejects sets 2 3 4 7 9 12 13 14 (Alt-R=Recall)
```

To reject any number of individual, specific blocks, separate those block-numbers with semicolons: for example, **2;4;6;8** to reject data for block numbers 2,4,6, and 8. To reject one or more continuous ascending series of blocks, separate the first and last block-numbers of the series with a dash: for example, **7-11** rejects block numbers 7,8,9,10, and 11. You can combine the two conventions, as in the example above.

Analyst will then calculate the weighted averages using an algorithm that:

- 1) First weights the ratios according to the inverse square of their errors;
- 2) Calculates the probability that the actual block-to-block scatter is due to the within-block errors alone;
- If this probability is low, calculates how much block-to-block variance in excess of the within-block variance must exist, and recalculates the weighted average based on a weighting that combines the within-block and excess block-to-block variance;
- 4) Rejects ratios which are judged to be outliers and recalculates the average. Rejected ratios are indicated in the weighted-averages graphics by an empty or blue error-box (or a small circle if the error-boxes are very narrow). The rejection algorithm pays attention mainly to *excess* scatter of a data-point (that is, the deviation from the mean in excess of that predicted by its assigned error), but also permits easier rejection of a) first-block ratios, and b) ratios for blocks preceding or following blocks with rejected ratios.

If the calculated probability is less than 10-15%, there is probably some reason besides just the beam noise that caused the ratios to scatter from block to block. If the *Element* is not a fractionation-normalizable one, the excess scatter is probably due to changing mass fractionation.

The **M.S.W.D.** value in the weighted-averages printout refers to the <u>Mean Square of Weighted Deviates</u>. This does not refer to porcine perverts; it is the sum of the squares of the ratios of the residuals for each ratio divided by the estimated uncertainty of the ratio, all divided by N-1 (N is the number of ratios used). The M.S.W.D. value will be 1 on the average, if the within-block uncertainty accounts for all of the block-to-block variation. Values higher than about 2 for fractionation-normalized runs are a clear reflection of some sort of problem - either uncorrected isobaric interferences or hardware defects. A common example of uncorrected isobaric interferences arises when a sample has been total-spiked for both the running element and the interfering element (common for Sr and Nd samples), but the interfering element was not completely eliminated during the chemical processing.

The Weighted Averages graphics displays the averaged data in the form of error boxes for the ratios, graphed versus the time of the block for the ratio. These graphics can be very useful in evaluating the overall quality of a run.

#### Handy-Dandy Functions for Isotope Geologists

If you work with geochemical applications of Pb, Sr, or Nd isotopes, there are a few functions available from the *bms* that might occasionally be useful to you for "scratchpad" calculations. These functions, accessible from the  $\uparrow$ **F10 Tools** menu from the *bms*, are:

**Calculation of Radiogenic** <sup>207</sup>Pb/<sup>206</sup>Pb Ages (press = from the *bms*): -- Enter either a radiogenic <sup>207</sup>Pb/<sup>206</sup>Pb ratio (1 value) or the <sup>206</sup>Pb/<sup>204</sup>Pb and <sup>207</sup>Pb/<sup>204</sup>Pb ratios uncorrected for common-Pb (2 values, separated by a comma). In the latter case, the common-Pb ratios are assumed to lie on the Stacey-Kramers growth-curve for the calculated age.

**Calculation of Model Pb Age and**  $\mu$  (press *Ctrl P* from the *bms*): -- Enter the <sup>206</sup>Pb/<sup>204</sup>Pb and <sup>207</sup>Pb/<sup>204</sup>Pb ratios of interest. The program will calculate a model age and  $\mu$  (<sup>238</sup>U/<sup>204</sup>Pb normalized for U-decay to the present day) assuming a Stacey-Kramers single-stage growth-curve.

**Calculation of Model Nd Age** (press *Ctrl N* from the *bms*): -- Select whether you want the model age calculated assuming a chondritic source with constant Sm/Nd, or assuming a depleted source. Enter the  $^{147}$ Sm/ $^{144}$ Nd and  $^{143}$ Nd/ $^{144}$ Nd ratios of the sample. You can adjust the parameters of both the chondritic-source model and the depleted-source model to correspond to both your geologic assumptions and laboratory normalization.

**Calculation of Model Sr Age** (press *Ctrl S* from the *bms*): -- Similar to the calculation of a model-Nd age, except that the depleted-source option is not offered.

# AUTOMATIC RUNNING

If you can describe to another person roughly how to run one of your samples, in terms of what beam they might expect at what filament currents and how precise the data is to be, then you can do the same with *Analyst*, and have your routine runs (those without *gross* unpredictability) done automatically with no loss in quality compared to fully-attended run. This statement is based on extensive personal familiarity with fully-automatic runs for Pb, U, Th, Sr, Rb, Nd, and Sm. Many runs are actually *better* done in fully-automatic mode, because automatic runs tend to be done more reproducibly and in a more patient manner than manual runs.

## **Invoking Automatic Running**

To start automatic running, press **F9 Start AutoRuns** from the *bms. Analyst* will then guide you through a few preliminary queries (Are your auto-run variables defined? Is the high-voltage correct for all runs? Does the printer have enough paper? Do you want any aborted runs to be re-tried at the end of the runs?), then begin the runs. But most important, you will have to define a set of **Run Variables** for the set of runs that you want done.

## What Will You Have to Know to Do an Automatic Run?

Not very much. Much of the information has already been defined for the *Element* files (reference isotope, fractionation normalization, isobaric interferences...) and possibly the SPIKE files (normalizing isotopes and ratios, spike ratios...). Besides this, the most important things that you'll need to know are:

- ► At what filament current (or temperature) to expect at least a small beam,
- ► How fast you can take the filament(s) up to this current (or temperature),
- ► How intense an ion beam you'd like to have,
- ► How intense an ion beam you'll accept if you can't get what you'd really like,
- ► How precise you'd like to have the data,
- ➤ If a triple-filament run, what criterion to use to determine the current of the center filament; the center-filament current only, the <sup>187</sup>Re beam, or the beam for the element of interest with no side-filament current.

## **Defining Run Variables**

Automatic runs require a set of **Run Variables** for each run. Invoke the **Run Variables** menu with  $\uparrow$ **F9 RunVars** from the *bms*. The **Run Variables** menu will appear on the screen as shown below.

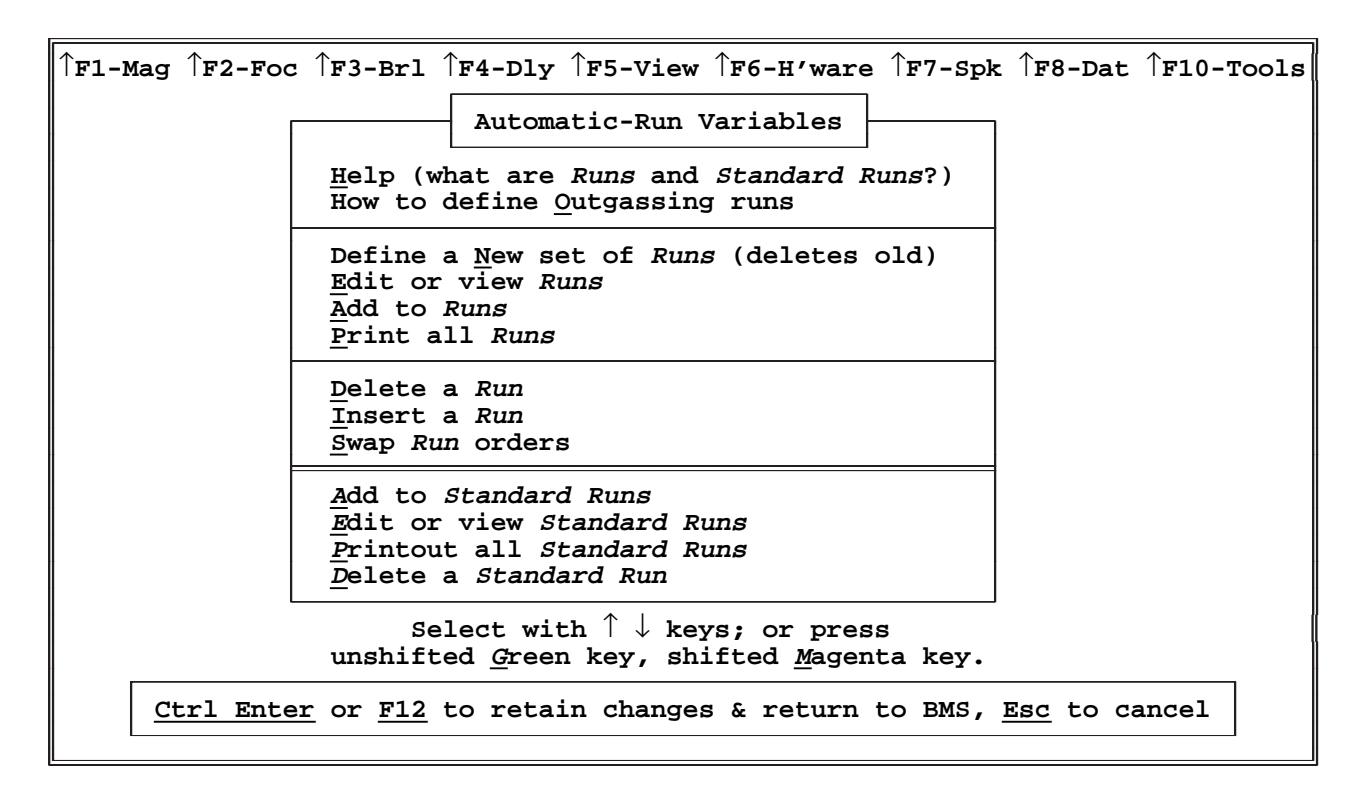

If you were going to define a set of Run Variables for a newly-loaded barrel, you would start with N. Try this now. The screen will then display the Run Variable *Form*, as in the example below.

| RUN# 1<br>Element U/Th<br>Sample Name: Coral Standa: | rd #12, 1-0 | Barrel#> 12<br>Isotopes 235,233,236,23<br>column, not calcined | 34   |
|------------------------------------------------------|-------------|----------------------------------------------------------------|------|
| Single(1)-Triple(3)                                  | 3           | Min. Beam (v)                                                  | .01  |
| Focusing Isotope (CF)                                | 187         | Max. Beam (v)                                                  | .02  |
| Center-Fil. Beam (v)                                 | .25         | Default Curr. (amps)                                           | 2.5  |
| Initial CF (amps)                                    | 4.5         | Default Beam (v)                                               | .005 |
| Daly Enable (0,1,2)                                  | 1           | Fil. Incr/Block (amps)                                         | 0    |
| Current-1 (amps)                                     | 1.4         | Min# Blocks                                                    | 4    |
| Rate-1 (mA/sec)                                      | 10          | Max# Blocks                                                    | 8    |
| Wait-1 (min.)                                        | 3           | Error target (95%-conf%)                                       | .15  |
| Current-2 (amps)                                     | 2.25        | #Sets/Block                                                    | 15   |
| Rate-2 (mA/sec)                                      | 4           | Max. Growth (%/minute)                                         | 7    |
| Wait-2 (min.)                                        | 2           | Preheat CF (amps)                                              | 3.1  |
| Data-Wait (min.)                                     | 0           | Preheat SF (amps)                                              | 1.8  |
| Abort Current (amps)                                 | 3.1         | NormSpike (0 if none)                                          | 12   |

ENTER each value, CTRL ENTER or F12 when complete, ESC when all runs defined

| 1 | Help      | 2 | Elements | 3 | Std Runs      | 4 | Spikes      | 5 | Integr/Delay-T |
|---|-----------|---|----------|---|---------------|---|-------------|---|----------------|
| 6 | Edit next | 7 | Copy Run | 8 | Sample-Outgas | 9 | Preh-Outgas | 0 | Pk-Jump Order  |

The values in the Run-Variables form shown above are just examples: when you ask to define new runvariables, double question-marks that indicate "you must enter a value" will appear instead. But note that:

- The double question-marks will only appear for the first run of the several you would typically define (one for each sample). After you define the parameters for the first run of a series, the next run you define will inherit the values you typed in for the previous run as their default values. So if all of your runs were to be run in a similar way, you would need to enter only the barrel number for all but the first run<sup>1</sup>;
- 2) There will usually be Standard-Run Variables defined that closely approximate the kind of run that you want to do, and you can get a list of Standard-Run Variables, then select one to copy into the Run Variable form by simply pressing F3 (see the section on Standard-Run Variables, below);
- 3) Though the names for the various run variables are admittedly cryptic, a one-line definition of each variable appears at the bottom of the run-variables box as the cursor moves from one variable to another, plus a detailed HELP screen (**F1**) explains the use of each run-variable in detail.

Other editing keys that you will find useful are:

| F2 Elements       | Select and <i>Element</i> from the list of defined <i>Elements</i> ;                                                                                                    |
|-------------------|----------------------------------------------------------------------------------------------------|
| F4 Spikes         | Select a <i>Spike</i> (for a fractionation-normalizable <i>Element</i> ) from the list of defined <i>Spikes</i> ;                                                                           |
| F5 Integr/Delay-T | Toggle operator-specified integration/delay times (but not peak-jump order) for data blocks;                                                                                                |
| F6 Edit Next      | Accept the present run-variables, edit the next auto-run;                                                                                                    |
| F7 Copy Run       | Select an auto-run from the list of defined auto-runs, and copy its run-variables into the auto-run being edited;                                                                           |
| F8 Samples        | Select the sample for this auto-run from the list of samples and sample names defined by the user at the time of the last barrel-change;                                                    |
| F9 Outgas         | Define this run as an outgassing run (no ion-beam, no data-blocks), to be outgassed in either the <i>running</i> position ( <b>F9</b> ) or the <i>preheat</i> position ( <b>Shift F9</b> ); |
| F10 Pk-Jump Order | Toggle operator-specified peak-jump order (to match the order in the <b>Isotopes</b> response) <i>and</i> integration/delay times for data-blocks.                                          |

<sup>&</sup>lt;sup>1</sup>If, as I strongly recommend, you entered all of the sample names just after changing the barrel, the sample names will automatically appear as the default sample names for the runs as soon as you specify the barrel number for the run.

#### **Overview of an Automatic Run for Single-Filament Samples**

Before going further in this explanation of the Run Variables, we should briefly go over how the automatic runs will be done by *Analyst*. First, of course, the sample at the specified **Barrel#** will be rotated into position. If for some reason good filament-contacts are not obtained at this point, *Analyst* will try a second time to rotate the sample into position and re-test the contacts; if a second contact failure occurs, the run will be aborted.

**Preheat Filaments:** -- If you specified nonzero values for the **Preheat Cf** and/or **Preheat Sf** variables, the preheat filaments will be taken to the specified currents at a rate that starts at 30 milliamperes (mA) per second and decreases in steps to 1 mA/second as the target current is approached. The preheat filaments will be held at these currents for two hours or until the run is over, whichever comes first.

**First Filament-Current Take-Up:** -- The filament current will be raised to **Current-1** amperes at a rate of **Rate-1** mA/second<sup>1</sup> and left there with no action for **Wait-1** minutes. After **Wait-1** minutes, the filament current will be taken to **Current-2** amps at a rate of **Rate-2** mA/second.

**Obtaining a Usable Beam:** -- Unless a "Tuneup Isotope" is specified (p. 39), *Analyst* will then quickly scan over all of the nuclides in the **Isotopes** list of the Run Variables, and determine the Most-Intense Peak (**MIP**). If a usable beam (of either the MIP or the Tuneup Isotope, if defined) is present (that is, more than a few tenths of a millivolt and reasonably stable), *Analyst* will center the **MIP**, focus the ion optics, and optimize the barrel position. Otherwise, *Analyst* will increase the sample-filament current (if the beam is too small) or wait (if the beam is dying or unstable) until a usable beam is obtained.

By increasing or decreasing the sample-filament current, *Analyst* will attempt to adjust the **MIP** beam until it lies within the window defined by the **Min. Beam** and **Max. Beam** values. If the sample-filament current exceeds the **Default Curr.** parameter in this attempt, however, the minimum acceptable **MIP** beamsize becomes the **Default Beam** value. The **Default Curr./Default Beam** Run Variables can be very useful, so it is important that you understand what their purpose is and how to use them. In essence, these run-variables should be used to accept a smaller beamsize if the size of the beam at a given current indicates that the beamsize you'd really rather have will not, in fact, be obtainable.

For example, suppose that you expect at least a 3-volt beam of 206 for your zircon-Pb run. But the zircon turns out to be much younger than you had expected, or perhaps the chemistry was bad for some reason, so the filament-load just cannot give any more than an 800 millivolt beam. If data from an 800 millivolt beam would be better than aborting the run and getting no data at all, you would want the **Default Beam** Run Variable set at some-thing less than 800 millivolts, and the **Default Current** set at some value towards the normal upper limit for your Pb runs. This **Default Current** value must be between the **Abort Current** and **Current-2**.

**Using an arbitrary peak ("Tuneup Isotope") for beam tuneup and beam-size adjustment:** You can specify that any nuclide defined for the *Element* of a run be used instead of the **MIP** for beam-tuneup and to satisfy the **Min. Beam**, **Max. Beam**, and **Default beam** parameters. This nuclide is called the *Tuneup Isotope*. To do this, type in the **Min. Beam** value followed by a slash and then the isotope that you want to use. For example, consider a run with ratio-data for the 233, 234, 235, and 236 peaks. As these are all low-abundance isotopes, you might want to use the major isotope (<sup>238</sup>U) for beam-tuneup rather than the most abundant of the data-taking isotopes. Assuming that you wanted at least 1.2 volts of 238 for data-taking, you would then enter **1.2/238** for the **Min. Beam** parameter.

<sup>&</sup>lt;sup>1</sup>But if the filament had previously been outgassed in the preheat position, the rate will be <u>double</u> the specified rate until the sample-filament current reaches the preheat current.

#### Automatic Running

**The DATA WAIT:** -- Once *Analyst* has obtained a beam that satisfies the beam-window criteria of the Run Variables, you can specify a final wait-period before taking data. This final wait is the **Data Wait** parameter of the Run Variables. You can use this wait, for example, to provide an additional time for mass fractionation to settle down to a reproducible value. The main difference between **Data Wait** and **Wait 2** is that the **Data Wait** occurs *after* any filament-current changes required to satisfy the beam-window parameters. Another important difference is that excess beam-growth is monitored during this WAIT (if excess beam-growth occurs, the sample-filament current will be reduced), so you can use this time to allow the beam to grow in without risking catastrophically rapid growth. Growth-rate monitoring is disabled, though, if the beam falls below the **Default Beam** size.

**Final Scan:** -- Just before starting the first block of data, *Analyst* will quickly scan over the isotopes again to determine the optimum peak-switching sequence, integration times, and delay times. The number of sets in each of the data blocks are specified by the **#Sets/block** variable.

**Checking for Beam Size and Growth Rate:** -- After each block, *Analyst* will check the **MIP** (or Tuneup Isotope) beamsize and the rate of beam-growth or decay during the block. If either the beamsize or growth-rate lies outside the values specified in the Run Variables, *Analyst* will raise or lower the sample-filament current in response. In cases of extreme beam-growth, defined as more than twice the specified limit, *Analyst* may intervene in the *middle* of block to turn down the filament-current. Such within-block intervention is forbidden from occurring more than 4 times in a run, however.

**Between-Block Filament-Current Change:** -- If the sample-filament current were *not* changed to control the beamsize or growth-rate and if the **Fil Incr./Block** Run-Variable were nonzero, the sample-filament current will change (generally, increased) by the **Fil. Incr./Block** value.

Keeping the Beam Focused: -- Analyst will focus the beam (MIP or Tuneup Isotope) after the first block, then every fourth block. The barrel position will be optimized every sixth block for single-filament runs, but only before the first block for triple-filament runs. If, however, a triple-filament run experiences filament-contact problems at any point, no further barrel adjustments will be attempted. You can also limit the number of barrel-centers that will be attempted during each automatic run by selecting **Inhibit Center** from  $\mathbf{F3}$  **Barrel** menu.

How Many Blocks of Data?: -- The number of blocks of data that will be taken depends on the Min# Blocks and Max# Blocks variables, together with either the Max %error/block or Error Target variables. Unless the run is aborted, *Analyst* will take *at least* the Min# Blocks, but no more than the Max# Blocks. Once the run has accumulated the Min# Blocks, the number of additional blocks will be controlled by one of two possible approaches:

**Terminating Criteria for** *Elements* <u>without</u> **Fractionation-Normalization:** (*excluding* non-normalizable *Elements* that were defined as "Can Be Double-Spiked") -- After each block, *Analyst* will determine how many of the blocks meet the criteria imposed by the **Max %error/block** variable. If this variable is *negative*, then for a block to count towards the **Min# Blocks** criterion, the uncertainty of each of the ratios of the block must be less than the absolute **Max %error/block** value. If this variable is *positive*, ratios with precisions that are within theoretical limits for that ratio will also be acceptable.

Normally, you should enter a *positive* value for the **Max %error/block** variable. You can then demand a high precision for ratios of the most-abundant isotopes, while still accepting ratios for one or more minor isotopes. For example, consider Pb-isotope ratios for isotopes 206, 207, and 204 where the 206/207 ratio is about 10 and the 206/204 ratio about 1000. In most cases, the precision of the 206/204 ratio for any block will be entirely controlled by the theoretical limits<sup>1</sup> on measuring a small peak, and therefore by the beam-limits that you specify for the run.

<sup>&</sup>lt;sup>1</sup>Remember that you can tell if the precision of a ratio is within the theoretical limits for that ratio by looking at the Set %error (Obs.) value in the block printout. If the precision is within theoretical limits, it will be printed

Only the 206/207 ratio will be sensitive to instability, so in this case a *positive* **Max %error/block** variable will in effect pay attention only to the 206/207 ratio, and so can be much more sensitive to blocks with unstable beams.

**Terminating Criteria for Runs** with Fractionation-Normalization: (*including* non-normalizable *Elements* that were defined as "Can Be Double-Spiked") -- For runs of *Elements* such as Sr and Nd, *Analyst* will terminate the run depending on the ultimate precision for a "critical ratio" of the run. This ultimate precision refers to the precision that is obtained from a weighted average of the "critical ratio" for *all* of the blocks of the run. The Run Variable that specifies this precision is the **Error Target** (95%/conf%) variable, for which you enter the desired overall precision of the "critical ratio" in percent and at the 95%-confidence level. The "critical ratio" is defined by *Analyst* as either the radiogenic-isotope ratio (for example, 87/86 or 143/144) if one exists, or the SAM/SPK ratio if not.

For each block after the **Min# Blocks**, *Analyst* will do a weighted averages of the "critical ratio" to see if the overall precision of that ratio meets or exceeds the **Error Target (95%-conf%)** criterion. As soon as this is the case (or when the **Max# Blocks** has been reached), the run will terminate. So by using this approach, you can specify the overall precision that will be obtained by each run, without having the run spend any unnecessary time taking data once a satisfactory level of precision has been obtained. For example, if you want a 95%-confidence level precision on the 87/86 ratio of about 0.00002 for each strontium run, you would specify an **Error Target (95%-conf%)** of .003% (assuming an 87/86 ratio of about 0.7).

If you want to be sure that data are obtained an relatively unpredictable automatic run, *Analyst* can allow you to define an automatic run that will take both "insurance" data and, if possible, high-quality data. To do this, just enter the **Default beam** as its *negative* value. A negative **Default beam** (the negative sign is used only to indicate the procedure described here; all values are taken as positive) indicates that once the **Min# blocks** has been obtained, *Analyst* is to check to see if any of the blocks were obtained with less than the **Min. Beam** beamsize (that is, with only the **Default beam**). If so, *Analyst* will increase the sample-filament current(s) to try and obtain the **Min. Beam** beamsize (regardless of the **Default current** value), and then attempt to take enough additional blocks to satisfy the original **Min# blocks** specification.

For example, consider a run specified with **Min# blocks** = 8, **Min. Beam** = 2000 mV, **Default curr.** = 2.4 amps, and **Default beam** = -150 mV. After 8 blocks of data at 200 mV and 2.45 amps, *Analyst* would increase the filament-current to obtain a 2000 mV beam. If successful (an abort would be possible, of course), *Analyst* would then take *another* 8 blocks -- but this time at 2000 mV. If the run aborted in the attempt, nothing but a little time is lost and you would still have some useful data. If successful, you would have significantly better data than if you had just played it safe.

You can also enter negative **Default beams** to force **Default beam** data to be taken on the Daly detector, even if the assigned **Max. Beam** value were several volts. To do this, enable the Daly detector for data-taking in the Auto-Run Variables form, and specify the **Default beam** as its <u>negative</u> value, at no more than 35 millivolts. If the **Max. Beam** is more than 50 millivolts, then when the **Default beam** data are taken, the **Max. Beam** will be temporarily re-assigned a value of 44 millivolts, which will ensure that all of the **Default beam** blocks will be taken on the Daly. When Analyst later attempts to get **Min. Beam** data-blocks, the **Max. Beam** parameter will revert to its initial value.

**End-of-Run Procedures:** -- At the end of each run, a run summary (as described in the Manual Running section) will be printed out, as well as weighted averages (including a graphical display of the ratios and precisions for each block of the run) for each of the non-normalizing ratios of the run. The Weighted Averages information is stored disk for later retrieval as a Run Overview. When automatic running is completed (at the end of the last-defined

out in parentheses.

automatic run), Analyst will print out a Run Summary for each of the runs, and then a Run Overview for each of the runs.

#### **Overview of an Automatic Run for Triple-Filament Samples**

For samples loaded on a triple-filament assembly, *Analyst* will take up the center-filament current before taking up the side-filaments. There are three strategies that you can specify for controlling the center-filament current during the run. These strategies depend on the values for the **Focusing Isotope**, **Center-fil Beam**, and **Initial-cf** Run Variables (these Run Variables will appear only if the run is designated as a triple-filament run).

The first (and simplest) strategy is specified by setting the **Focusing Isotope** and **Center-fil Beam** variables are set to zero. In this case, *Analyst* will take the center-filament current to the **Initial CF** amps, and leave the center filament at that current for the rest of the run. This strategy is appropriate for runs where the center filament not hot enough to yield a measurable rhenium beam, and also not hot enough to yield a measurable sample-element beam with side-filament currents of zero. The disadvantage of this strategy is that the center filament temperature for a given current can vary significantly from run-to-run due to variations in filament thickness.

The second strategy is to specify the size of the <sup>187</sup>Re beam during the run. This strategy is useful in cases where the center filament is a rhenium filament and where the temperature of the center filament will be hot enough (more than about 1850°) to yield a measurable <sup>187</sup>Re beam. To specify this strategy, set the **Focusing Isotope (CF)** to 187, the **Center-fil Beam** to the desired <sup>187</sup>Re beam, in volts, and the **Initial CF** to the approximate current that should yield the desired <sup>187</sup>Re beam. *Analyst* will start looking for a <sup>187</sup>Re beam at the **Initial CF** current, focus on the peak, then raise or lower the center-filament current until the **Center-fil Beam** is obtained. *Analyst* will check the <sup>187</sup>Re peak before each subsequent block, and adjust the center-filament current to maintain a constant <sup>187</sup>Re beam. This strategy is useful for triple-filament runs of very refractory elements, such as U, Th, and Hf.

The third strategy is to specify the size of the peak for an isotope of the element being analyzed, with the side filaments turned off. In this case, specify the **Center-fil Beam** as for the second strategy, and specify the **Focusing Isotope** (**CF**) as the major isotope of the *Element* of interest. After taking the center filament to the **Initial CF** current, *Analyst* will slowly raise or lower the center-filament current until the beamsize of the **Focusing Isotope** (**CF**) matches the **Center-fil Beam** value. Once this condition is met, *Analyst* will take up the side-filament currents *without further changes in the center-filament current*. This strategy is very useful for relatively non-refractory elements such as Rb, K, Sr, and Ca.

#### More Information about Specific Run-Variable Parameters

**The** *Element* **Parameter:** -- The name of the *Element* that will be assigned to the run. Select *Element* from the list of defined *Elements* by pressing **F2**. Remember that the *Element* file contains all the necessary information on the proper accelerating voltage, magnet settings, fractionation normalization, isobaric interferences, and background location.

**The** *Isotopes* **Parameter:** -- These are the isotopes or nuclides that you want to take isotope-ratio data for, separated by commas. *Don't* include isotopes that will be used only for correction of isobaric interferences: these should already be defined in the *Element* file. You can enter up to 8 isotopes. If the *Element* is one with internal fractionation-normalization (such as Sr, Nd...), the isotopes list must contain both the **Reference Isotope** (such as 86 for Sr) and the **Normalizing Isotope** (such as 88 for Sr). And, if the sample were spiked with a spike that is defined on disk, the ISOTOPES list must also include the third nonradiogenic isotope specified in the definition for that spike (such as 84 for Sr). For non-fractionation-normalizable *Elements*, indicate the reference isotope by placing it first in the list of isotopes -- unless you request Operator-Specified Peak-Jump Order with the

**F10 Pk-Jump Order** toggle. In the latter case, specify with the **F2 Reference Iso** key in that Form (the reference isotope will then be followed by **R** in the list of auto-run variable isotopes).

**The** *Sample Name* **Parameter:** -- The name (up to 50 characters long) that will be assigned to the run. If the names for the samples in each barrel position were defined before entering the Run Variable *Form*, the appropriate name will appear automatically as soon as you enter the barrel-number for the run. Of course, you can change this default name to something else if you like.

The Daly Enable (0,1,2) Parameter: -- Specifies if and how the Daly detector is to be used in the run. A value of 0 indicates that the Daly is not to be used under any circumstances (remember: don't enter 0 unless the Daly is really absent or malfunctioning). A value of 1 indicates that the Daly can be used for beam tuneup, and also for data-taking if the peaks for all of the data-taking isotopes are less that about 45 millivolts. A value of 2 indicates that the Daly can be used for beam tuneup, but *not*, under any circumstances, for data-taking.

**The** *Preheat CF* **and** *Preheat SF* **Parameters:** -- These variables specify the currents to which the filaments of the filament-assembly in the *preheat* position will be taken. If the variables are nonzero, this will happen just after the *sample* filament-assembly is rotated into running position. The preheat filament-currents (CF=center-filament, SF=side-filament) will be maintained for the length of the run or two hours, whichever occurs first.

**The** *Normspike* **Parameter:** -- If the run were for a fractionation-normalizable *Element* and the sample were spiked with one of the spikes defined on the disk in the DATA directory (p. 57), this variable specifies the spike (an entry of 0 indicates an unspiked sample). The data for each block will then be corrected for fractionation and spike isotopes, and the sample/spike ratio will be calculated (p. 28). Select from the list of defined spikes that appears when you move the cursor to this parameter. To re-set the spike response to 0 (=unspiked), press **F5 Cancel spike**.

Auto-Run Operator-Specified Integration/Delay Times: -- As for manual data-taking, you can over-ride *Analyst*'s choice of integration and delay times for the data-taking peaks (see discussion on page 23). Press **F5 Integr/Delay-T** at any point during entry of the run variables to toggle between *Analyst*-calculated and operator-specified times. You will be asked to enter any operator-specified integration/delay times just after you enter the run-variable *Form* with **F12** or **Ctrl Enter**.

If a Digital Pyrometer is Installed: -- For single-filament runs, you can specify the Current 1, Current 2, Abort Current and Default Current parameters as filament temperature (pyrometer °C) instead of filament current. When you enter a valid filament temperature, the prompt for that parameter will automatically change (e.g. CF Temp. #1 (°C) instead of Current 1). You can mix filament current and filament temperature inputs if you wish. For triple-filament runs, you can specify the Focusing Isotope Beam in terms of filament temperature instead of ion-beam volts. The prompt for this parameter will change automatically, according to the type of entry.

#### **Using Standard-Run Variables**

Standard-Run Variables are Run Variables that are typical for several different types of runs and that can be placed in a Run Variables *Form* with a few keystrokes. For example, suppose that you're defining Run Variables for a barrel of both unspiked and spiked common-Pb samples, and that the sample you want to run first is one of the unspiked samples. Suppose also that someone (perhaps you) has already defined a set of the Standard-Run Variables to match the way you want to run your unspiked samples. You could then copy the Run-Variable parameters from that Standard Run into your Run Variables by pressing **F3 Std Runs** from the Auto-Run Variable *Form*, and make the few changes required to match the particular run you had in mind.

So the Standard-Run Variables are used to define and store *typical* ways of running different kinds of samples, so that they can be invoked whenever one of your runs will be reasonably similar to one of the Standard Runs. By using the Standard-Run Variables instead of filling the Run Variable *Form* from scratch, you can save time and avoid simple typographical errors.

You can define up to 64 Standard Runs. To examine Standard Runs, either print the complete set out by pressing **Shift P**(rint) from the Automatic-Run Variables menu, or press **Shift E**(dit) to examine them one by one.

#### **Defining Standard-Run Variables**

Standard-Run Variables are defined in the same way as Run Variables. Just use the shifted keys defined in the Automatic-Run Variables menu that refer to Standard-Run Variables, instead of the unshifted keys that invoke routines for Run Variables. The only difference compared to defining or editing Run Variables is that the *Form* for each Standard Run will ask for a **STD-RUN#** instead of a **RUN#** and a **STD RUN NAME** instead of a **SAMPLE NAME**, and that no barrel-number will be requested.

## Intervening During an Automatic Run

You can intervene during an automatic run to perform some series of actions, then return to the automatic run where it left off. For example, once you have temporarily exited to the *bms*, you can scan the isotopic spectrum, change filament currents, focus the ion beam, calculate weighted averages, or even change the Run Variable values for the run in progress.

To temporarily exit from automatic running once automatic running has begun, wait until **F1** is labelled  $\rightarrow$ **Manual** at the bottom of the screen. When you press **F1**  $\rightarrow$ **Manual**, *Analyst* will (within a second or two) exit to the familiar *bms*. You can then invoke any of the functions of *Analyst* just as if you were in the manual-running mode. When you're ready to revert to automatic running, press either **Home** or  $\leftarrow$ **Backspace** from the *bms*, and *Analyst* will continue the automatic run from where it left off or just before. Or, you can re-enter the automatic run at *any* point in the run that has already occurred -- for example, at the point that **Current-2** has just been reached, even though the run has passed this point -- by invoking the  $\uparrow$ **F9 RunVars** menu from the *bms* (or just **Ctrl Home**). You can then select (from a list-box) exactly from where you wish to re-enter the run.

If want to re-enter the current auto-run at some *previous* part of the auto-run procedure (for example, at the WAIT-1 time, even though you have already passed WAIT-2), press **Ctrl HOME** from the *bms*. You can then specify where in the auto-run sequence to re-enter the run (though you can't jump *ahead* in the auto-run procedure).

If you want to exit an automatic run and re-enter automatic running by beginning at some *other* run than the one that is in progress, press **Shift HOME** from the *bms*. You can then specify that *Analyst* re-enter automatic

If you don't want to just *temporarily* exit from the automatic run, you have two other options: quitting just the current run, or leaving the automatic-running mode entirely. To quit the run in progress, press  $F2 \rightarrow Next Run$  (when so labelled at the bottom of the screen) during the run. When you confirm this request, *Analyst* will immediately end the run, print out the data, do weighted averages of any completed blocks, and then go on to the next automatic run.

If you want to terminate automatic running entirely, first exit to the *bms* by pressing F1  $\rightarrow$ Manual, then F9 Auto $\leftarrow \rightarrow$ Manual from the *bms*. Select the Manual Running option that follows. You will then be back at the *bms* in the manual mode, and can finish the run as if it had started in the manual mode.

Remember to use F1  $\rightarrow$ Manual, *not* Esc to exit automatic running. Pressing Esc during automatic running simply terminates the immediate operation, such as focussing, peak-centering, or filament-current increase. This may be what you want to do in some cases (for example, if the beam were being focused but you were satisfied that the focus was already adequate), but unless you know what you're doing, could bypass an important operation.

#### Entering Automatic Running from the Middle of a Manual Run

You can start automatic running from the middle of the automatic-running sequence (that is, from the *n*th autorun rather from the first-defined auto-run), or even revert to automatic running at any stage of a manual run.

For example, suppose you brought the filaments of sample 3 up to running temperature in the manual mode, tuned the beam up, and took a couple of blocks of data. Then you wanted to enter the automatic-running sequence starting at the third run, without losing any of the work that you had put into the sample already. To do this, you would press **F9** from the *bms* (Start Auto Runs). From the next screen display, select the **Start From?** option, and specify run **3** to start from.

*Analyst*, recognizing that the correct sample is already in position, that the filament-currents are already satisfactory, and that a few blocks of data have already been taken, will simply proceed with the automatic run as if it had started in the automatic mode in the first place. The transition to automatic running will be just as smooth even if the filament-currents are only partly towards their **CURRENT-2** target, or not turned on at all.

## What Will Cause an Automatic Run to Fail?

Except for gross hardware malfunctions and software bugs, many of the causes for aborted runs are preventable, as listed below.

1) Wrong high-voltage setting for the *Element* being run (or drifting HV due to hardware malfunction). This will cause an abort without any attempt to run the sample (so the sample can be rerun). The tolerance is  $\pm 10$  volts from the *Element*'s specified value.

- 2) Bad filament-contacts. If bad contacts are encountered, *Analyst* will try hard to improve the situation, either by slightly wiggling the barrel to rub off any bits of fluff or scale in the contact area, by completely resetting the barrel and re-finding the sample, or both. If none of these strategies succeeds in regaining filament-contact, though, *Analyst* will have to abort the run.
- 3) The Daly Detector was not completely turned on. If your runs assume the presence of an operating Daly Detector and you forgot to turn on the Multiplier Supply, the Brandenburg (and **RESET** the Brandenburg), and the FA3 amplifier (if present), the run will abort at an early stage.
- 4) Grossly unstable beam. If, at the time of the first beam tune-up, the beam is persistently very noisy (spiking) or growing/decaying extremely rapidly, the run will abort. Before aborting, though, *Analyst* will wait up to 15 minutes for the beam to stabilize. If the problem is a noisy (spiking) beam rather than a rapidly growing/decaying beam, *Analyst* will "flash" the filament after the 15-minute wait by rapidly increasing the filament current by 15%, waiting a few minutes, then returning the current to its original value. In many cases, this can restore stability to an otherwise hopeless run.
- 5) Wrong sample. Obviously, if you mistakenly specified the barrel number for a samarium sample instead of a neodymium sample, the run will be forced to abort due to insufficient beam.
- 6) Bad pressure. *Analyst* will wait up to an hour for satisfactory pressure (as defined from the **Hardware Configuration** form -- press **H** from the *bms*) to be gained in the source can and the flight tube, then give up and abort the run. This may happen if the cold-trap warms up mid-way through the automatic-running sequence.
- 7) Panel switches set to the wrong positions. Make sure the panel switches are set to the positions indicated in the **Reference** section, that the filament-current supplies and Brandenburg have been **RESET**, that the beam-valve (LOS valve) is open, and that the High Voltage (accelerating voltage) is on.

Hardware malfunctions, of course, are out of your control. Because of the possibility of a hardware malfunction that could result in ruining every sample in a barrel, *Analyst* won't permit automatic runs for more than two samples in a row to fail without ever having attained a significant beam. In such a case, *Analyst* will suspend automatic operation entirely.

#### **Automatic Outgassing Runs:**

Analyst has a special kind of automatic run for outgassing filaments -- that is, to just take the filament(s) up to some target current at an arbitrary rate, then to wait at that current for an arbitrary time without any intention of taking data. These runs may even be done with the accelerating voltage off and the beam-valve closed, to keep any crud that volatilizes from the filament away from the source assembly as much as possible.

Analyst recognizes an outgassing automatic run from the *Element* name OUTGAS or P-OUTGAS in the Run Variable *Form*. As soon as you enter either of these names as the *Element*, all of the parameters in the Run Variable *Form* that aren't relevant for outgassing (such as ISOTOPES, SETS/BLOCK, MAX.# BLOCKS...) are replaced by asterisks. Press **F9 Outgas** from the Run Variable Form to specify that the filament-assembly in the *running* position (that is, directly in front of the source assembly) be outgassed, or **Shift F9** to specify outgassing of the filament-assembly in the *preheat* position.

An automatic outgassing-run will rotate the sample into position (running position if *OUTGAS*, preheat position if *P-OUTGAS*), take up the sample-filament current according to the **Rate-1**, **Current-1**, **Wait-1**, **Rate-2**, **Current-2**, and **Wait-2** parameters, and then go on to the next run.

## Multiple Runs on the Same Sample

You can do more than one run on a given filament-assembly without turning off the filaments between runs and completely restarting a new run. *Analyst* refers to such runs as *Linked Runs*. For example, suppose that you wanted to take data for uranium, then raise the filament currents enough to grow in a thorium beam, and then take thorium data. Just define your usual automatic run for uranium, and then define the next run to be a thorium run for the same sample.

After completing the uranium run (but without turning the filaments down or off), *Analyst* will take the sample-filament (center if a single, sides if a triple) directly to the CURRENT-2 target if CURRENT-2 is greater than the sample-filament current at the end of the uranium run. If the sample-filament current at the end of the uranium run were already greater than the new CURRENT-2 value, *Analyst* will make no immediate change in the sample-filament current. The CURRENT-1/RATE-1//WAIT-1 variables of the thorium run will be ignored. *Analyst* will then adjust the thorium beam-size to the window specified in the Run Variables for that run, and begin taking data.

You can specify as many linked runs as you like for any given sample. The only restriction is that the total number of automatic runs for a particular suite of automatic runs be no more than 48.

You can use the linked run feature in cases where you don't want to really combine runs of different elements on the same sample, but just want to take different isotopes. For example, you might want to specify the first run for a sample as a Pb 206-207-208 run, and the next run on the same sample as a Pb 206-204 run at a higher beamsize and with different requirements on the precision and number of blocks.

Another use of linked runs is to ask for both moderate-quality and high-quality data, so that you get the best data that the sample is capable of giving. For example, for a sample of unknown loading-amount (and therefore unknown maximum-sustainable beamsize) you could ask for a run that will accept a minimum of 100 mV of beam, followed by a run on the same sample that will require a minimum of a 1000 mV beam. Once the first run is successfully completed, this procedure will automatically go on to try and get higher-quality data. If it aborts during the second run, nothing will have been lost except a little time<sup>1</sup>.

One danger of specifying linked runs is that if the first of a series of linked runs aborts because of insufficient beam, any chance of re-running that sample for the isotopes specified could be ruined by higher filament-currents attained during subsequent linked runs for different isotopes on the sample. However, *Analyst* will ask you if you are willing to assume that risk before your auto-runs are started.

<sup>&</sup>lt;sup>1</sup>Another way of achieving the same end for some types of runs is to specify a **FIL**. **INCR/BLOCK** value that will significantly increase the beamsize between blocks. If you also specify a large number of blocks, then you will almost certainly get the maximum-possible beamsize out of the sample. If this sort of procedure induces runaway beam-growth in the run and you have specified a **MAX**. **GROWTH** value, *Analyst* will reduce the filament-current as necessary and cancel any further inter-block filament-current increases.

#### Automatic Hardware-Diagnostic Checks

Before *Analyst* will begin automatic running, you will be asked to confirm that the accelerating voltage is valid for all of your runs, that the beam valve is open, and that the printer has adequate paper. This screen will also ask you to press F5 if you want one or more diagnostic routines to be performed after or during the automatic runs. The diagnostics options that will be performed *after* the automatic runs are finished are:

- 1) Scan the entire mass-spectrum for the current *Element* using the Daly detector for small peaks and the Faraday Cup for large peaks (takes 1-3 minutes);
- 2) Scan from the most-intense-peak minus 0.5 mass-units to the most-intense peak (using the Daly detector) while the beam is small, then switching to the Faraday Cup) to determine both the abundance sensitivity and the resolution of the mass spectrometer (takes about a minute: see p. 59);
- 3) Do a quantitative (slow) peak-flat determination (takes about 20 minutes) using the most-intense peak (p. 61);
- 4) Calibrate the time constants of the amplifier system (takes 30-40 minutes; see p. 59);
- 5) Scan the focus-potentials for all plates, with graphics showing the ion-beam response, and also with graphics showing the DAC (digital-to-analog-converter) output response (takes about 10 minutes; bad DAC's will be diagnosed and noted),
- 6) Scan the magnet with graphics showing the Hall-Probe Output response (takes 1-2 minutes; apparent problems will be diagnosed and noted),
- 7) Check the stability and noise of the accelerating voltage (takes about 60 minutes; an unstable HV will be diagnosed and noted).

The diagnostic routines that can be performed *during* the automatic runs are:

- 8) Do a quantitative (slow) peak-flat determination using the most-intense peak (takes about 20 minutes) *after each* run (p. 61);
- 9) Do a semi-quantitative (fast) peak-flat check, using the most-intense peak on the data-taking collector (takes about 15 seconds) *before* each block for *every* run (p. 61);
- 10) Scan the magnet over a specified mass-range before specified blocks for specified runs (takes 1-3 minutes per scan);
- 11) Check for stability of the magnet-positions (for the most-intense peak) during each block. This is *always* done, though unless the routine is specifically enabled the results are only printed out if there are obvious problems;
- 12) Check for stability of the accelerating voltage before each block for the run;
- 13) Show the drift/scatter of the backgrounds (for the least-intense peak) for each block of the run; and
- 14) Show the drift/scatter of the source-can and flight-tube pressures for each block of the run.

#### Automatic Running

Routines 1 through 7 will be done using the last sample that was run in the automatic-running sequence. For routines 2, 3, 4, and 8, a peak of at least 5 volts will be required, and the computer will increase the sample-filament currents if necessary to get such a beam. So for these routines, make sure that the last sample is capable of yielding such an intense beam, and that you won't mind if the sample is ruined in the attempt.

All of the graphics for these routines, plus all pertinent numerical data, will be dumped to the printer. Additional information is given in the **Hardware Diagnostic Routines** part of the **Reference** section.

Note also that all important problems detected and printed out by *Analyst* during an automatic-run session are also stored on disk in the *Warning Log*, then printed out again at the completion of the automatic-run session (see p. 58).

## REFERENCE

#### Introduction

This part of the documentation contains specific information about some of the features of *Analyst* that aren't covered in the earlier sections. Though not the easiest way to find out how to use *Analyst*, this section will tell you about many functions that haven't been discussed so far.

Nonetheless, you won't find descriptions of all of the features and functions of *Analyst* in this section. In fact, you won't find information about some of the features anywhere in this User's Manual. Most of the features of *Analyst* are more-or-less self-documenting, however, and can be both located and used just by intelligently combining the information in the shifted-Function key menus, the *Forms*, and the HELP screens. I realize that this method of learning isn't very convenient if you need to perform some obscure function in a hurry, so I strongly advise you to take some time to sit down with *Analyst* in Emulation Mode (see p. 2) or with an expendable sample, stroll through all of the various menus and functions, and experiment with them.

## Procedures for Starting a New Barrel

When you install a new barrel-load of samples, there are two things that you should always do as a routine procedure: perform a contact-test for all of the samples (filament-assemblies) in the barrel, and enter sample-names for all of the samples in the barrel.

**The CONTACT TEST Procedure:** -- The contact-test procedure rotates the barrel past all of the samples, and gives you a graphic display of the contact-width of both the side and center filaments for each sample, both in the running position and the preheat position. You should do this as soon as you are ready to start pumping the source-can down. The procedure is to:

- 1) Install the face plate of the source can and the barrel-motor belt, then start the rough-pump;
- 2) Turn on the turbomolecular pump, wait until the Pirani gauge reads .01 microns or less, then turn on the high-vacuum gauge for the source;
- 3) Turn all of the filament knobs on the mass-spectrometer to RESET, then ON (both center-filament and side-filaments, both sample and preheats);
- 4) Turn the barrel-motor ON;
- 5) From the *bms* state of *Analyst*, invoke the  $\uparrow$ **F3 Barrel**, then select **Check All** (or just press **B** from the *bms*);

Analyst will then reset the barrel, start rotating the barrel slowly so that all of the sixteen possible samples pass through both the sample and preheat filament-contact assemblies, and display graphically the regions where filament-contacts were made for each sample. The horizontal line at the zero position of the Y-axis indicates the default barrel-position for each sample. Solid magenta boxes to the left or right of the vertical line showing which sample is being tested indicate that valid contacts were found for both the center filament and the side filaments of that sample. Stippled white patterns indicate valid contact for a center filament only, and empty cyan boxes indicate valid contacts

for the side filaments only. Boxes to the left of the vertical line indicating the barrel-number indicate contacts in the running position; boxes to the right of the line indicate contacts in the preheat position.

If the region of valid contact is less than about 20 barrel-units, or if there are gaps in the contact region, it may be difficult for *Analyst* to either "find" the sample or to properly optimize the barrel once a beam is found. If less than 10-12 units of contact exist, you should either vent the source-can and determine the cause of the problem, or accept that you may not be able to get a run from that sample.

When the contact-test is complete, *Analyst* will ask you if you want to erase the previously-defined samplenames at this time. Normally, your answer should be YES, since otherwise *Analyst* will assign the sample-names for the previous barrel to this barrel's samples.

Entering Sample Names for a New Barrel: -- If you erased the previously-defined sample names after the completion of the contact test, as recommended above, *Analyst* won't suggest default sample-names for manual or automatic running, and won't display the sample names during the *bms*. Because not having the sample names displayed (and changed each time a new sample is rotated into running position) increases the risk of the operator trying to run the sample at barrel-number N when actually the sample at barrel-number M is in running position, I strongly recommend that you enter the names for each of the samples as soon as possible after you install a new barrel. To enter the sample names, invoke the **\F8 Data** menu from the *bms*, then select Enter Names (or press E from the *bms*).

#### Defining a New Element

You'll need to define a new *Element* if you:

- 1) Start running an element or ionic species that no one else has run before,
- 2) Decide to use a different pair of isotopes for fractionation-normalization or to use a different value for the normalization ratio,
- 3) Decide to use different isotopes to monitor for isobaric interferences or to use different values for the isobaric-interference ratios,
- 4) Decide to use a different reference isotope, or
- 5) Decide to use a different high-voltage setting for your runs.

If you need to define a new *Element* for any but the first reasons, you won't need a beam to do so. If you need to define a new *Element* for a new element or ionic species, however, you will need a beam unless the isotopes of interest overlap with some previously defined *Element*.

The NEW ELEMENT Procedure: -- Invoke the  $\uparrow$ F1 Magnet menu, then select Define New Element. The screen will clear and display:

|   |                           |            | Magnet                        | Cal        | ibration for ar | n ELI | EMENT  |   | ] |
|---|---------------------------|------------|-------------------------------|------------|-----------------|-------|--------|---|---|
|   | Enter the                 | e ar       | pproximate ma                 | ss-1       | range to look f | ior j | peaks: |   |   |
|   | Use Cup and<br>Peaks must | l Da<br>be | aly, as requi<br>>.1 mV to be | red<br>red | cognized        |       |        |   |   |
| 1 | -Cup Only                 | 2          | Larger Peaks                  | 3          | Smaller Peaks   | 4     |        | ! | 5 |
| 6 |                           | 7          |                               | 8          |                 | 9     |        |   | D |

Before you enter the mass range for the scan, you may want to over-ride the default collector used for the scan and the default minimum peak-size, by using the F1 - F2 - F3 toggles. If all the peaks of interest are large, selecting **Cup Only** will speed up the scan. All peaks over the minimum size will be used for the *Element*'s mass-calibration, so be sure to avoid encountering spurious peaks over this size.

Analyst will then do a graphical magnet-scan over the interval that you requested, with a logarithmic Y-axis (=beamsize). When the scan is finished (and is accepted by you), Analyst will indicate the first peak encountered with a large arrow on the graphics, and query,

## Mass (integral) of this peak?

Enter the mass-number of the peak, comma, nuclide or ionic species of the peak. Don't enter the precise atomic weight of the peak - for example, enter 206 rather than 205.973.

The large arrow will then move and point to the next peak encountered in the scan, and ask the above question again until you have entered the mass and nuclide for each of the peaks encountered in the scan. At this point, *Analyst* will calibrate the half-peak magnet-offset, center all of the peaks, and calculate a mass-calibration curve for the peaks.

You'll probably want your new ELEMENT to include information about peaks that weren't present during the scan, so *Analyst* will now query,

Specifying additional Isotopes (max.=24) for Element Enter Isotope (integers only), Nuclide... Examples: 85,Rb 160,NdO 87,Sr(Rb) (nuclide names must have <=6 characters and no commas)

Isotope, Nuclide #12 (ENTER with no response when done):

Enter the mass and nuclide as before, and continue answering the query until all of the desired nuclides have been entered. Include all of the nuclides that you may want to either take data on, monitor for interferences, or just look at occasionally. No more that 24 nuclides may be defined, however, so you may need to prune your list a bit.

<sup>187</sup>Re will also be included in your list of defined nuclides for the *Element* if possible. If the center filament is hot enough (more than about 4 amperes), *Analyst* will try to center the 187 peak using the magnet values stored with the Re *Element*. If the centering is successful, then the <sup>187</sup>Re peak will be accessible from the new *Element* by pressing **Page Down** from the *bms*.

**Defining RUNNING DATA:** -- When you've finished with the magnet- and nuclide-calibration procedure (or if you've specified **Change Running Data Only**), *Analyst* will bring a *Form* that looks something like this:

| Reference Isotope><br>Normalizing Isotope (0 if none)<br>146/144 Ratio for Normalization<br>Zeroes Above & Below each Peak (0) | 144<br>146<br>.7219 |
|----------------------------------------------------------------------------------------------------|---------------------|
| or at a specific mass (e.g. 144.32)<br>Report Data with Ref-Isotope in                                                         | 0                   |
| Numerator (1) or Denominator (2)<br>Is there a Double-Spike for this                                                           | 2                   |
| ELEMENT (Y/N; NO if not sure)                                                                                                  | NO                  |
| <pre>#1: Monitor Isot, Interfering Isot     Natural 144/147 Ratio</pre>                                                        | 147,144<br>.2097    |
| #2: Monitor Isot, Interfering Isot<br>Natural 148/147 Ratio                                                                    | 147,148<br>.7478    |
| #3: Monitor Isot, Interfering Isot<br>Natural 150/147 Ratio                                                                    | 147,150<br>.4957    |
| <pre>#4: Monitor Isot, Interfering Isot     Natural 142/140 Ratio</pre>                                                        | 140,142<br>.1251    |
| Daly mass-discrimination, in %/amu<br>Default-focus settings (name)                                                            | .14<br>Default      |
|                                                                                                    |                     |

## F1 Help

F5 Focus Settings

Press the **F1 Help** for this *Form* to get a detailed explanation of whichever parameter the cursor is on (the above *Form* is just an example; the exact queries will depend on whether the *Element* is fractionation-normalizable or not). The **HELP** screens will tell you that:

The **Reference Isotope** is the isotope to which all others will be ratioed, and is important mainly for fractionation-normalizable *Elements* (you can specify any reference isotope during running for non-normalizable *Elements*). Typical reference isotopes are 86 for Sr, 144 for Nd, and 206 for Pb.

The **Normalizing Isotope** is the isotope whose ratio with the Reference Isotope (for the natural element) will be used to correct for isotopic fractionation during the run. Typical Reference-Isotope:Normalizing-Isotope pairs are 86:88 for Sr or 144:146 for Nd.

The **Ref-Isotope/Normalizing-Isotope Ratio of Natural Element** is the true (or "accepted") value of the reference/normalizing isotope ratio of the natural element -- for example, 0.1194 for <sup>86</sup>Sr/<sup>88</sup>Sr. This query will only appear if you have entered a nonzero Normalizing Isotope.

Your response to the Zeroes Above & Below each Peak or at a Specific Mass query determines where *Analyst* will take zeroes (backgrounds) during isotope-ratio data-taking. Normally, you should always enter

 $\theta$ , which specifies that zeroes be taken at offsets above and below each peak. The offsets will be the lesser of 0.5 mass-units or 0.34% of the peak's mass -- for example, at masses 205.5 and 206.5 for a peak at mass 206, and at masses 86.7 and 87.3 for a peak at mass 87. But if you expect that tailing or some funny isobaric interferences will prevent you from getting the true zeroes for your peaks (possibly true, for example, for UO<sub>2</sub> peaks), you can specify that zeroes be taken at a single, specific mass-position such as 232.36.

The query "*Is there a Double-Spike for this ELEMENT*" appears only for *Elements* that are not (naturally) fractionation-normalizable, such as Pb, Rb, and U. Though such elements have no naturally constant ratio that can be used for fractionation-normalization, you may be able to obtain a pair of artificially-produced isotopes of the element and prepare a mixed-spike of these isotopes. Because the ratio in the mixed-spike is constant, you can then normalize the ratios (for such a spiked run) of the naturally-occurring isotopes to those of the mixed-spike isotopes, and obtain much more precise ratios (and concentrations). Examples of such double-spikes are 233+236 for uranium, and 202+205 for lead.

For such elements, you can define the mixed-spike ratios via the usual spike-definition routine (**TF7 Spikes** from the *bms*). When you run such a spiked element, just tell *Analyst* which spike-number you used, and the data for the run will be automatically corrected for fractionation, and the SAM/SPK ratio calculated and printed out for each block.

The response to **Ref-Isotope in Numerator or Denominator?** tells *Analyst* how you want your ratios reported: with the reference in the numerator (e.g. 238/235 if 238 is the reference isotope) or the denominator (e.g. 235/238). This is purely a stylistic preference, and has no affect on the data itself.

The next 8 queries deal with corrections for isobaric interferences. You can correct for up to 4 such interferences, so long as the interferences are not for a peak which itself will be used to monitor for interferences. For each interference, enter two isotopes, separated by a comma, for the **Monitor Isotope**, **Interfering Isotope** query. The Monitor Isotope is the nuclide that will be used to estimate the amount of elemental interference present; the Interfering Isotope is the nuclide that actually is being interfered with. For example, for strontium runs, one monitors the <sup>85</sup>Rb peak to correct for <sup>87</sup>Rb interference on <sup>87</sup>Sr -- so the response to the query would be **85,87**. To delete an existing **Monitor/Interf. Isotope** pair, enter a space.

The **Natural Interf./Monitor Ratio** is the Interfering-Isotope:Monitor-Isotope ratio of the natural, interfering element, as it would be measured under typical running conditions for the *Element* being defined. In other words, the ratio that you enter should be "fractionated" to the extent that you would expect for actual running of the element of interest.

You may enter more than one interference for the same monitor isotope, as in the example above. Don't enter responses to any more isobaric interferences than you actually will have, though (just leave the single question-marks as your response).

For *Elements* that aren't fractionation-normalized, *Analyst* will now ask you to specify a mass-discrimination factor for the Daly detector. This factor, in percent per mass-unit (positive if in favor of the lighter isotopes), will be used to correct the reported isotope-ratio data. For example, a Daly mass-discrimination factor of 0.2 for Pb would mean that the measured 206/204 ratios would be corrected by multiplying by 1.004 (=1+2x0.2/100). You'll have to determine the correct mass-discrimination factor yourself - generally by bracketing blocks of Daly data with Faraday cup data and comparing the results.

The last query asks for the name of the default focus-settings (see **Focus Files** in the **F2 Focus** menu from the *bms*). If you have a preferred set of focus conditions for this *Element* and those settings are defined in the **Focus Files**, press **F5 Focus Settings** to browse through and select from the focus-setting files). Otherwise, just enter the word **Default**.

Analyst will then display the *Elements* that have already been defined, and request a number and name to assign to the new *Element*. Select an un-used number, unless you really want to replace an existing *Element*. You can use up to 6 characters for the name of the element. Don't create two *Elements* that differ only in the case of their characters, though, because *Analyst* will ignore any case differences.

The EDIT ELEMENT Routines: -- If you don't want to define a completely new *Element* from scratch, but rather want to re-use or modify an existing *Element* (though perhaps store under a different name), first select the *Element* that you want to edit using **F7 Change Elem.** from the *bms*, invoke the  $\uparrow$ **F1 Magnet** menu, and select **Edit Element**. The screen will then show:

Routines to modify a previously-defined Element, then either re-name or re-store the modified Element Modify magnet-values only (recalibrate for magnet or HV drift; calibrate for new HV) Modify isotopes only (specify different isotopes or nuclides) Change Running-Data only (redefine normalization, interferences, bkgrds, reference-peak...)

Select which part of the current *Element* you want to modify (remember, you must already have an ion-beam for the element of interest if you choose the **Modify magnet-values only** option). *Analyst* will run you through only the relevant part of the NEW ELEMENT procedure (described above), then ask you whether you want to store the modified *Element* under a new name, or just replace the old *Element*.

As an example of why you might want to modify an existing *Element* instead of defining a completely new *Element*, you might want to:

- 1) Define a samarium *Element* by keeping the magnet-calibration data for an already-defined neodymium *Element*, but redefining the nuclide names and running data;
- 2) Define an *Element* to run at a different high-voltage, in which case you'd need to modify the original magnet-values but not the isotopes, nuclides, or running data (remember, though, that slight drifts in the accelerating voltage or magnet are more easily corrected by the DRIFT ADJUST procedure available from the *Magnet* menu);
- 3) Change only the normalization and reference-peak for an *Element* (for example for Nd, you might want two Nd *Elements* with one normalized to 146/144 and the other to 148/142).

## **Changing the Hardware Configuration**

If you change something about the computer hardware or the mass-spectrometer, you may need to inform *Analyst* about the changes. To do so, invoke the  $\uparrow$ **F6 Hardware** menu (or just press **H**). You can then change information in the Hardware Configuration file concerning:

- > Presence or absence of a Daly detector or electron multiplier
- > Presence or absence of a barrel motor
- ► Whether the barrel can hold 6 or 16 samples
- > The configuration of the pressure gauges (source-can only, flight-tube only, or both)
- > The maximum allowable source-can and flight-tube pressures for data-taking
- ► If a titanium-sublimation pump is installed and the TSP-inhibit bit of the multiple interface is to be used (to suppress the TSP during data taking)
- ▶ If a Solartron DVM is installed and is to be used for data taking<sup>1</sup>
- ► If a digital pyrometer is installed
- > Type of vacuum-gauge setup (ion pumps versus ion gauges)

## How Analyst Calculates Isotope Ratios and their Errors

I've covered this subject to some degree in the Manual Running section, but will go over it again here in somewhat more detail.

After the appropriate background values (zeroes) have been subtracted from the raw peak heights collected during the peaktop-jumping part of the block, any calculated isobaric interferences are subtracted from the peaks. If the interference-monitor peaks were measured only before and after the peaktop-jumping, a linear interpolation of the interference-monitor peaks is used to estimate the amount of interference at the time that each interfered-with peak was measured. If the interference-monitor peaks were measured during the peaktop-jumping sequence (as is done for relatively large interferences), the size of the interference-monitor peaks is estimated for the time of each interfered-with peak by fitting a cubic polynomial to the intensities of the interference-monitor peaks with time.

The raw ratios of the isotopes are then calculated, using the linear-interpolation method of Dodson (1978), which corrects for any second-order curvature of the ion-beam with time. The effect of the time constants of the amplifier system on the ratios is then calculated, and the resulting small correction applied to the raw ratios.

If the *Element* were one that requires normalization of mass-fractionation using an internal ratio (such as Sr, Nd...), the normalizing ratio is calculated first, and a linear regression of this ratio with time is calculated. Using this regression, the amount of fractionation (using the exponential law of Russell and others, 1978) is estimated for the time of each individual set in the block. If the run were for a spiked sample and a fractionation-normalizable *Element*, *Analyst* will calculate the sample/spike ratio (specifically, the ratio of the sample reference-isotope to the spike's most-abundant isotope) and the fractionation-corrected radiogenic-isotope ratio. This calculation also assumes an exponential fractionation law.

The calculated errors for the ratios of each block are calculated from the sum of the following variances:

- 1) The set-to-set variance (that is, just the square of the standard deviation of the ratios of each set);
- 2) The background variance, calculated from either the observed background noise (long background counts) or the know dark noise of the particular collector (short background counts);

<sup>&</sup>lt;sup>1</sup>Requires at least two user-written sub-programs: **Solar\_set** to initialize the Solartron DVM, and **Solar\_read(Counts)** to read the Solartron DVM. These sub-programs must exist in a file named **si7063** that is present in the main *Analyst* directory. Integration time for the Solartron must be set to 1 second.

- 3) The variance from the isobaric-interference corrections, if any. This is calculated from a combination of the theoretical noise for the interference-monitor peaks plus the background uncertainty of the interference-monitor peaks plus as assigned 2% uncertainty in the assumed ratio of the interfering isotope/monitor isotope;
- 4) The variance from the fractionation-correction (if any), calculated from the uncertainty in the normalizing ratio;
- 5) The theoretical variance of the ratio, as calculated from a combination of the dark noise of the collector and the counting statistics from the number of ions arriving at the collector. If the observed variance is greater that this theoretical variance, the observed variance is the one that is used; otherwise, the theoretical variance is used.
- 6) If the run were a spiked run of a fractionation-normalizable *Element*, the propagated uncertainties of the double-spike calculation are included in the errors of the spike-corrected ratios.

#### **Defining or Editing Spikes**

To define a new normalizable-element spike or to edit the isotope ratios of an existing spike on disk (or to just look at the isotope-ratios assigned to a particular spike), invoke the  $\uparrow$ **F7 Spikes** menu from the *bms*. To edit or define a spike, you'll have to know:

- ► The ratios of two nonradiogenic-isotope pairs (3 isotopes sharing the same reference peaks) for the natural element of interest -- for example, the 88/86 and 84/86 ratios for strontium. Though one of these ratios should be whatever the "accepted" value is, the other should be the ratio that you would actually measure on the mass-spectrometer when fractionation is normalized to the first ratio.
- ► The ratios of these same two nonradiogenic-isotope pairs for the particular spike that you're defining. These ratios should be the ratios that you actually measure on the mass spectrometer (as opposed to what someone else says they should be), and should be corrected for isotopic fract-ionation as best you can.
- ► If the element has a radiogenic isotope (such as <sup>87</sup>Sr or <sup>143</sup>Nd, the radiogenic isotopereference isotope ratio of the spike.

#### **Manual Beam-Tuneup Functions**

If you'd rather assume complete and specific control of the beam-tuneup, rather than rely on the automatic beam-tuneup functions of *Analyst*, you can do so from within *Analyst* rather than use the hardware controls on the mass spectrometer. These manual beam-tuneup functions are described below.

**Manual Focus:** -- Invoke the **\uparrowF2 Focus** menu and select **Manual Focus** (or press **F** from the *bms*). The beamchart and focus graphics will appear on the screen. You can change the focus settings continuously by moving the joystick, in 1-unit increments by pressing the plus/minus keys or  $\uparrow \downarrow$  keys, or in large increments with the PageUp/PageDown keys. Change the focus "plate" with the  $\leftarrow \rightarrow$  keys, or by simply pressing the number-key for the "plate" of interest.

**Manual Magnet-Scan:** -- You can scan the magnet with the joystick or cursor keys by selecting **Manual Magnet Scan** from the  $\uparrow$ **F1 Magnet** menu (or press **J** from the *bms*). Using the function keys, you can then change the "speed" of the joystick or cursor-key response, or switch the magnet coarse-range. Screen beam-chart graphics are provided in the form of an X-Y recorder so that you can see peaks as they are encountered.

**Manual Barrel-Scan:** -- To rotate the barrel manually using the joystick or cursor-keys, press **F1 Manual Adjust** from the **\uparrowF3 Barrel** menu. Normally, *Analyst* won't let you rotate the barrel beyond the region where filament-contact can be maintained. If you want to override this protection, you must press the Shift key at the same time you change the barrel position. Note that the barrel mechanism has some free play (generally 5 to 15 barrel-units) so that to reproducibly arrive at the same physical barrel position, you'll need to approach that position from the same rotational direction each time.

#### Hardware Diagnostic Functions Available within Analyst

Several utilities for troubleshooting are available within *Analyst*. Many of these can be specified as part of the automatic running procedure (see the section on **Automatic Hardware-Diagnostic Functions** in **Automatic Running**), or invoked as a sequence in manual running from the *bms* (see the  $\uparrow$ **F6 Hardware** menu).

**The Warning Log:** -- All important problems detected and printed out by *Analyst* during both manual and automatic running are also stored in a disk file called the *Warning Log*. The current Warning Log contains the last thousand messages of apparent malfunctions, including problems with the mass spectrometer hardware problems, width disk/file access, and with *Analyst* itself. The messages in the Warning Log are tagged by type of problem and by date, and can be examined at any time from the *bms* via the **\uparrowF5** View menu, or simply by pressing (shifted) W. You can make an entry into the Warning Log yourself, from the  $\uparrow$ F5 View menu, or simply by pressing (unshifted) w. Warnings stored during the period of an automatic-run sequence are automatically printed out at the end of the sequence. *You should make a habit of looking at the Warning Log at the start of every extended analytical session*.

When the number of messages in the current warning-log reaches 1000, it is automatically archived in the **warnings.old** directory. Archived warning-logs can also be examined using the warning-log utility ( $\uparrow W$  from the *bms*).

**Scanning the Focus Potentials:** -- For troubleshooting ion-optics problems, or just for getting a feel for the effect of varying the various focus potentials, you can scan the focus potential for any "plate" and graphically see the effect on the beam. Select **Scan Focus** from the  $\uparrow$ **F2 Focus** menu (or press **S** from the *bms*), and then select the plate that you wish to scan and the scanning step-interval from the *Form* that follows. The *Form* also has an option that will allow you to have the DAC (digital to analog converter) output for some of the plates be the Y-axis of the scan.

You can also ask *Analyst* to scan all of the plates for both beam response and DAC response by selecting this option from the  $\uparrow$ **F2 Focus** menu. For DAC checks, this routine will not only show you the graphics of the scan, but will also flag apparent problems on the graphics display, and mathematically examine the output and tell you whether or not there seems to be any hardware malfunctions. If the printout says that the DAC scans indicate no

problems, those DACs are probably OK. Graphics will be dumped to the printer only for scans which indicate apparent problems.

Checking the Stability of the Accelerating Voltage: -- To check the degree of drift (linear change of accelerating voltage with time) and noise (about this linear drift) of the accelerating voltage, invoke the  $\uparrow F2$  Focus menu. You must select the time interval over which the drift and noise are to be monitored. This is also one of the Automatic Hardware-Diagnostic Routines (see the  $\uparrow F6$  Hardware menu). This routine will numerically evaluate the drift and tell you whether or not it falls in the normal range. If you still have questions about the stability of the accelerating voltage, you can request that the HV be printed out before every data-block (see the  $\uparrow F2$  Focus menu). Note that you can also invoke a graphical evaluation of the block-to-block HV drift at any time from the  $\uparrow F2$  Focus menu.

**Calibrating the Time Constants of the Amplifier System:** -- The time constants of the amplifier system (mostly arising from the  $10^{11}$  ohm resistor) determine how much apparent beam remains at a given number of seconds after the magnet has shifted from a peak to a zero-position. Because *Analyst* corrects the raw data for this "memory" effect, these time constants should be recalibrated at least twice a year. To invoke the calibration routine (which requires a 5-volt, stable ion-beam), invoke the  $\uparrow$ **F6 Hardware** menu from the *bms* (or simply press **Ctrl T** from the *bms*).

**Graphics Pressure-Monitor:** -- To use the computer as a logarithmic stripchart-recorder for the pressure in both the source can and the flight tube, select **Pressure Graph** from the  $\uparrow$ **F6 Hardware** menu - or simply press **Ctrl G** from the *bms*. You can then define the time-interval of the chart, the maximum pressure to be shown, and whether or not to dump the chart to the printer each time it reaches the time-interval.

**Checking Abundance-Sensitivity and Resolution:** -- If you have a beam of 2 volts or more arriving at the collector, you can invoke a scan to check the abundance-sensitivity and resolution of the mass spectrometer from the  $\uparrow$ **F1 Magnet** menu -- or simply press **Ctrl A**. *Analyst* will scan from a mass-unit or so below the peak you were on when you invoked this routine, up to the half-mass above that peak.

The scan will be done using the Daly (except, of course, as large peaks are encountered) and displayed using a logarithmic scale of beam-size versus magnet-position. The graphics will also show the expected beam-tail for the factory-specified abundance sensitivity (10 ppm tail at 4200 ppm of mass below a peak, at a flight-tube pressure of  $1-2x10^{-8}$ ) and how much tail was actually observed (you should get <3 ppm for a  $<2x10^{-9}$  flight-tube pressure). The abundance-sensitivity directly reflects, among other factors, the flight-tube pressure, so don't expect to meet the factory specs if the flight-tube pressure is much greater than the above value. The resolution indicated by the graphics should be at least 370 or so, and no better than about 420 unless you have decided to sacrifice beam size for resolution by narrowing the collector slit.

**Hall Probe Check:** -- To check the functioning of the Hall probe and also the magnet, you can scan the magnet using the Hall-Probe output as the Y-axis. Specify from the magnet-scan routine ( $\mathbf{F6}$  from the *bms*). This function will graphically show the Hall-probe output as a function of magnet-setting for a scan over an arbitrary range. The graphics should show a smooth, monotonic, and constant-slope response (except for 1-pixel jumps, of course) of the Hall-probe output with magnet-setting. *Analyst* will mathematically evaluate the smoothness of the response (as well as graphically flag any problem areas), and tell you whether there is any apparent problem.

Measuring Collector Zeroes and Noise: -- Normally, *Analyst* only takes collector zeroes when changing samples (and for ratio-taking, but these zeroes are used only for that particular block of data). If you want to re-check the zeroes (perhaps due to a pressure rise or change in the hardware zero-settings), you can do this by selecting **New Zeroes** from the  $\uparrow$ **F4 Daly** menu (or press **Z** from the *bms*). *Analyst* will search for the magnet-position with the lowest apparent beam-size, and measure zeroes and dark-noise for both collectors. For a more flexible measurement of the collector noise, select **Collector Noise Test** from the  $\uparrow$ **F4 Daly** menu.

**Rough Calibration of the Daly Gain:** -- The Daly gain will vary significantly (10-30%) from element to element, or even over a time interval of a few weeks. To quickly calibrate the gain, so that the apparent Daly beamsize exactly matches the Faraday Cup beamsize, you will need to invoke the **Calibrate Daly Gain** function.

First, get a beam of between 2 and 45 millivolts. Then, press F3 DalyCal from the  $\uparrow$ F4 Daly menu (or Alt D from the *bms*). Analyst will then center the peak, take fresh collector zeroes, and determine the current Daly gain by monitoring the peak on the Cup, Daly, then Cup again.

**Calibrating the Daly Nonlinearity:** -- The gain of the Daly detector is not necessarily linear with beam size, so for the most precise data you should calibrate this nonlinearity from time to time. *Analyst* can correct for a Daly nonlinearity of the form

## True Beam = (Apparent Beam)[1+k(Apparent Beam)]

where  $\mathbf{k}$  is the nonlinearity constant. To determine  $\mathbf{k}$ , do the following.

Prepare a 3-isotope standard. The ratio of two of the isotopes (say A and B) must be within a few percent of unity. The ratio of the third isotope (say C) to either of the other two isotopes must be between about 0.1 and 0.25. You need not know the precise ratios of this standard. Load enough of this standard on a filament to give you several hundred millivolts of stable beam for several hours.

Obtain a stable, focused beam with an intensity of isotope C of at least 100 millivolts. Take one data-block of B/A and C/A. Modify the current Element ( $\uparrow$ F1 Magnet from the *bms*) such that:

- a) Isotope *A* is the reference isotope;
- b) Isotope **B** is the normalizing isotope;
- c) The Normalizing/Reference isotope ratio is the *B/A* ratio of the data-block just acquired.
- d) Store this as new Element TEMP.

If the precision of either of the ratios is worse than about 0.05%, take enough additional data-blocks until the weighted averages of the ratios are at least this precise.

#### Now:

- 1) Turn the filament current down until you have a 20-40 millivolt beam of one of the isotopes.
- 2) Check the peak-flat (press **P** from the *bms*). Adjust the deflection voltage (from the Brandenburg panel) until the peak-flat is either better than 1%, or as good as you can get it.
- 3) Specify a Daly Gain of 100 from the appropriate item in the  $\uparrow$ **F4 Daly** menu.
- 4) Specify a Daly Nonlinearity constant of zero from the appropriate item in the  $\uparrow$ **F4 Daly** menu.
- 5) Adjust the actual Daly gain from the mass-spectrometer panel until the apparent size of the Daly beam matches that of the Faraday beam (that is, a beam that yields, say, 27 mV on the Cup also yields an indicated 27 mV on the Daly).

Take a data-block of 25 sets with a beam-window of 40 to 44 mV. Take data-blocks for each of the following beam-windows, in the following sequence: 30-33, 20-22, 10-11, 5-6, 4-5, 8-9, 15-17, 25-28, 35-38, 40-44. Increase the number of sets towards 40 as the beam-window decreases.

Invoke the **Calculate Daly Nonlinearity** form from the  $\uparrow$ **F4 Daly** menu. For each Daly data-block, enter the beam-size (of the most-intense peak), the *C/A* ratio and the  $2\sigma$  % error in the *C/A* ratio. The beam-size of the most-intense peak is printed out for each data-block. For each entry, you can separate the three numbers by commas, by spaces, or by / characters.

After completing your entries, you will be asked for the *True Ratio*? Enter the Faraday Cup *C/A* ratio as determined earlier. *Analyst* will then calculate the best-fit nonlinearity constant to the data, and graphically show you the fit. If the fit is acceptable, accept the new constant when asked.

**Checking the Degree of Peaktop Flatness:** -- The quick peak-shape check (**F3** from the Magnet Menu or **P** directly from the *bms*) will give you a quick (takes about 15 seconds) visual and semi-quantitative idea of the width of the flat-topped part of the peak, and tell you whether or not the peak is grossly non-flat. This check can be invoked as part of the auto-run diagnostics, in which case the check will be run before each block on the largest data-collecting peak, using the data-taking collector (only numerical results will be printed out).

For the highest-quality data, however (run-to-run precisions of better than 100 ppm), the peak must be flat to a much greater degree than the quick graphics peakshape can tell you. To do a precise check of the peak flatness, you will need a stable beam of at least 2 volts (Cup) or 10 millivolts (Daly).

Invoke the quantitative peak-flat check by pressing **F8** from the Magnet Menu (or just press the ~ key directly from the *bms*). The resulting *Form* will ask you to select the isotope for the check, the collector (Cup or Daly), the beam-size to be used, the number of ratios, and the magnet offset-step. The peak-flat check will determine the ratios of the peak-height at each of 6 offsets (from the center of the peak) to the peak-height at the center of the peak. The offsets will be at -3, -2, -1, +1, +2+ and +3 steps from the center of the peak, where the step size is the "magnet offset-step" value referred to above. The "magnet offset-step value" is in ppm of the mass of the isotope being used: typical regions of peak flatness are about 500 ppm of mass.

The results will be displayed in terms of the difference between the peak-height at each offset and the peak-height at the center of the peak, in ppm. To get a precision on these values of 10 to 20 ppm, you will need on the order of 100 ratios (takes ~15 minutes). When the check is complete, *Analyst* will give you a graphical display of the results and dump the display to the printer. The peak should be flat to within 100 ppm over a width of 500 ppm of mass for the Cup, or to within 1000 ppm over 300 ppm of mass for the Daly.

The quantitative peak-flat check can also be invoked either at the end of a sequence of automatic runs, or at the end of each automatic run, as part of the auto-run diagnostics.

**Checking for Magnet Drift During a Run:** -- At the end of each automatic run with more than 3 blocks, *Analyst* will examine the magnet-settings for the **MIP** against the time of centering. If the magnet drift or scatter is excessive, graphics with a plot of the magnet-settings versus time will be dumped to the printer. You can also request this procedure from **F1 Magnet** menu at any time for the current run. A message of excessive scatter or drift indicates a problem with either magnet electronics or accelerating-voltage stability (or possibly just a very noisy ionbeam).

**Checking for Background Drift During a Run:** -- At the end of each automatic run with more than 3 blocks, *Analyst* will examine the background-readings for the **MIP** against the time of the block. You can also request this

procedure from the *bms* at any time for the current run from the  $\uparrow$ **F4 Daly** menu. The backgrounds (especially Daly Detector backgrounds) are affected by the beam-size and by the flight-tube pressure, so some variation is normal.

**Checking for Accelerating Voltage Drift during a Run:** -- At the end of each automatic run with more than 3 blocks, *Analyst* will examine the accelerating voltage at the beginning of each block against the time of the block. If the drift or scatter in accelerating voltage is excessive, graphics with a plot of the accelerating voltage versus time will be dumped to the printer. You can also request this procedure from the  $\uparrow$ **F2 Focus** menu. A message of excessive scatter or drift indicates a problem with accelerating-voltage stability.

**Checking for Pressure Drift during a Run:** -- Analyst keeps track of the source-can and (if enabled) flight-tube pressures measured at the start of each block for each run. To force graphs of pressures versus time to be dumped after each automatic run, invoke the  $\uparrow$ **F6 Hardware** menu from the *bms* and select **Auto Diagnostics**, then specify pressure-graph dumps. To have a quick look at trends for pressures during or just after any run, select **Pressure Drifts** from the  $\uparrow$ **F5 View**.

**Checking the Micromass and PC Clocks for Drift:** -- Normally, *Analyst* uses the very precise clock in the Micromass Multiple Interface for timing of critical tasks such as interpolation for data taking<sup>1</sup>. You can check the drift of the Micromass clock versus the PC (computer) clock from the  $\uparrow$ **F6 Hardware** menu. This routine will graphically monitor the difference between the Micromass clock-output and the PC clock-output. There will always be a noise-level of about 0.06 seconds for this test, as the finest resolution of the PC clock is only about this much. There may also be a consistent drift over hundreds of seconds, which will generally reflect the poor quality of the PC clock. If the test suggests problems with the Micromass clock, you may want to disable it (p. 67).

<sup>&</sup>lt;sup>1</sup>Though if *Analyst* encounters several clock-timeouts within a short interval, it will automatically switch to using the PC clock.

**Graphics Monitoring of Miscellaneous Device Outputs:** -- You can use the screen as a real-time graphics monitor of any of the mass-spectrometer devices that can by queried by the computer from the  $\uparrow$ F6 Hardware menu (or simply press Alt G from the *bms*). The display will be:

| Ion Gauge               |
|-------------------------|
| Pirani                  |
| Ion Pump 1              |
| Ion Pump 2              |
| Pyrometer               |
| Digital Integrator Zero |
| Magnet Current          |
| D-Focus (4)             |
| Z-Focus (6)             |
| Extraction (2)          |
| Slit (5)                |
| Hall Probe              |
| Accelerating Voltage    |
| FA3 (Daly output)       |
| Faraday Cup output      |
| Solartron               |
| Sample-Filament Flag    |
| Preheat-Filament Flag   |
|                         |

Pick a device to monitor by moving the cursor-bar. *Analyst* will then ask you to set up the graphics limits, and begin monitoring.

**Idle Time Diagnostics:** -- If, between the hours of 1 A.M. and 6 A.M., *Analyst* finds itself idle (that is, in the *bms* without any recent operator interaction) for more than an hour or so, the following hardware-diagnostic routines may be run, and their results dumped to the printer: focus-DAC scans, Hall-probe output scan, accelerating-voltage stability-test, clock test, and calibration of the magnet coarse-ranges.

## Miscellaneous Other Functions Available from Analyst

**Calibrating the Pressure Gauges:** The source-can and (if enabled) flight-tube pressures are calculated by *Analyst* from appropriate queries of the ion pump and ion gauge outputs, together with a calibration curve that must be defined out the basis of an operator's visual readings of the actual mass-spectrometer gauges. To access the pressure-calibration file, select **Pressure-gauge calibration data** from the **\uparrowF6 Hardware** menu. Use the **P** key to select whether you want to work with the source-can pressure-gauge, the flight-tube pressure-gauge, or both.

Select View Pressure-Gauge Calibration File or Start New Pressure-Gauge Calibration File from the menu. *Analyst* will query the appropriate digital values, then ask you for the corresponding pressure *as read from the mass spectrometer's ion gauge or VacIon pump*. Your response will be entered into the pressure-gauge calibration file. Make sure that the file contains entries that span at least one order of magnitude in pressure range (for both gauges). Once you have at least two entries in the file, you can calibrate the gauges by selecting Calibrate Pressure Gauges Using File.

**Calibrating the Pyrometer:** If you have a digital pyrometer installed, you will need to calibrate the pyrometer. You should use a filament of your most-common type (in terms of the metal and its dimensions) for your calibration. Select **Pyrometer Calibration Data** from the  $\uparrow$ **F1 Hardware** menu, then select **View Pyrometer-Calibration File** or **Start New Pyrometer-Calibration file**. *Analyst* will ask:

| Filament current | (amps) | for | calibration-point | #5? | 2.317 |
|------------------|--------|-----|-------------------|-----|-------|
|                  |        |     |                   |     |       |

Enter the center-filament current at which the calibration is to be done (the default response will leave the center-filament current unchanged). Analyst will ramp the center-filament current up or down to that value, then display

Press any key when the digital pyrometer is in position

If the digital pyrometer is in measuring position, press any key; if not, position it first. The screen will prompt

```
Enter true filament-temperature (°C) for calibration-point #5
```

Position an accurate analog (e.g. a hot-wire type) pyrometer and read the filament temperature from that pyrometer. Enter that temperature. When the pyrometer-calibration file contains at least 6 entries spanning at least 1000° to 2000°, select **Calibrate pyrometer using file**.

**Defining and Using Default Focus-Values:** When *Analyst* rotates a new sample into running position, and when the *Element* is changed (if the filament-currents are off), the focus-settings are restored to the default focus-settings specified in the current *Element*'s definition. In most cases, the "Default Single" or "Default Triple" settings are adequate (though after a change of sources, these settings should also be changed to reflect the slightly different physical configurations of different sources)<sup>1</sup>. For some types of runs on particular elements, though, different focus-settings may yield better beams, in which case you may want to define an *Element* with specific, non-standard focus-settings (that is, a different *Default Focus*). If both the *Element* and *Default Focus* already exist, you can change its *Default Focus* by selecting **Edit Element** from the **^F1 Magnet** menu, and specifying **Run-Data Only**. The *Default Focus* settings are also used when *Analyst* is first instructed to focus on a very small or absent ion-beam for a sample. If no beam is detected using the *Elements* default focus-settings, *Analyst* will try each of the defined Default Focus settings for that type of filament (single or triple), in the order they appear in the list of such settings. Only if none of the Default Focus settings yields a beam will *Analyst* revert to the highest-priority, Default-Single or Default-Triple settings, and scan each "plate" over its full range to try and find a beam.

To access the *Focus Files*, select from the **↑F2 Focus** menu. From the resulting Focus File Screen you can:

- 1) Define settings for a completely new Default Focus by typing in the new settings (F2);
- 2) Define the current focus settings as one of the Default Focus settings (F3);
- 3) Change the order (priority) that the defined Default Focus settings are invoked when trying to focus an extremely small beam (F4);

<sup>&</sup>lt;sup>1</sup>You can also change the order in which the "plates" are adjusted during focussing: select Change Focus-Order from the  $\uparrow$ F2 Focus menu.

- 5) Modify any of the defined Default Focus settings (F6); or
- 6) Delete a Default Focus setting (**F7**).

Note that *Analyst* may independently change the Default Focus settings from time to time. This will happen if the gain in beam-size for the first focus of a sample exceeds about 20 for three consecutive runs. In this case, the final focus-settings for the third run will be used (and stored on disk) as the default focus-settings for the present number of filaments (single or triple), and a message saying so will be printed out on the printer.

**Specifying the Focus Order:** -- No matter what the Default Focus setting, *Analyst* will focus the various "plates" of the ion optics in a set order (for example, the source plate first, then the D-focus, then D-bias, Slit, et cetera). To specify this order, select **Change Focus Order** from the  $\uparrow$ **F2 Focus** menu. Note that you can disable a plate (prohibit the focus routine from adjusting) by specifying an order of **0** for that plate. Note that the focus-setting for the disabled plate must already be at its desired value (e.g. by a just-completed auto-focus or manual-focus) before you ask that it be disabled.

**Changing the Standard HV for Several** *Elements:* -- If the accelerating voltage has drifted so that, when a new *Element* is invoked, *Analyst* is no longer on the correct peaks, it may be necessary to re-define the default Accelerating Voltage values for the *Elements*. To do this, you must first determine what the new accelerating voltage should be with the following procedure: Invoke a new *Element* in the usual way (**F8** from the *bms*). Then, without attempting to center the peak, manually adjust the accelerating voltage from the mass-spectrometer panel until you are on top of the correct peak. Query the accelerating voltage from the computer (Ctrl V from the *bms*) and write down the value. Now invoke the **F2 Focus** menu and choose the **Change Accelerating Voltage for ELEMENTs** option. *Analyst* will then instruct you how to change the old accelerating voltage values required by each defined *Element* to the new value.

Measuring the Time for the Magnet to Stabilize after a Mass-Jump: -- To check on the performance of the magnet, or to better infer operator-specified delay times for data-taking, invoke the Measure Magnet Mass-Jump Speed from the  $\uparrow$ F1 Magnet menu. This routine will ask you to a starting mass and an ending mass for the mass-jump to be measured. *Analyst* will jump to the first (starting) mass<sup>1</sup>, wait until the field stabilizes, then jump to the second (ending) mass. Note that the time reported by *Analyst* for the field to stabilize after the second jump has a resolution of only 0.2 seconds.

Adjusting the current *Element*'s Magnet Calibration (Narrow Range) for Drift: -- When you change *Elements*, you may find that, even though the high-voltage is at the correct value, the peaks are significantly off the default magnet-settings (that is, you're not on the peak-tops). You should then request a quick recalibration and correction for this drift. To do this, you must (1) have a stable high-voltage (so the high-voltage unit must have been turned on for at least a half-hour), (2) have a stable magnet (ditto above), and (3) have at least one peak of a known isotope of significant intensity (at least a few millivolts).

<sup>&</sup>lt;sup>1</sup>The accelerating voltage must correspond to that used for the ELEMENTs of interest for this test to be valid.

Invoke the procedure by pressing **F5 Drift Adjust** from the **\uparrowF1 Magnet** menu (or press **M** from the *bms*). If the magnet-settings are only slightly off (that is, you could center the peak with **F1 Center Peak** from the *bms*), use the AUTO option; otherwise select the MANUAL option. The AUTO option will simply try to center the peak that you were on when you invoked the procedure, then recalibrate the half-peak offset (a function of mass resolution). If successful, *Analyst* will store the recalibrated values (for all of the peaks of this *Element*) on disk, as well as adding (or updating) this mass and its magnetic field to the file used for wide-range magnet calibration. The MANUAL option will require you to manually scan the magnet (using the joystick or cursor keys) until the screen graphics show that you are on a peak. After you identify the peak, *Analyst* will center it and recalibrate as above. In both cases, if the center-filament current is more than about 4.4 amps, the routine will try to recalibrate the <sup>187</sup>Re peak as well. If you recalibrate the <sup>187</sup>Re peak, *Analyst* will ask you if you want to use this calibration as the <sup>187</sup>Re magnet-setting (available by pressing **PageDown** from the *bms*) for all defined elements with similar (±8 volts) default accelerating voltages.

Calibrating the Wide-Range Mass-Field-HV Curve of the Mass Spectrometer: Analyst uses two calibration curves when jumping to or scanning over a particular mass: one for masses local to the current *Element*, and another for far-away masses. The first (narrow range) calibration curve is defined when you create the *Element*, and is valid only so long as the accelerating voltage is close to the default voltage defined for the *Element*. The second (wide range) calibration curve, used for **M**-invoked peak-jumps from the *bms* (p. 16) and for magnet scans over far-away masses, is independent of accelerating voltage (that is, it will be valid even if you change the accelerating voltage), and is useful over the entire mass range of the mass spectrometer (about 1 to 300 at 8 KV). To invoke a wide-range magnet calibration, select *Determine Mass-Field-HV constants* from the  $\uparrow$ **F1 Magnet** menu<sup>1</sup>.

You will then be presented with a list of masses that have either been specified by users<sup>2</sup> or used for an *Element* drift-adjust<sup>3</sup>. In both cases, these masses will have been centered and the associated magnet field measured. Specify masses to be used for the wide-range calibration curve with the **Insert** key. Note that all of the selected masses must have been measured at a similar accelerating voltage.

When the calibration is done, examine the graph of mass versus field. The scatter (shown on the graph) should be no more that a few tenths of a mass unit. If a larger amount of scatter is shown, the curve will be inaccurate to the degree that centering on far-away peaks will become unreliable. A high degree of scatter (more than several tenths of a mass) indicates either invalid peak-centering for one or more of the calibration masses, or problems with the magnet controller or Hall Probe device.

Flagging *Elements* Needing a Drift Adjust (Magnet Calibrations No Longer Valid): If you make a hardware change to the mass spectrometer (such as moving the magnet) that changes the default magnet settings for the peaks enough to prohibit centering on the correct peaks, you'll need to perform either a simple drift-adjust (see the  $\uparrow$ F1 Magnet menu, or press M from the *bms*) or a complete magnet-recalibration for that *Element* (see the  $\uparrow$ F1 Magnet menu). Because all of the other defined *Elements* will be similarly affected and it may not be

<sup>&</sup>lt;sup>1</sup>The field versus magnet-setting behavior of each of the 11 magnet coarse-ranges must have been calibrated within the last few months (see the  $\mathbf{F1}$ -Magnet menu) for the mass:field calibration to proceed.

<sup>&</sup>lt;sup>2</sup>To specify that a peak's mass and field be added to the calibration file, obtain a centerable peak of the mass of interest, and center it (from the *bms*) by pressing **ALT F1** instead of the usual **F1**.

<sup>&</sup>lt;sup>3</sup>If the characteristics of the mass spectrometer's magnet, Hall-Probe, or Accelerating Voltage unit change, you should start a new file of calibration masses. Delete each of the entries in the mass-calibration table with **Ctrl Delete**, then add new masses as soon as convenient.

convenient to immediately perform a drift-adjust on them all, *Analyst* has a provision for "flagging" the *Elements* in need of such attention.

To post or remove a drift-adjust flag for one or more *Elements*, invoke the **Post/Remove Drift-Adjust Flag** item from the **\uparrowF1 Magnet** menu, then select the *Elements* of interest. Once a drift-adjust flag is posted for an *Element*, it will appear with an asterisk in the list of defined *Elements*. *Analyst* will abort any automatic runs for flagged *Elements* just before trying to tune up the ion-beam for the run; you will get several warnings before this happens, though. To remove the flag, request either a simple drift-adjust or a complete magnet-recalibration for that *Element* (or use the procedure outlined above).

**Enabling and Disabling the Micromass Clock:** The mass spectrometer's clock can be read to 0.01 seconds, whereas the computer's clock has a resolution of only 1/18 of a second. The only purpose for which a precise clock might be required is for peak-height interpolation of the isotope-ratio data blocks, and by default the mass spectrometer clock is used for such timing. However, it is not uncommon for *Analyst* to report errors in reading the Micromass clock, such as timeout problems or impossible readings. These problems, when they occur, seem to be related to the TransEra GPIO interface card, and do not seem to show up during the test routine for the Micromass clock (p. 62). If such error messages become common, you should probably disable the Micromass clock by selecting **Enable/Disable the Micromass Clock** from the  $\uparrow$ **F6 Hardware** menu. Both calculations and experience indicate that no loss in precision or accuracy of the isotope-ratio data will result.

Locating Isotope-Ratio Data on the Hard Disk: *Analyst* stores the isotope ratio data for the last 1000 runs in the  $\TBANALYST\RUNS$  directory, as RUN*nnn*.DAT files, where *nnn* is a number from 000 to 999. The Data Locator utility can be used to locate runs in this file by date or run name. To invoke this utility, select Locate Isotope-Ratio Data on Disk from the  $\uparrow$ F8 Data menu (or just press Ctrl L from the *bms*). Your options will be

| Show Names, Dates of ALL Run-Files                            |
|---------------------------------------------------------------|
| Locate File by Sample Name or Name-Fragment                   |
| Locate File by Name or Fragment, Optional Weighted Averages   |
| Print Weighted Averages of all Name and Isotope Ratio Matches |
| Change path for run-files                                     |

The first option merely scans the RUN*nnn*.DAT files, showing the dates and sample names of each run. The second option searches for the presence of a character string (you specify) in the sample name. The third option asks you if you want to invoke the Weighted Averages utility for the isotope ratios of any sample-name characterstring matches. The last option in addition permits automatic averaging of any isotope ratio or ratios that you specify, and prints out each such result (occupying only a few lines of printout). Note that this last option could be used to obtain a record of the results of every standard run done within the last thousand runs; for example, by searching for **La Jolla** in the sample name and requesting averages for the **143/144** and **143\*144** ratios of each matching run.

The default path for run-files contains data for the last thousand runs. If you want to look at earlier runs, select **Change path for run-files** and select from the resulting list according to the month and year of the runs.

**Executing DOS Commands from** *Analyst*: You can execute any legal DOS command or short DOS program from within *Analyst* (for example, to copy or delete files or to look at file directories). Select from the  $\uparrow$ **F5 View** menu

(or press **Ctrl E**(xecute) from the *bms*). Note, however, that only 64 kilobytes are reserved for executing the DOS command or program.

**Checking Program Version, Memory Available, and Hard Disk Room:** To see the version number of *Analyst*, DOS, and HTBasic, press V from the *bms*. The amount of memory available to *Analyst* and the free space remaining on the hard disk will also be shown.

## Running Neodymium Samples as NdO<sup>+</sup>

If you run neodymium as NdO<sup>+</sup>, with <sup>160</sup>Nd as the reference isotope and <sup>162</sup>Nd as the normalizing isotope, *Analyst* will make the <sup>18</sup>O-<sup>17</sup>O corrections for you. Specify the oxygen isotope ratios and neodymium isotope ratios for correction from the **\uparrowF8 Data** menu by selecting **Specify NdO factors** (or simply **Ctrl O** from the *bms*). At the end of each NdO<sup>+</sup> data-block, *Analyst* will calculate the Nd metal isotope ratios by subtracting the oxide interferences for all of the Nd isotopes specified for the data-block. *Analyst* will also make the appropriate NdO corrections on mass 163 (<sup>147</sup>Sm<sup>16</sup>O + <sup>146</sup>Nd<sup>17</sup>O + <sup>145</sup>Nd<sup>18</sup>O) peak before subtracting the Sm<sup>16</sup>O contributions to the 160 and 166 peaks. You should define the NdO *Element* to monitor mass 163 and to correct (using the Sm *metal* abundances) the 160 and 166 peaks. Note that in defining the NdO *Element*, you must specify a reference isotope of 160, a normalizing isotope of 162, and a 160/162 normalizing ratio that includes the <sup>17</sup>O and <sup>18</sup>O interferences thus

$$\binom{^{162}Nd}{^{160}Nd} = \frac{\binom{^{146}Nd}{^{144}Nd} + \binom{^{145}Nd}{^{144}Nd} R_{17} + R_{18}}{1 + \binom{^{143}Nd}{^{143}Nd} R_{17} + \binom{^{142}Nd}{^{144}Nd} R_{18}}$$

where  $R_{17}$  and  $R_{18}$  refer to the expected  ${}^{17}O/{}^{16}O$  and  ${}^{18}O/{}^{16}O$  ratios, respectively, and the  ${}^{146}Nd/{}^{144}Nd$  ratio is the value you would normalize to for Nd<sup>+</sup> runs. The  ${}^{162}Nd/{}^{160}Nd$  ratio appropriate for the O and Nd isotopic ratios in effect when the **Specify NdO Factors** form is brought up is shown at the bottom of the form.

If the sample is spiked with an <sup>150</sup>Nd spike and you want to take data on masses 159, 160, 162, and 166, you must specify a spike with the *metal* isotope ratios (143/144, 146/144, and 150/144). So you would use the *same* 143-144-146-150 spike file for the oxide run as for the metal run.
#### Alphabetical Listing of Functions and Keystrokes to Invoke

Note: in the table below, the up-arrow ( $\uparrow$ ) and carat ( $^$ ) symbols are used to indicate that the Shift or Control keys, respectively, are to be depressed before the key following; for example,  $\uparrow$ **F4 F3** indicates that **Shift F4** is to be pressed, followed by **unshifted F3**;  $^{A}$  means to hold down the Control key, then press **A**. Where more than one way of accessing the function exists, both are given, separated by commas.

This is essentially the same index that you can access from the bms by pressing the ? (or /) key.

|                                                     | Keystrokes             |
|-----------------------------------------------------|------------------------|
|                                                     | to invoke              |
| Function                                            | (from bms)             |
| Abundance-sensitivity & resolution, scan & check    | ^A, ↑F1                |
| Accelerating voltage see High Voltage               | •                      |
| Adjust <i>Element</i> 's magnet values for drift    | M, 1F1                 |
| Age, model, Nd, calculate                           | ^N, 1F10               |
| Age, model, Pb, calculate                           | ^P, 1F10               |
| Age, model, Sr, calculate                           | ^S, 1 F10              |
| Age, radiogenic Pb-207/206, calculate               | =                      |
| ANALYST, quit and return to DOS                     | ↑F5                    |
| ANALYST, version of                                 | V                      |
| Auto-running, begin or invoke procedures for        | F9                     |
| Automatic diagnostic routines                       | ↑F6                    |
| Auto run, current, resume (@arbitrary point)        | ^Home, F9 F4           |
| Auto run, current, resume (@Manual-exit point)      | Home, Backspace, F9 F3 |
| Auto run, start at an arbitrary run                 | ↑Home, F9 F2           |
| Auto run, show status/progress of                   | F9 F6                  |
| Auto-run variables, define/manipulate               | <b>↑F</b> 9            |
| Averages (weighted) of auto runs, print out         | ↑R,                    |
| Averages (weighted) of run-data, calculate          | A, ↑F8                 |
| Background, ½-mass below or above, jump to          | < or >                 |
| Background position for data-taking, change         | ↑F8,↑F4                |
| Barrel, display names of samples in                 | N, ↑F3                 |
| Barrel, optimize position of for best beam (auto)   | F3                     |
| Barrel positions for filament contacts, display     | <b>↑F</b> 3            |
| Barrel, rotate manually with Stick                  | <b>↑F</b> 3            |
| Barrel, store last contact-position calibr. on disk | ↑F3                    |
| Barrel, test of filament-contacts for samples in    | B, ↑F3                 |
| Barrel-center, specify safety zones for             | <b>↑F</b> 3            |
| Barrel-center, inhibit for auto-runs                | <b>↑</b> F3            |
| Beam chart, eXpanded-scale toggle                   | Х                      |
| Beam chart, increase/decrease headroom (y-axis)     | u/d (unshifted)        |
| Beam chart, increase/decrease time-axis             | ↑U/D                   |
| Beam chart, Large/small size toggle                 | L                      |
| Beam chart, loG/linear Y-scale toggle               | G                      |
| Beam noise & decay, toggle BMS display of           | F12                    |
| Beam tune-up, complete (center/focus/barrel/center) | Tab                    |
| Blank-out screen with screen-saver                  | ^B or Q                |
| Bug reports, post in message-file                   | w, ↑F5                 |

| Calculate a 207/206 age for Pb-isotope ratios                     | =, ↑F10                                                |
|-------------------------------------------------------------------|--------------------------------------------------------|
| Calculate a Model-Nd age                                          | ^N, ↑F10                                               |
| Calculate a Model-Sr age                                          | ^S, ↑F10                                               |
| Calculate a Pb-isotope Model Age and Mu                           | ^P, ↑F10                                               |
| Calibrate Daly gain                                               | ALT-D, ↑F4                                             |
| Calibrate field for the magnet coarse-ranges                      | ↑F1                                                    |
| Calibrate magnet-field-HV curve                                   | ↑F1                                                    |
| Calibration, magnet, restore default                              | ↑F1                                                    |
| Center barrel see Barrel-center                                   |                                                        |
| Center peak                                                       | F1                                                     |
| Center peak and add to the file for wide-range magnet calibration | ALT-F1                                                 |
| Center-filament, change current of (if enabled)                   | <sup>^</sup> Stick, F5                                 |
| Change <i>Element</i>                                             | F7                                                     |
| Change sample (reset harrel first)                                | F8                                                     |
| Change sample (quick no barrel-reset)                             | ALT-C                                                  |
| Clock (PC and Micromass) test                                     | ↑E6                                                    |
| Coarse ranges magnet calibrate field linearity of                 | 110<br>1<br>1<br>1                                     |
| Collector zeroes measure                                          | 7 ↑E4                                                  |
| Collector poise, measure                                          | $\Delta$ , $1\Gamma$ 4<br>$\Delta$ E4, $Z$ $\Delta$ E4 |
|                                                                   | F4; Z,  F4                                             |
| Commator see FOCUS                                                | ↑ <b>E</b> 5                                           |
| Complaints Surely you jest!                                       | W, 1F5                                                 |
|                                                                   | H, 1F0<br>↑⊑1                                          |
| Constants of mass-field-HV calibration curve, determine           |                                                        |
| Contact test for all samples in barrel                            | B, ∣F6                                                 |
| Contacts for sample being run, check                              | ^F, ⊺F6                                                |
| Copy RUNnnn.DAT run-data file to another disk                     | C, ⊺F8                                                 |
| D-focus output, graphics monitor of                               | ALT-G, TF6                                             |
| Daly Enable/Disable status, change                                | ^D, 1F4                                                |
| Daly gain, calibrate                                              | ALT-D, TF4                                             |
| Daly gain, specify                                                | ŤF4                                                    |
| Daly, nonlinearity term, enter                                    | TF4                                                    |
| Daly, switch to from Faraday Cup                                  | F4                                                     |
| Dark noise, collector, measure                                    | ↑F4                                                    |
| Data for current run, copy to a RUNnnn.DAT DOS file               | ALT-T, ↑F8                                             |
| Data for a run, copy to another disk                              | C, ↑F8                                                 |
| Data, isotope ratio for a run, locate                             | ^L, ↑F8                                                |
| Data for runs, print/show                                         | r, ↑F8                                                 |
| Data-taking, manual, begin                                        | F10                                                    |
| Date, set                                                         | T, ↑F6                                                 |
| Default focus-settings, examine files of                          | ↑F2                                                    |
| Default focus-settings, restore                                   | ↑F2                                                    |
| Default magnet calibration, restore                               | ↑F1                                                    |
| Define a completely new <i>Element</i>                            | 1¢F1                                                   |
| Define a new spike                                                | 1¥F7                                                   |
| Delay/integration times, manual data-taking, specify              | F10                                                    |
| Delete a Spike from disk                                          | 1€7                                                    |
| Delete an <i>Element</i> from disk                                | 1€1                                                    |
| Deleting a Standard Run                                           | 1€10 <b>1 1 1 1 1 1 1 1 1 1</b>                        |
| Deleting an automatic run                                         | 1¥F9 d                                                 |
| Diagnostic routines, automatic                                    | 1<br>1€6                                               |
| Diagnostics of focus-unit, complete                               | ALT-F. ↑F2                                             |
|                                                                   | , ,                                                    |

| Digital Integrator Zero output, graphics monitor of                  | ALT-G, ↑F6            |
|----------------------------------------------------------------------|-----------------------|
| Disable Daly-detector                                                | ^D, ↑F4 F1            |
| Disk space, hard, remaining                                          | V                     |
| Display (=screen), last accessed, retrieve from disk                 | ALT Enter             |
| Display (=screen), retrieve from disk                                | Enter, ↑F5            |
| Display (=screen), store on disk                                     | ^Enter                |
| Dump graphics, specify vertical or horizontal orientation            | ↑F5                   |
| DOS, execute a command from                                          | ↑F5, ^E               |
| DOS, quit ANALYST and return to                                      | ↑F5                   |
| DOS, shell out to (return with EXIT)                                 | ^End, ↑F5             |
| DOS file (RUNnnn.DAT), copy current run's data to                    | ALT-T, ↑F8            |
| Drift adjust for an <i>Element</i> , perform                         | ALT-A, ↑F1            |
| Drift, magnet, during last run, show/evaluate                        | ↑F1                   |
| Drift, block-zeroes, show for current run                            | ↑F4 F6, ↑F5           |
| Drift, high-voltage, show for current run                            | ↑F2                   |
| Drift-adjust Flag for <i>Element</i> , post or remove                | ↑F1                   |
| Dump screen to printer                                               | ^PrintScrn            |
| Dump screen (to printer), specify vertical or horizontal orientation | ↑F5                   |
| Element, adjust magnet-values for drift                              | ALT-A, ↑F1            |
| Element, change                                                      | F7                    |
| Element, define a completely new                                     | ↑F1                   |
| Element, delete from disk                                            | ↑F1                   |
| Element, display parameters defining                                 | ↑F1                   |
| Element, edit or change values for                                   | ↑F1                   |
| Element, post or remove Drift-Adjust flag for                        | ↑F1                   |
| Element, re-check disk for data of                                   | CTRL-C                |
| Elements, change std high-voltage values for several                 | ↑F2                   |
| Emulation mode, switch to/from, edit                                 | ALT-E, ↑F6            |
| Enable Daly-detector                                                 | ^D, ↑F4               |
| Enable filament-current change                                       | * or Stick-Button     |
| End ANALYST, return to DOS                                           | 1¥F5                  |
| Enter sample-names for a barrel                                      | E, ↑F8                |
| Error message, enter by user                                         | w, ↑F5                |
| Error messages, access log of                                        | ↑W, ↑F5               |
| Execute a DOS command                                                | ^E, ↑F5               |
| Exit auto-running temporarily                                        | F1 ->Manual           |
| Expanded-scale beam-chart toggle                                     | Х                     |
| Extraction-plate (focus) output, graphics monitor of                 | ALT-G, ↑F6            |
| FA3 amplifier output, graphical monitor of                           | ALT-G, ↑F6            |
| Faraday Cup, switch to from Daly                                     | F4                    |
| Filament contact test for all samples in barrel                      | B, ↑F3                |
| Filament contacts for current sample, check                          | ^F, ↑F6               |
| Filament-current change, automatic                                   | F5                    |
| Filament-current change, enable                                      | Stick button, *       |
| Filament-current change using Stick (when enabled)                   | Stick U/D             |
| Filament-current, increase/decrease (when enabled)                   | $\uparrow \downarrow$ |
| Filament-current, turn off (preheat-center)                          | 3 (twice)             |
| Filament-current, turn off (preheat-side)                            | 4 (twice)             |
| Filament-current, turn off (sample-center)                           | 1 (twice)             |
| Filament-current, turn off (sample-side)                             | 2 (twice)             |
| Filament-current, turn off for ALL filaments                         | 5 (twice)             |

| Filament-flags (contacts) of sample being run, check        | ^F or ↑F6                |
|-------------------------------------------------------------|--------------------------|
| Filament#, change (when enabled)                            | $\leftarrow \rightarrow$ |
| Find run-data (in RUNnnn.DAT files) on disk                 | ^L or $\uparrow$ F8      |
| First-block normalization, changing during a run            | ↑F8                      |
| Flag, Drift-Adjust for <i>Element</i> , post or remove      | ↑F1                      |
| Flat see Peak-flat                                          |                          |
| Flight-tube pressure, query $X$ , $\uparrow$ F6 F1          |                          |
| Focus ion-optics (automatic)                                | F2                       |
| Focus ion-optics, using Stick                               | F. ↑F2                   |
| Focus order (of "plates"), changing                         | ∱F2                      |
| Focus "plate", disabling during auto-focus                  | ↑F2                      |
| Focus potentials, graphical monitor of DAC output           | ALT-G. ↑F6               |
| Focus settings, default, change priorities of               | ↑F2                      |
| Focus settings, default, examine/edit file of               | ↑F2                      |
| Focus unit complete hardware diagnostics of                 | ALT-F ↑F2                |
| Focus unit scan potentials of                               | S ↑F2                    |
| Focus values display on screen                              | 1, 112<br>1 €7           |
| Focus values, enspire default                               | $\uparrow$ F2            |
| Focus-values, type in new                                   | $\uparrow_{\rm F2}$      |
| Full-screen heam-chart toggle                               | I I Z                    |
| Gain Daly calibrate                                         |                          |
| Gain Daly specify                                           | АЦТ-D, 114<br>1 Га       |
| Granhias sas SCPEEN or specific function                    | 11'4                     |
| Half peak position, below or above, jump to                 | [or]                     |
| Hall Probe graphics scap over any range                     | [ 0I ]<br>E6             |
| Hand-Flobe, graphics scall over any range                   | FU<br>V                  |
| Haid ulsk, foolif available of                              | v<br>11 ↑EC              |
| ITEL D. (Isousteelinden)                                    | П, ТГО<br>2 ст /         |
| HELP (keysticke index)                                      | ( OF /<br>↑E2            |
| High voltage, before-block printout toggie                  | F2                       |
| High voltage output, continuous graphical monitor of        | ALI-U, $ F0 $            |
| High voltage, show drift of for current run                 | F2                       |
| High voltage, single query                                  | ^V, 1F2                  |
| High-Voltage, change std values for several <i>Elements</i> | 1F2<br>1F2               |
| High-Voltage, check of stability                            | 1F2                      |
| Increment run-number                                        |                          |
| Index, keystroke, to all of ANALYST's functions             | ? or /                   |
| Index, keystroke, to common BMS-defined functions           | ? or /                   |
| Index, keystroke, to shortcut keys                          | ? or /                   |
| Integration time on beam (BMS), change to 0.2 seconds       | Esc                      |
| Integration time on beam, (BMS) change to 1 second          | (keypad only)            |
| Integration/delay times, manual data-taking, specify        | FIO                      |
| Ion gauge, output of, graphics monitor                      | ALT-G,  F6               |
| Ion Optics see FOCUS                                        |                          |
| Ion pump output, graphics monitor of                        | ALT-G, 1F6               |
| Isotope-ratio data for runs, display/print                  | r,  F8                   |
| Isotope-ratio data-taking, manual, begin                    | F10                      |
| Joystick see STICK                                          |                          |
| Jump DOWN <i>n</i> masses                                   | ^ALT-Fn                  |
| Jump DOWN to next-defined peak                              | -                        |
| Jump FROM Rhenium-187 peak to previous peak                 | PageUp                   |
| Jump to half-mass background, below or above                | < or >                   |

| Jump to current peak-top                                            | space-bar                             |
|---------------------------------------------------------------------|---------------------------------------|
| Jump to half-peak, below or above                                   | [ or ]                                |
| Jump TO Rhenium-187 peak                                            | PageDown                              |
| Jump UP <i>n</i> masses                                             | ^Fn                                   |
| Jump UP to next defined peak                                        | +                                     |
| Keystroke index                                                     | K or ? or /                           |
| Lead-isotope Model-Age and Mu, calculate                            | Р                                     |
| Lead-isotope radiogenic 207/206 age, calculate                      | =, ↑F10                               |
| Linearity term, Daly, specify                                       | ↑F4                                   |
| List functions of common Non Function-key actions from BMS          | Κ                                     |
| Locate run-data (in RUN <i>nnn</i> .DAT files)                      | ^L or ↑F8                             |
| Log/Linear beam-chart. toggle                                       | G                                     |
| Magnet, adjust for peak-center                                      | F1                                    |
| Magnet and <i>Element</i> data, display on CRT                      | 1 <sub>F1</sub>                       |
| Magnet coarse ranges calibrate field linearity of                   | 1F1                                   |
| Magnet current output graphical monitor of                          | ALT-G ↑F6                             |
| Magnet drift for current run show                                   | 1E1 0, 110                            |
| Magnet scan auto do within automatic runs                           | ↑F6                                   |
| Magnet scan, from BMS with keyboard                                 | CTI SHFT AIT                          |
| Magnet scan, from BMS with Stick                                    | Stick $I/P$                           |
| Magnet scan somi automatic                                          | F6                                    |
| Magnet scan, seing Stick with been as V avis                        |                                       |
| Magnet scan with Hall Droke output of V ovic                        | $J,  \Gamma $                         |
| Magnet switch to different peak and DEAK HIMD                       | ГО                                    |
| Magnet, switch to different peak see PEAK-JUMP                      |                                       |
| Magnet values, aujust for Hv- or magnet-unit                        | ALI-A, $ \Gamma $                     |
| Magnet values during last run, snow/evaluate                        |                                       |
| Magnet mass-field-HV calibration curve, add a calibration point for | ALI-FI OF  FI                         |
| Magnet mass-field-HV calibration curve, determine                   |                                       |
| Magnet, measuring time required to jump from one mass to another    | FI                                    |
| Manual barrel-rotation with Stick                                   | TF3                                   |
| Manual data-taking, begin                                           | F10                                   |
| Manual ion-optics focusing                                          | F,  F2                                |
| Manual magnet scan using Stick, w. graphics                         | J,  F1                                |
| Manual magnet-scan from BMS (joystick)                              | Stick L/R                             |
| Manual magnet-scan from BMS (keyboard)                              | $CTL,SHFT,ALT \leftarrow \rightarrow$ |
| Mass-field-HV calibration curve for magnet, determine               | IF1                                   |
| Means, weighted, of run-data, calculate                             | A, 1F8                                |
| Memory, computer, free                                              | V                                     |
| Message, post in user message-file                                  | w, TF5                                |
| Messages (warning or user), access log of                           | TW,TF5                                |
| Model age, Nd, calculate                                            | ^N, 1F10                              |
| Model age, Pb, calculate                                            | ^P, 1F10                              |
| Model age, Sr, calculate                                            | ^S, 1 F10                             |
| Name of sample for current run, change in mid-run                   | Ť <b>F</b> 8                          |
| Names of samples in barrel, display list of                         | N,                                    |
| Names of samples in barrel, Enter or Edit                           | E, 1̂F3                               |
| Neodymium oxide runs, specify correction factors for                | ^O, ↑F8                               |
| Neodymium model-age, calculate                                      | ^N                                    |
| Noise, beam, toggle BMS display of                                  | F12                                   |
| Noise, dark, collectors, measure                                    | ↑F4                                   |
| Non Function-key functions defined during BMS, list of              | K                                     |
|                                                                     |                                       |

| Nonlinearity term, Daly, enter                           | 1̂F4                        |
|----------------------------------------------------------|-----------------------------|
| Normalization to first block, changing during run        | ↑F8                         |
| Order, of focus "plates", changing                       | ↑F2                         |
| Overview (wtd averages) of auto-runs, print out          | ↑R, ↑F8                     |
| Oxide correction factors, NdO runs                       | ^O, ↑F8                     |
| Pause program                                            | ^Backspace                  |
| Pb-isotope model-age and Mu, calculate                   | ^P. ↑F10                    |
| Pb-isotope radiogenic 207/206 age, calculate             | =. ↑F10                     |
| Peak center (using magnet)                               | F1                          |
| Peak-flat check, auto, after every automatic run         | ↑F6                         |
| Peak-flat check, quantitative (slow), single check       | ~. 1F1                      |
| Peak-flat check, semi-quantitative (slow)                | P or ↑F1                    |
| Peak-iump, down 1 of n masses                            | - or CTRL-ALT-Fn            |
| Peak-jump up 1 or <i>n</i> masses                        | + or CTRL-Fn                |
| Peak-jump, to any specified mass                         | M                           |
| Peak-scan (magnet) manual                                | F6                          |
| Peak scan magnet auto do within auto runs                | 10<br>↑F6                   |
| Deak scan, magnet, do at and of each auto run            | 110<br>↑E6                  |
| Peak-scall, magnet, do at end of each auto-run           | 110                         |
| Deak side, below or above, jump to                       | [ or ]                      |
| Peak-side, below of above, jump to                       | [ UI ]                      |
| Dirani gougo, output of graphics manifer                 |                             |
| Piram gauge, output of, graphics monitor                 | ALI-G, $1$ F0 $\uparrow$ E2 |
| Plates, locus, changing order of during ion-beam locus   | F2<br>↑ <b>E</b> 5          |
|                                                          | W, 1F3<br>↑                 |
| Post/remove drift-adjust flag for <i>Elements</i>        | F]<br># 1755                |
| Pressure, add calibr. point to existing calibr. file     | #,  F6                      |
| Pressure, calibrate using calibrpoint file               | F6                          |
| Pressure, continuous graphical monitor of                | ^G or ∣F6                   |
| Pressure, erase old calibr. file and start new           | F6                          |
| Pressure, show calibrpoint file                          | TF6                         |
| Pressure, single query of                                | ^X or TF6                   |
| Printout isotope-ratio data for runs                     | r, TF8                      |
| Printout results of wtd avg calcs for auto-runs          | ↑ <b>R</b> , ↑ <b>F</b> 8   |
| Printout Run Variables                                   | 1F9 p                       |
| Printout Standard-Run Variables                          | ↑F9 ↑P                      |
| Program, pause                                           | ^Backspace                  |
| Pyrometer, install/define                                | H, 1̂F6                     |
| Pyrometer, query                                         | ALT-P, ↑F6                  |
| QA documentation printout (revision date)                | ↑End                        |
| Query accelerating voltage                               | ^V, 1F6                     |
| Query pressure of source-can and flight-tube             | ↑F6                         |
| Quit ANALYST (return to DOS)                             | ↑F5                         |
| RAM, computer, free                                      | V                           |
| Re-enter auto running at the start of any run            | ↑Home                       |
| Re-enter auto running (after temporary exit), same run   | Home, Backspace             |
| Re-start ANALYST from scratch (power-on state)           | ^Del                        |
| Resistor time-constants, measure                         | ^T,                         |
| Resolution and abundance-sensitivity, scan & check       | ^A, ↑F1                     |
| Restore default focus values                             | ↑F2                         |
| Restore shifted function-key menu (toggle beam-graphics) | Esc                         |
| Resume current auto-run (from arbitrary point)           | ^Home                       |

| Resume current auto-run (from Manual-exit point)        | Home, Backspace                   |
|---------------------------------------------------------|-----------------------------------|
| Revert to manual running from auto-running              | F1 ->Manual                       |
| Revision date & author, for QA documentation            | ↑End                              |
| Revision date of ANALYST, display                       | V                                 |
| Rhenium-187 peak, jump to                               | PageDown                          |
| Rotate barrel see Barrel                                | -                                 |
| Run data, locate on disk                                | ^L or ↑F8                         |
| Run data, print/show                                    | r, ↑F8                            |
| Run Number, increment without changing sample           | ↑F8                               |
| Run Overview (wtd averages of auto-runs), print out     | ↑ <b>R.</b> ↑F8                   |
| Run Variables, defining/editing/viewing                 | ↑F9                               |
| Safety zones, for barrel-center, specify                | 1¥F3                              |
| Sample, change (reset barrel first)                     | F8                                |
| Sample, quick-change (no barrel-reset)                  | ALT-C                             |
| Sample names for barrel, display                        | N. ↑F3                            |
| Sample names for barrel enter                           | E ↑F3                             |
| Scan focus-potentials or DAC outputs                    | S ↑F2                             |
| Scan magnet do at end of each auto-run                  | 15, 112<br>17F6                   |
| Scan magnet, do within automatic runs                   | 110<br>16                         |
| Scan magnet semi automatically, beam or Hall Probe      | F6                                |
| Scan magnet seine-automatically, beam of Man-Flobe      |                                   |
| Scall magnet using joystick of cursor keys              | J, T                              |
| Screen dump to printer                                  | $\Delta Drivet Scare$             |
| Screen, dump to primer                                  |                                   |
| Screen dump, specify vertical or norizontal orientation |                                   |
| Screen image, any, retrieve from disk                   | Enter, 1F5                        |
| Screen image, last accessed, retrieve from disk         | ALI Enter                         |
| Screen image, store on disk                             | ^Enter                            |
| Set Time and/or Date                                    | T, 1F6                            |
| Shape see Peak-flat                                     |                                   |
| Shell out to DOS (return with EXIT)                     | $^{\text{End}}$ ,  F5             |
| Shifted Function-key menu, restore                      | Esc                               |
| Side-filaments, change current of (if enabled)          | Stick, $\uparrow \downarrow$ , F5 |
| Slew rate, magnet, measuring                            | TF1                               |
| Slit-plate (focus) output, graphics monitor of          | ALT-G, ŤF6                        |
| Solartron DVM, initialize                               | ALT-S, TF6                        |
| Solartron DVM, specify use of                           | Т <b>F6</b> , Н                   |
| Source potentials see Ion Optics or Focus               | •                                 |
| Source-can pressure, query                              | ĴF6                               |
| Spike, change in middle of manual run                   | ↑F8                               |
| Spike, define a new                                     | ↑F7                               |
| Spike, delete from disk                                 | ↑F7                               |
| Spike, edit values for                                  | ↑F7                               |
| Spikes, display defined                                 | ↑F7                               |
| Standard-Run Variables, defining/editing/viewing        | ↑F9                               |
| Stick, use to change filament-currents from BMS         | Stick U/D                         |
| Stick, use to focus ion optics                          | ↑F2                               |
| Stick, use to rotate barrel                             | <b>↑</b> F3                       |
| Stick, use to scan magnet (w. X-Y graphics)             | J, ↑F1                            |
| Stick, use to scan magnet from <i>bms</i>               | Stick L/R                         |
| Stop program (temporarily)                              | ^Backspace                        |
| Strontium model-age, calculate                          | CTRL-S                            |

| Summary or overview of run-data, display/printout                         | 1¥F8                    |
|---------------------------------------------------------------------------|-------------------------|
| Switch magnet DOWN <i>n</i> masses                                        | ^ALT Fn                 |
| Switch magnet DOWN to next-defined isotope                                | -                       |
| Switch magnet UP <i>n</i> masses                                          | ^F <i>n</i>             |
| Switch magnet UP to next-defined isotope                                  | +                       |
| System-monitor output, graphics monitor of                                | ALT-G, ↑F6              |
| Temporarily exit auto-running                                             | F1 $\rightarrow$ Manual |
| Time constants of resistor, measure                                       | ^T, ↑F6                 |
| Time/Date, set                                                            | T, ↑F6                  |
| Timing/timer, PC and Micromass clock, test                                | <b>↑</b> F6             |
| Toggle beam-graphics in upper-right of screen                             | Esc                     |
| Transfer current run's data to a RUNnnn.DAT DOS file                      | ↑F8, ALT-T              |
| Troubleshooting, automatic                                                | <b>↑</b> F6             |
| Troubleshooting, general, using graphics-monitor                          | ALT-G, ↑F6              |
| Troubleshooting, Hall Probe, graphical                                    | F6                      |
| Troubleshooting the focus unit using graphics-scans                       | S, ↑F2                  |
| Tube pressure, query                                                      | ^X, ↑F6                 |
| Tune up beam (center/focus/barrel/center)                                 | Tab                     |
| Turn off filament-current (all filaments)                                 | 5 (twice)               |
| Turn off filament-current (preheat-center)                                | 3 (twice)               |
| Turn off filament-current (preheat-side)                                  | 4 (twice)               |
| Turn off filament-current (sample-center)                                 | 1 (twice)               |
| Turn off filament-current (sample-side)                                   | 2 (twice)               |
| Turret see Barrel                                                         |                         |
| User message-file, post message in                                        | w, ↑F5                  |
| Vacuum see PRESSURE                                                       |                         |
| Version of ANALYST                                                        | V                       |
| Version of program, printout for QA                                       | ↑End                    |
| Warning messages, access log of last 1,000                                | ↑W, ↑F5                 |
| Weighted averages of run-data, calculate                                  | A,                      |
| Weighted averages of run-data, do for sample-name matches during search . | ^L, ↑F8                 |
| Weighted averages results of auto runs, print out                         | ↑R, ↑F8                 |
| Z-focus output, graphics monitor of                                       | ALT-G, ↑F6              |
| Zero-position at DOWN ½ mass, jump to                                     | <                       |
| Zero-position at UP ½ mass, jump to                                       | >                       |
| Zeroes, block, show drift for current run                                 | ĴF4                     |
| Zeroes, collector, measure                                                | Z or ↑F4                |
| Zeroes, location for data-taking, change                                  | ĨF4, ĨF8                |

## Summary of Functions Available from the bms, by MENU

#### Unshifted Function-Key Routines: --

### <u>F-key</u> <u>Function</u>

- **F1** Center the peak for the current isotope.
- **F2** Focus the ion optics (automatic).
- **F3** Optimize the barrel-position.
- **F4** Change collector from Faraday cup to Daly or vice versa.
- F5 Change filament-currents at a specified rate
- F6 Scan magnet
- **F7** Change *Element*.
- **F8** Rotate the barrel to a new sample.
- **F9** Start/resume auto runs (or exit auto running)
- F10 Start/resume a manual run

#### Shifted Function-Key Routines: --

(the "shortcut" keys indicate how to access the same function directly from the bms)

## MAGNET menu (<sup>↑</sup>F1 from the *bms*) ...

#### Shortcut Key Function

| Alt-A  | Adjust magnet-values stored with the <i>Element</i> file for magnet or high-voltage drift.                        |
|--------|----------------------------------------------------------------------------------------------------|
|        | Post or remove a flag for one or more <i>Elements</i> indicating that the <i>Element</i> requires a drift-adjust. |
| Р      | Do a quick graphics peakshape-check.                                                                              |
| ~      | Do a quantitative (slow) peak-flat measurement.                                                                   |
| J      | Scan the magnet manually, using joystick or cursor-keys, with X-Y graphics (shortcut: J)                          |
| F6     | Scan the magnet (auto), with ion-beam as Y-axis.                                                                  |
| F7     | Change the <i>Element</i> .                                                                                       |
|        | Display magnet and running data for the current <i>Element</i> .                                                  |
|        | Edit the magnet, isotope, or running-data values for an existing <i>Element</i> .                                 |
|        | Define a completely new <i>Element</i> .                                                                          |
|        | Delete a defined <i>Element</i> .                                                                                 |
| Ctrl-A | Scan the magnet to determine abundance sensitivity and resolution.                                                |
|        | Graphically show the variation of magnet-setting with time for the centered position of the most-intense          |
|        | peak of the current or last run (if more than 3 blocks were taken).                                               |
|        | Measure time required for magnet to jump from one mass to another.                                                |
|        | Restore the default wide-range mass-calibration for the magnet                                                    |
|        | Calibrate the magnetic field range for one or more magnet coarse-ranges.                                          |
| Alt-F1 | Center and add the existing mass-peak to the file for wide-range mass-calibration).                               |

Calibrate the mass-field-HV constants used to determine the location of far-away peaks.

# FOCUS menu (<sup>↑</sup>F2 from the *bms*) ...

| Shortcut K | ey Function                                                                                             |
|------------|----------------------------------------------------------------------------------------------------|
| F          | Manual ion-beam focus using joystick or cursor-keys.                                                    |
| F2         | Automatic ion-beam focus.                                                                               |
| S          | Scan the focus potentials for any plate, with either beam-size or DAC output as Y-axis.                 |
|            | Display the current focus-settings.                                                                     |
|            | Edit/view/manipulate defined Default-Focus settings.                                                    |
| Ctrl-V     | Query the current accelerating voltage.                                                                 |
|            | Type in new focus-settings for any or all plates.                                                       |
| Tab        | Do a complete beam-tuneup, in the sequence: center peak, focus ion-optics, center peak, optimize        |
|            | barrel, focus ion-optics                                                                                |
| Alt-F      | Diagnose focus-hardware problems by scanning potentials for all plates and examining ion-beam and       |
|            | DAC response.                                                                                           |
|            | Change the standard HV setting for one or more <i>Elements</i> .                                        |
|            | Check the stability (drift and noise) of the accelerating voltage.                                      |
|            | Enable/Disable toggle of before-block printout of accelerating voltage.                                 |
|            | Show and evaluate the high-voltage drift for the current run or last run (if more than 3 blocks of data |
|            | taken).                                                                                                 |
|            | Change focus-order, disable focus plate                                                                 |

# BARREL menu (<sup>†</sup>F3 from the *bms*) ...

| Shortcut K | ey Function                                                                                                |
|------------|----------------------------------------------------------------------------------------------------|
|            | Adjust barrel-position manually. with cursor-keys or joystick.                                             |
| В          | Test contacts for all samples in barrel and dump graphical record (turns all filaments off).               |
| F3         | Automatic barrel-adjust for largest ion-beam.                                                              |
|            | Specify safety zones for barrel-centering.                                                                 |
| Ε          | Enter or edit sample names for this barrel.                                                                |
| Ν          | Display sample names for this barrel.                                                                      |
|            | Replace the exiting barrel-position/Contact-location calibration with the default calibration (use if the  |
|            | last contact-test is suspected to be corrupt).                                                             |
|            | Store the last calibration of the barrel contact-positions on disk to use as default values.               |
|            | Display, for the sample currently in running position, the barrel positions where filament-contact is just |
|            | made and just lost (counterclockwise barrel-rotation), and the amount of backlash in the barrel            |
|            | assembly for this sample.                                                                                  |
|            | Inhibit number of barrel-centers allowed during automatic runs                                             |

Inhibit number of barrel-centers allowed during automatic runs.

# DALY menu (<sup>†</sup>F4 from the *bms*) ...

| Shortcut K | ey Function                                                                                         |
|------------|----------------------------------------------------------------------------------------------------|
| Ctrl-D     | Toggle the Enable/Disable status of the Daly (Note: "Install" the Daly from the Hardware Configura- |
|            | tion Menu ( <b>H</b> or $\uparrow$ <b>F6 Hardware</b> from the <i>bms</i> ).                        |
|            | Specify the Daly Gain (operator types in a value).                                                  |
| Alt-D      | Calibrate the gain of the Daly detector for the nuclide currently arriving at the collector.        |
| F4         | Toggle between Daly and Faraday Cup detectors.                                                      |
|            | Specify the Daly Nonlinearity constant (operator types in a value).                                 |
|            | Calibrate the Daly Nonlinearity constant using measured ratios for a 3-isotope standard.            |
|            | Show the zero-drift of the current run for the most-intense peak of that run (if >3 blocks).        |
| Z          | Measure the zeroes for both the Daly and Faraday detectors (can do even if a beam is present).      |
|            | Collector noise tests.                                                                              |
|            | Temporarily change mass-position of data-taking zeroes for the current Element (does not affect     |
|            | Element data stored on disk).                                                                       |

# VIEW menu (<sup>↑</sup>F5 from the *bms*) ...

| <u>Shortcut</u> | Key Function                                                                                           |
|-----------------|----------------------------------------------------------------------------------------------------|
|                 | View current <i>Element</i> data.                                                                      |
|                 | View current Focus settings.                                                                           |
|                 | View barrel contact-limits for this sample.                                                            |
|                 | View pressure changes at the start of each block of the current or last run (if >3 blocks).            |
|                 | View changes of magnet-settings, zeroes, and pressure for each block of the current or last run (if >3 |
|                 | blocks).                                                                                               |
|                 | Browse through the Warning-Message log.                                                                |
| W               | Enter a message in the Warning-Message log (shortcut: w).                                              |
| Ctrl-End        | A Shell out (temporary exit) to DOS.                                                                   |
|                 | Exit Analyst and revert to DOS.                                                                        |
| Enter           | Retrieve a screen-image file to screen (shortcut: Enter).                                              |
| Ν               | View sample names for this barrel.                                                                     |
|                 | View data used to calibrate Source and Flight-Tube pressure queries.                                   |
| Ctrl-E          | Execute a DOS command.                                                                                 |
|                 | Printer dumps in Horizontal orientation                                                                |

# HARDWARE menu (<sup>†</sup>F6 from the *bms*) ...

| Shortcut Ke | ey Function                                                                           |
|-------------|---------------------------------------------------------------------------------------|
| Ctrl-X      | Query the pressure in the source-can and the flight-tube.                             |
| Ctrl-G      | Continuous graphical monitoring of the source-can and flight-tube pressures.          |
| Ctrl-V      | Query the accelerating voltage.                                                       |
|             | Invoke automatic routines for hardware diagnostics and troubleshooting.               |
| Т           | Set the time and date of the computer's clock.                                        |
| F           | Test the contacts for the sample currently in the running and preheat positions.      |
| В           | Test the contacts for all of the samples in the barrel (turns filament-currents off). |
| Η           | Edit the hardware-configuration file.                                                 |
| Alt-G       | Graphically monitor any computer-interfaced part of the mass spectrometer.            |
| Ctrl-T      | Measure the time constants of the amplifier system.                                   |
| Alt-E       | Toggle to/from emulated/real mass-spec; configure emulation mode.                     |
|             | Enable/disable the Micromass clock                                                    |
|             | Test Micromass versus PC clocks.                                                      |
|             | Initialize the Solartron DVM (if installed).                                          |
| Alt-P       | Query the pyrometer, if installed.                                                    |
|             | Access pressure-calibration file routines; calibrate the pressure gauges.             |
|             | Access pyrometer-calibration file routines; calibrate the pyrometer (if installed).   |

# SPIKES menu (<sup>†</sup>F7 from the *bms*) ...

| Shortcut Key | Function                                                      |
|--------------|---------------------------------------------------------------|
| S            | show explanation of Analyst's "Spikes" and how they are used. |
| S            | show data for any defined spike.                              |
| Ι            | Define a new normalizable-element spike.                      |
| Ι            | Delete a spike.                                               |
| S            | specify a different (or no) spike for the current run.        |
| E            | Edit an existing spike.                                       |

# DATA menu (<sup>†</sup>F8 from the *bms*) ...

| Shortcut K | ey <u>Function</u>                                                                                     |
|------------|----------------------------------------------------------------------------------------------------|
|            | Change mass-locations of zeroes for this run only (or until next <i>Element</i> change).               |
| Ε          | Enter names for all of the samples in the barrel.                                                      |
| r          | Print or display a Run Summary for one or more runs.                                                   |
| R          | Print Run Overviews for one or more automatic runs.                                                    |
| Α          | Calculate weighted averages of one or more runs (or hand-entered data).                                |
| Ctrl-L     | Locate isotope-ratio data for one or more runs on disk.                                                |
| Alt-T      | Transfer current run's data to a tab-delimited DOS RUNnnn.DAT file.                                    |
|            | Increment the run-number without requiring a sample-change (useful if you're running several different |
|            | elements from one sample).                                                                             |
|            | Change the sample name for this run.                                                                   |
| F10        | Take isotope-ratio data in the "manual" mode.                                                          |
| Ν          | Display the currently-defined sample-names.                                                            |
| Ctrl-O     | Specify NdO oxygen & neodymium factors.                                                                |
| С          | Copy a RUNnnn.DAT file to another disk.                                                                |

# TOOLS menu (<sup>↑</sup>F10 from the *bms*) ...

#### **Shortcut Key Function**

- Calculate age from radiogenic <sup>207</sup>Pb/<sup>206</sup>Pb. =
- Calculate Stacey-Kramers single-stage model-age and  $\mu$  from <sup>206</sup>Pb/<sup>204</sup>Pb <sup>207</sup>Pb/<sup>204</sup>Pb. Ctrl-P
- Ctrl-S
- Calculate model age from <sup>87</sup>Sr/<sup>86</sup>Sr <sup>87</sup>Rb/<sup>86</sup>Sr. Calculate model age from <sup>143</sup>Nd/<sup>144</sup>Nd <sup>147</sup>Sm/<sup>144</sup>Nd. Ctrl-N

# Non-Function Key Operations (from bms)

| <u>Keystroke</u>                                                                                                    | Action                                                                                               |
|----------------------------------------------------------------------------------------------------|----------------------------------------------------------------------------------------------------|
|                                                                                                    | Jump DOWN to next-defined peak                                                                       |
| ? (or /)                                                                                                    | HELP (keystroke index)                                                                               |
| +                                                                                                    | Jump UP to next-defined peak                                                                         |
| *                                                                                                    | Enable filament-current change                                                                       |
| ^                                                                                                    | Jump to nearest peak-top                                                                             |
| <>                                                                                                    | Jump to below (<) or above (>) half-mass backgrounds                                                 |
| []                                                                                                    | Jump to below or above half-peak position                                                            |
| =                                                                                                    | Calculate a radiogenic Pb-207/206 age                                                                |
| #                                                                                                    | Add pressure-gauge calibration point                                                                 |
| ~ (or ')                                                                                                    | Quantitative peak-flat measurement                                                                   |
| Esc                                                                                                    | restore the main BMS screen                                                                          |
| Home                                                                                                    | Resume current auto-run at the point of Manual exit                                                  |
| PageDown                                                                                                    | Jump to the <sup>187</sup> Re peak                                                                   |
| PageUp                                                                                                    | Jump from the <sup>187</sup> Re peak or some other far-away peak to one of the normal <i>Element</i> |
|                                                                                                    | peaks                                                                                                |
|                                                                                                    |                                                                                                    |
| F11                                                                                                    | Re-scale beam-chart to include the present beam-size                                                 |
| F12                                                                                                    | Toggle beam-noise/beam-growth dials                                                                  |
|                                                                                                    |                                                                                                    |
| Backspace                                                                                                    | Resume current auto-run (same as <b>Home</b> )                                                       |
| Enter                                                                                                    | Retrieve a screen-file                                                                               |
| ALT Enter                                                                                                    | Retrieve last-accessed Screen image from disk                                                        |
| CIL Enter                                                                                                    | Store present screen on disk                                                                         |
| SHET Home                                                                                                    | Re enter suito running at the start of any run                                                       |
| SHET End                                                                                                    | $\Omega \Delta$ documentation printout (revision date )                                              |
| 5111 1 Liid                                                                                                    | QA documentation printout (revision date)                                                            |
| CTL *                                                                                                    | (keypad only) Change integration time on beam to 1 second                                            |
| CTL Backspace                                                                                                    | Pause program                                                                                        |
| CTL Del                                                                                                    | Re-start <i>Analyst</i> from scratch (power-on state)                                                |
| CTL End                                                                                                    | Shell out to DOS (return with EXIT)                                                                  |
| CTL Home                                                                                                    | Resume current auto-run at an arbitrary point                                                        |
| CTL PrintScreen                                                                                                    | Print screen-image                                                                                   |
|                                                                                                    | -                                                                                                    |
| Stick button                                                                                                    | Enable filament-current change                                                                       |
| Stick L/R                                                                                                    | Manual magnet-scan from BMS; add Shift, Control, or Control-Shift to increase speed                  |
| Stick U/D                                                                                                    | Filament-curr. change using Stick; add Shift, Control, or Control-Shift to increase response         |
|                                                                                                    |                                                                                                    |
| $\uparrow \downarrow  \dots \dots \dots \dots \dots \dots \dots \dots \dots \dots \dots \dots \dots \dots \dots \dots \dots \dots$ | Increase, decrease active-filament current                                                           |
| $\leftarrow \rightarrow \qquad \dots \dots \dots$                                                                                  | Change active filament (center-side) when enabled)                                                   |
| $ALT \leftarrow \rightarrow  \dots  \dots$                                                                                         | Scan magnet down/up (in small increments)                                                            |
| $CTL \leftarrow \rightarrow \dots$                                                                                                 | Scan magnet down/up (in larger increments)                                                           |
| $CTL SHFT \leftarrow \rightarrow \dots$                                                                                            | Scan magnet down/up (in very large increments)                                                       |
| 1 (twice)                                                                                                    | Turn off filement current (comple conter)                                                            |
| $1 (twice) \dots \dots \dots \dots \dots \dots \dots \dots \dots \dots \dots \dots \dots \dots \dots \dots \dots \dots \dots$      | Turn off filement current (sample cide)                                                              |
| $2 (twice) \dots \dots \dots \dots \dots \dots \dots \dots \dots \dots \dots \dots \dots \dots \dots \dots \dots \dots \dots$      | Turn off filament current (preheat center)                                                           |
| $\int (twice) \dots \dots \dots \dots \dots \dots \dots \dots \dots \dots \dots \dots \dots \dots \dots \dots \dots \dots \dots$   | Turn off filement current (preheat-center)                                                           |
| + ((will)                                                                                                    | rum on manem-current (prenear-side)                                                                  |

5 (twice) ..... Turn off all filaments)

| Α                  | Calculate weighted averages of run-data                         |
|--------------------|-----------------------------------------------------------------|
| В                  | Check contacts for all samples in barrel                        |
| С                  | Copy a RUNnnn.DAT file to another disk                          |
| d (unshifted only) | Decrease beam-chart "headroom"                                  |
| D (shifted only)   | Decrease time shown on beam-chart                               |
| Е                  | Enter or edit sample-names for a barrel                         |
| F                  | Manually focus the ion-beam                                     |
| G                  | Toggle Log/Linear beam-chart scale                              |
| Н                  | Edit Hardware Configuration file                                |
| J                  | Scan magnet w. joystick or cursor-keys with beamchart           |
| К                  | List functions of common Non-Function-key actions from BMS      |
| L                  | Toggle large/small Beam-chart                                   |
| Μ                  | Jump to any specified mass                                      |
| Ν                  | Show names for samples in this barrel                           |
| Ρ                  | Quick check of peakshape                                        |
| Q                  | Blank-out screen with screen-saver (dials only)                 |
| r (unshifted only) | Print/show data for each block of one or more runs              |
| R (shifted only)   | Print/show weighted-averages for automatic run(s)               |
| S                  | Scan focus-potentials, graphics display                         |
| Τ                  | Set Time and/or Date                                            |
| Тав                | Complete beam-tuneup (center/focus/barrel/focus)                |
| u (unshifted only) | Increase beam-chart "headroom"                                  |
| U (shifted only)   | Increase time shown on beam-chart                               |
| V                  | Show version of Analyst, operating system, and memory available |
| w (unshifted only) | Post message in user message-file                               |
| W (shifted only)   | Look at log of warning or user messages                         |
| Χ                  | Toggle expanded-scale beam-chart                                |
| Ζ                  | Re-take collector zeroes (OK even if a beam is present)         |
|                    |                                                                 |
| CTL A              | Scan magnet for abundance-sensitivity and resolution            |
| CTL B              | Blank-out screen with screen-saver                              |
| CTL C              | Re-check disk for Element data                                  |
| CTL D              | Change Daly-Enable status                                       |
| CTL E              | Execute a DOS command                                           |
| CTL F              | Check filament-contacts (sample and preheat)                    |
| CTL G              | Continuous, graphical monitor of pressure                       |
| CTL L              | Locate run-data on disk                                         |
| CTL N              | Calculate a Model-Nd age                                        |
| CTL O              | Specify NdO-run oxygen/neodymium correction factors             |
| CTL P              | Calculate a Pb-isotope Model Age and $\mu$                      |
| CTL S              | Calculate a Model-Sr age                                        |
| CTL T              | Calibrate Time-constants of amplifier                           |
| CTL V              | Query accelerating voltage                                      |
| CTL W              | Clear warning-message from file                                 |
| CTL X              | Query pressure                                                  |
|                    |                                                                 |
| ALΓ C              | Quick sample-change (no barrel-reset)                           |
| АLГ D              | Calibrate gain of Daly Detector                                 |
| ALΓ F              | Do automatic focus-unit diagnostic-scans                        |

| ALT G Invoke graphical output for any device                                             |
|------------------------------------------------------------------------------------------|
| ALT P Query pyrometer                                                                    |
| ALT A                                                                                    |
| CTL PrntScrn Dump screen to printer<br>CTL Pause Stop (crash) <i>Analyst</i> immediately |
| CTL F(n) Jump UP n mass-units                                                            |
| CTL ALT F(n) Jump DOWN n mass-units                                                      |
| ALT F1 Center the current peak and add its Mass and Field to the Mass-Cal. file          |
| ALT F2 Pause Analyst                                                                     |
| ALT F3 Re-start Analyst after a CTL-Pause crash                                          |
| ALT F4 Continue Analyst after an ALT-F2 pause                                            |

# Standard Settings of the Mass-Spectrometer for Analyst

<u>TO</u>

Analyst requires that the mass-spectrometer switches be set to the following standard settings:

#### <u>SET</u>

| Pirani Ion-Gauge Trip Level                            | 10 <sup>-4</sup>                           |
|--------------------------------------------------------|--------------------------------------------|
| Electromagnet Supply Programme                         | Digital                                    |
| Electromagnet Supply Control                           | Field                                      |
| System Monitor                                         | Auto                                       |
| Digital Integrator Offset                              | about 5.50 (to get a Cup zero of ~500 cps) |
| Digital Integrator Response                            | .03                                        |
| Digital Integrator Gain                                | x1                                         |
| Digital Integrator Timing                              | 1 <b>INT</b>                               |
| FA3 Amplifier <sup>1</sup> , Amps-Full-Scale           | 10-5                                       |
| " " Gain                                               | 1                                          |
| " " Response Time                                      | 30 milliseconds                            |
| " " Zero                                               | adjust for a Daly zero of 400-600 cps      |
| Brandenburg, Mains then Reset Button                   | depress                                    |
| ", Local/Remote                                        | Local                                      |
| Programmable Filament Supply <sup>2</sup> , Centre Fil | RESET, then ON                             |
| " " " Man/Auto                                         | Auto                                       |
| " " " EB/TH                                            | TH                                         |
| " " " Side Fils                                        | RESET, then ON                             |
|                                                        | 1+2                                        |
| Programmable Deflection Unit, Mode                     | Auto                                       |
| Programmable Focus Unit, Mode                          | Auto                                       |
| " " Standby/On                                         | ON                                         |
| Beam Valve (on Flight Tube)                            | Open                                       |
| Mains or Power Switches for:                           | 1                                          |
| Pirani Ion-Gauge                                       | ON                                         |
| Electromagnet Supply                                   | ON                                         |
| Multiplier Supply                                      | ON                                         |
| Barrel-Motor Control                                   | ON                                         |
| Mains Distribution Electronics                         | ON                                         |
| Mains Distribution Vacuum                              | ON                                         |
| Digital Integrator                                     | ON                                         |
| FA3 Amplifier                                          | ON                                         |
| Brandenburg Power Supply                               | ON                                         |
| Programmable Focus Unit                                | ON                                         |
| Ion-Pump Power Supply                                  | ON                                         |
|                                                        |                                            |

<sup>&</sup>lt;sup>1</sup>Not all VG-54 mass spectrometers have this unit.

<sup>&</sup>lt;sup>2</sup>For both Sample filaments and Preheat filaments.

#### ACKNOWLEDGEMENTS

I am indebted to numerous U.S.G.S. and guest researchers for input and patient tolerance of earlier versions of this program and its precursors, particularly Kathleen Simmons, M. Tatsumoto, and John Aleinikoff. Martin Whitehouse provided valuable suggestions on increasing (from nonexistent to almost, but not entirely, nonexistent) the hardware-generality of the program. Wayne Premo, John Aleinikoff, and Kathleen Simmons provided useful reviews and suggestions for this manual.

#### REFERENCES

- Dodson, M. H., 1978, A linear method for second-degree interpolation in cyclical data collection: Jour. Physics *E*, v. 11, p. 296.
- Hoaglin, D. C., Mosteller, F., and Tukey, J. W., 1983, Understanding Robust and Exploratory Data Analysis. Wiley, New York, N.Y., 447 p.
- Ludwig, K. R., 1986, Constraints on time-efficient data-taking strategies for single-collector, isotope-ratio massspectrometers: U.S. Geological Survey Bulletin 1622T, p. 219-221.
- Russell, W. A., Papanastassiou, D. A., and Tombrello, T. A., 1978, Ca isotope fractionation on the earth and other solar system materials: Geochimica Cosmochimica Acta, v. 42, p. 1075-1090.

### INDEX

| ABORT CURRENT parameter, automatic running              | 39       |
|---------------------------------------------------------|----------|
| abundance sensitivity, determination after last auto-   |          |
| matic run                                               | 48       |
| abundance sensitivity, determination of                 | 59       |
| accelerating voltage dial, bms                          | . 6      |
| Accelerating voltage drift during run, showing/evalu-   | 62       |
| Accelerating voltage, changing emulated value of        | 15       |
| accelerating voltage, checking stability after auto-    | 40       |
| -runs                                                   | 48       |
| accelerating voltage, checking stability of             | 59<br>62 |
| accelerating voltage, graphics monitoring of            | 63<br>15 |
| accelerating voltage, in ELEMENT definition             | 15       |
| accelerating voltage, requesting printout of before     | 50       |
| each block                                              | 39       |
| ELEMENTs                                                | 64       |
| amplifier time constants, calibrating                   | 59       |
| ANALYST. exiting from                                   | . 9      |
| ANALYST, memory available to checking                   | 68       |
| ANALYST, re-starting after reset                        | 9        |
| ANALYST, stopping operation of immediately              | 9        |
| ANALYST, version of, checking                           | 68       |
| Auto runs, re-entering after temporary exit             | 44       |
| Auto runs, re-entering at a random point                | 44       |
| auto-runs, controlling by filament temperature          | 43       |
| automatic running tutorial                              | 36       |
| automatic running, aborting a run                       | 45       |
| automatic running, causes for aborted runs              | 45       |
| automatic running, effect of bad filament contacts      | 45       |
| automatic running, effect of grossly unstable beams     |          |
| on                                                      | 46       |
| automatic running, effect of hardware malfunctions      |          |
| on                                                      | 46       |
| automatic running, effect of high pressure on           | 46       |
| automatic running, effect of rapidly-decaying beam      | 10       |
| OII                                                     | 40       |
| setting                                                 | 45       |
| automatic running, entering from manual running         | 45       |
| automatic running, flashing filaments during            | 46       |
| automatic running, for outgassing filaments only        | 46       |
| automatic running, for several elements on a sample.    | 47       |
| automatic running, intervening during                   | 44       |
| automatic running, invoking                             | 36       |
| Automatic running, re-entering at an arbitrary point in |          |
| the run                                                 | 44       |
| automatic running, skipping defined runs                | 45       |
| automatic running, starting, from arbitrary runs        | 44       |
| automatic running, terminating                          | 45       |
| averages of isotopes ratios, within-run printout        | 31       |
| averages, weighted (auto-run), how to access            | 33       |
| averages, weighted, merging run-data for                | 34       |
| background drift during a run, showing                  | 61       |
| background graphics (data-block)                        | 28       |
|                                                         |          |

| backgrounds, for data taking, as defined in an ELEMENT .                                                                                                    | 16             |
|----------------------------------------------------------------------------------------------------|----------------|
| backgrounds, procedure for in data taking                                                                                                    | 25             |
| backgrounds, sharing between consecutive blocks                                                                                                    | 30             |
| backlash, of barrel rotation                                                                                                    | 17             |
| bar gauge, focus-settings, bms                                                                                                    | . 6            |
| bar gauge, pressure, bms                                                                                                    | . 6            |
| barrel menu                                                                                                    | 58             |
| barrel motor, informing ANALYST if removed or installed                                                                                                    | 56             |
| barrel rotation, manual                                                                                                    | 58             |
| barrel, backlash of                                                                                                    | 17             |
| barrel, free play in                                                                                                    | 58             |
| barrel, number of samples in                                                                                                    | . 1            |
| barrel, number of samples in, informing ANALYST if change                                                                                                    | ge <b>f</b> l6 |
| barrel, optimizing/centering                                                                                                    | 10             |
| barrel, resetting                                                                                                    | 17             |
| barrel-change, procedures after                                                                                                    | 50             |
| barrel-position, optimizing in automatic runs                                                                                                    | 40             |
| beam chart, bms, manipulating                                                                                                    | . 7            |
| beam growth, restricting for manual data taking                                                                                                    | 21             |
| beam growth/noise dials, bms                                                                                                    | . 7            |
| beam tuneup, complete, specifying with a single keystroke .                                                                                                    | 10             |
| beam window, for automatic running                                                                                                    | 40             |
| beam window, in manual data-taking                                                                                                    | 21             |
| beam window, manual data-taking, specifying for rhen                                                                                                    | ium            |
| beam                                                                                                    | 21             |
| beam, unstable, data-taking modification for                                                                                                    | 25             |
| Beam-growth, controlling during auto-runs                                                                                                    | 40             |
| Beam-monitor screen                                                                                                    | . 3            |
| beam-size, controlling during automatic running                                                                                                    | 40             |
| beam-window, in automatic running                                                                                                    | 39             |
| block errors, calculation of                                                                                                    | 56             |
| block printout, indication of isobaric interferences in                                                                                                    | 30             |
| block, data-taking, definition of                                                                                                    | 20             |
| blocks of data, terminating criteria for automatic runs                                                                                                    | 40             |
| blocks, data, procedure of                                                                                                    | 24             |
| blocks, data-taking, printout for                                                                                                    | 29             |
| Calibrating the magnet's mass-field-HV curve                                                                                                    | 66             |
| Calibration file, wide-range mass-field-HV, adding a mass to                                                                                                    | ) 66           |
| CENTER-FIL BEAM parameter, automatic running                                                                                                    | 42             |
| centering a peak                                                                                                    | 10             |
| centering isotope (data taking), definition of                                                                                                    | 20             |
| centering the barrel                                                                                                    | 10             |
| changing elements                                                                                                    | 14             |
| changing hardware configuration                                                                                                    | 55             |
| changing samples                                                                                                    | 17             |
| Clock, Micromass, enable/disable                                                                                                    | 6/             |
| Clocks, PC and Micromass, testing                                                                                                    | 62             |
| CLR I/O key                                                                                                    | . 4            |
| collector menu                                                                                                    | 60             |
| collector noise, measuring                                                                                                    | 60             |
| conector zeroes, measuring                                                                                                    | 00             |
| computer, requirements                                                                                                    | . 1            |
| CONFIGURE CONFIGURATION OF NATIONAL CONFIGURATION OF NATIONAL CONFIGURATIONAL CONFIGURATIONAL CONFIGURATIONAL CONFIGURATION OF NATIONAL CONFIGURATION OF NATIONAL CONFIGURATION OF NATIONAL CONFIGURATION OF NATIONAL CONFIGURATION OF NATIONAL CONFIGURATION OF NATIONAL CONFIGURATION OF NATIONAL CONFIGURATICA CONFIGURATICA CONFIGURATICA CONFIGURATICA CONFIGURATICA CONFIGURATICA CONFIGURATICA CONFIGURATICA CONFIGURATICA CONFIGURATICA CONFIGURATICA CONFIGURATICA CONFIGURATICA CONFIGURATICA CONFIGURATICA CONFIGURATICA CONFIGURATICA CONFIGURATICA CONFIGURATICA CONFIC | 33             |
| CONFIGURE IIIe                                                                                                    | 50             |
| Conv DINonn DAT we dote file to crether disk                                                                                                    | 20             |
| Copy KUINIIIII. DAT run-data file to another disk                                                                                                    | 32             |

| crashes, system, recovering from                                                                                                    |
|----------------------------------------------------------------------------------------------------|
| CURRENT-1 parameter, automatic running 39                                                                                                    |
| CURRENT-2 parameter, automatic running 39                                                                                                    |
| DAC output of focus unit, scanning 58                                                                                                    |
| DAC outputs, monitoring 63                                                                                                    |
| Daly detector nonlinearity, calibration of 60                                                                                                    |
| Daly detector, calibration of gain of 60                                                                                                    |
| Daly detector, characteristics of 10, 23                                                                                                    |
| Daly detector, effect on automatic runs if turned off . 46                                                                                                    |
| Daly detector, informing ANALYST if removed/in-                                                                                                    |
| stalled 56                                                                                                    |
| Daly detector, mass discrimination of 10, 23                                                                                                    |
| Daly detector, maximum beamsize for 10, 11                                                                                                    |
| Daly detector, nonlinearity of 10, 23                                                                                                    |
| Daly detector, protection against over-intense beams                                                                                                    |
| for 11                                                                                                    |
| Daly detector, switching to from Faraday Cup 10, 11                                                                                                    |
| DALY ENABLE parameter, automatic running 43                                                                                                    |
| Daly mass-discrimination, in block printout                                                                                                    |
| Daly status, specifying for manual data-taking 22                                                                                                    |
| Daly, forcing data to be taken on (auto runs) 41                                                                                                    |
| Daly, mass-discrimination correction for 54                                                                                                    |
| dark noise collector measuring 60                                                                                                    |
| Data Locator routine 32                                                                                                    |
| data taking procedure for lead isotopes 27                                                                                                    |
| data taking procedure for spiked runs 28                                                                                                    |
| data taking procedure for spined runs                                                                                                    |
| tion 28                                                                                                    |
| data taking with isobaric interferences 26                                                                                                    |
| data taking background mass positions of 24                                                                                                    |
| data taking, background times for 24                                                                                                    |
| data taking, backgrounds for                                                                                                    |
| data taking, dalay times for 24                                                                                                    |
| data taking, delay times for neglec in 24                                                                                                    |
| data taking, integration times for peaks in                                                                                                    |
| data taking, manual                                                                                                    |
| data taking, peak-switching order for                                                                                                    |
| DATA WAIT associate sector and a sector and a sector and |
| DATA wAIT parameter, automatic running 40                                                                                                    |
| data, isotope ratio, locating on disk 6/                                                                                                    |
| data, stored in DATA directory on disk                                                                                                    |
| data-block graphics                                                                                                    |
| data-taking blocks, printout for                                                                                                    |
| data-taking, manual, FORM for 19                                                                                                    |
| decaying beam, effect on an automatic run 46                                                                                                    |
| DEFAULT BEAM parameter, automatic running 39                                                                                                    |
| DEFAULT CURR. parameter, automatic running 39                                                                                                    |
| DEFAULT CURRENT parameter, automatic run-                                                                                                    |
| ning                                                                                                    |
| default focus-settings, redefining 64                                                                                                    |
| default focus-settings, specifying for an ELEMENT . 54                                                                                                    |
| defining Run Variables                                                                                                    |
| Delay times, measuring minimum required 65                                                                                                    |
| delay/integration times, data-taking, operator-speci-                                                                                                    |
| fied 23, 43                                                                                                    |
| diagnostics, idle-time 63                                                                                                    |
| dial, accelerating voltage, bms 6                                                                                                    |
| disk, hard, isotope-ratio data stored on 32                                                                                                    |
| disk, spikes defined on 42, 43                                                                                                    |

| Dodson, double-spike algorithm of 56                        | 5, 57 |
|-------------------------------------------------------------|-------|
| Dodson, interpolation algorithm of                          | 56    |
| DOS commands, executing from within Analyst                 | 67    |
| DOS programs, accessing run data from                       | 32    |
| DOS shell, exiting to                                       | . 9   |
| DOS, quitting ANALYST and exiting to                        | . 9   |
| DOS, version of, checking                                   | 68    |
| drift of HV, adjusting ELEMENT values for                   | 65    |
| drift, accelerating voltage, during run, showing/evaluating | 62    |
| drift, background, during a run, showing                    | 61    |
| drift, magnet, during runs, evaluating                      | 61    |
| drift-adjust, flagging ELEMENTs that require a              | 66    |
| Dump colors, definition and use of                          | 14    |
| Dumps (screen), to printer, specifying orientation          | 79    |
| electron multiplier, conventional                           | 10    |
| ELEMENT files                                               | 36    |
| ELEMENT parameter, automatic running 42                     | 2, 46 |
| ELEMENT, defining a new                                     | 51    |
| ELEMENTs flagged as needing a drift-adjust                  | 66    |
| ELEMENTs, changing                                          | 14    |
| ELEMENTs, editing defined values for                        | 55    |
| emulation mode                                              | . 2   |
| ERR-TARGET parameter, automatic running                     | 40    |
| ERR_TARGET parameter, automatic running                     | 41    |
| errors of isotope ratios, how calculated                    | 56    |
| errors, within-block, calculation of                        | 56    |
| Esc key, function during auto runs                          | 45    |
| expanded-scale beam chart, bms                              | . 7   |
| exponential fractionation law                               | 56    |
| FA3 amplifier, graphics monitoring of                       | 63    |
| Faraday Cup, switching to from Daly                         | 10    |
| FIL. INCR./BLOCK parameter, automatic running               | 40    |
| filament contacts, what to do if no apparent                | 17    |
| filament currents, changing                                 | . 5   |
| filament flags, graphics monitoring of                      | 63    |
| filament temperature, controlling auto-runs by              | 43    |
| filament temperature, controlling manual runs by            | 21    |
| filament-current change, semiautomatic, FORM for            | 12    |
| filament-current takeup, automatic running                  | 39    |
| filaments, number for a sample, specifying                  | 17    |
| filaments, turning off from bms                             | . 9   |
| final filament-currents, specifying in manual data-taking   | 22    |
| flagging ELEMENTs that need a magnet drift-adjust           | 66    |
| flags, filament, graphics monitoring of                     | 63    |
| flashing sample-filaments in automatic runs                 | 46    |
| focus menu                                                  | 5, 78 |
| focus order (of plates), changing                           | 64    |
| focus order, specifying                                     | 65    |
| focus plate, disabling                                      | 65    |
| focus potentials, graphics monitoring of                    | 63    |
| focus potentials, scanning                                  | 58    |
| focus setting, default, redefining                          | 64    |
| focus settings, automatic updating of default               | 65    |
| focus settings, bar gauge of, bms                           | . 6   |
| tocus settings, default, specifying for an ELEMENT          | 54    |
| tocus settings, standard, when invoked                      | 17    |
| tocus unit, troubleshooting                                 | 58    |
| tocus unit, troubleshooting, after automatic running        | 48    |

### Subject Index

| focus, manual                                       | 58               |
|-----------------------------------------------------|------------------|
| FOCUSING ISOTOPE parameter, automatic running       | 42               |
| FORM arrange default responses in                   | 10               |
| FORM screens, default responses in                  | 12               |
| FORM screens, HELP screens for                      | 12               |
| formi screens, now to use                           | 11<br>56         |
| fractionation normalization                         | 56               |
| fractionation normalization changing for an ELE-    | 50               |
| MENT                                                | 55               |
| fractionation normalization data taking with        | 28               |
| fractionation mass dependent law assumed            | 28               |
| fractionation, mass dependent, it wassumed          | 54               |
| fractionation, mass from Daly in block printout     | 30               |
| Function keys, how to use                           | . 4              |
| Function keys, shifted, action from bms             | . 8              |
| Function keys, shifted, menus for (bms)             | . 8              |
| Functions of ANALYST, keystroke index of            | . 5              |
| gain of Dalv detector, calibrating                  | 60               |
| GPIO interface                                      | . 1              |
| graphics monitoring of miscellaneous devices        | 63               |
| Growth rate of runs, checking during automatic run- |                  |
| ning                                                | 40               |
| growth, beam, restricting for manual data-taking    | 21               |
| Growth-rate of beam, controlling in automatic runs  | 40               |
| growth/noise dials (ion beam), bms                  | . 7              |
| Hall probe output, graphics monitoring of           | 63               |
| Hall-Probe check during magnet scan                 | 14               |
| Hall-probe check, after automatic runs              | 48               |
| Hall-probe, checking function of                    | 59               |
| hardware configuration, changing                    | 55               |
| hardware diagnostics                                | 58               |
| hardware diagnostics, idle-time                     | 63               |
| hardware malfunctions, effect of automatic runs on  | 46               |
| hardware settings of mass spectrometer, required by |                  |
| ANALYST                                             | 85               |
| HELP screens 12, 24, 38,                            | 50               |
| Help, available from bms                            | . 5              |
| high voltage dial, bms                              | . 6              |
| high voltage during a run, showing/evaluating       | 62               |
| High voltage, changing emulated value of            | 15               |
| high voltage, checking stability after auto-runs    | 48               |
| high voltage, checking stability of                 | 59               |
| high voltage, graphics monitoring of                | 63               |
| high voltage, requesting printout of before each    |                  |
| block                                               | 59               |
| high voltage, standard, changing for several ELE-   |                  |
| MENTs                                               | 64               |
| HOME key, function of during auto runs              | 44               |
| HTBasic                                             | . 1              |
| HTBasic, version of, checking                       | 68               |
| HV, in ELEMENT definition                           | 15               |
| I/O errors, recovering from                         | . 4              |
| I/O problems, recovering from                       | 0                |
| I/O problems what to do                             | . 9              |
|                                                     | . 9<br>. 9       |
| idle-time diagnostics                               | . 9<br>. 9<br>63 |
| idle-time diagnostics                               | . 9<br>. 9<br>63 |

| INITIAL-CF parameter, automatic running                                                |           | 42        |
|----------------------------------------------------------------------------------------|-----------|-----------|
| integration/delay times, operator-specified                                            | 23,       | 43        |
| Interface problems, recovering from                                                    |           | . 9       |
| interface, from computer, type                                                         |           | . 1       |
| interferences, isobaric, for an ELEMENT                                                |           | 16        |
| interferences, isobaric, how monitored                                                 |           | 56        |
| interpolation algorithm for beam decay/growth                                          |           | 56        |
| ion beam, unstable, data-taking modifications for                                      |           | 25        |
| ion gauge, graphics monitoring of                                                      |           | 63        |
| ion pump(s), graphics monitoring of                                                    |           | 63        |
| isobaric interferences. data taking with                                               |           | 26        |
| isobaric interferences, definition of in ELEMENT                                       |           | 16        |
| isobaric interferences, how indicated in block printout                                |           | 30        |
| isobaric interferences, how monitored                                                  |           | 56        |
| isobaric interferences, new momentate and attact at a specifying in manual data-taking | •••       | 20        |
| isotone geologists handy-dandy functions for                                           | ••        | 35        |
| isotope-ratio data-taking menu from hms                                                | ••        | 32        |
| ISOTOPES parameter automatic running                                                   | •••       | 12        |
| Isoror Es parameter, automatic running                                                 | ••        | 42        |
| joystick using for manual focusing                                                     | •••       | . 4<br>50 |
| Joystick, using for manual focusing                                                    | ••        | 50        |
| keystoke index of ANAL151 functions, from ons                                          | •••       | . J<br>11 |
| large beams, reaction of BMS to                                                        | ••        | 11        |
| last-run diagnostics, automatic running                                                | • •       | 48        |
| lead isotope ages, requesting calculation of                                           | ••        | 30        |
| Lead isotopes, data-blocks for                                                         | ••        | 27        |
| linear fractionation law, when used                                                    | • •       | 56        |
| linked runs, avoiding aborts of                                                        | • •       | 47        |
| linked runs, definition of                                                             | ••        | 47        |
| Locating isotope-ratio data on disk                                                    | • •       | 67        |
| lockups, keyboard, recovering from                                                     | •••       | . 9       |
| logarithmic beam chart, bms                                                            | •••       | . 7       |
| M.S.W.D., significance of                                                              | • •       | 34        |
| MacIntosh programs, accessing run data from                                            |           | 32        |
| magnet current, graphics monitoring of                                                 |           | 63        |
| magnet drift during a run, evaluating                                                  |           | 61        |
| magnet menu                                                                            | 61,       | 66        |
| magnet scan, Hall-probe check during                                                   |           | 14        |
| magnet scan, manual                                                                    |           | 58        |
| Magnet scans, specifying within auto-runs                                              |           | 48        |
| magnet scans, zooming in/out                                                           |           | 14        |
| magnet values of an ELEMENT, adjusting for HV drift .                                  |           | 65        |
| magnet, checking function of Hall-probe                                                |           | 59        |
| Magnet, jumping to far-away masses from bms                                            |           | 16        |
| Magnet, measuring time required to jump from one n                                     | nass      | to        |
| another                                                                                |           | 65        |
| magnet, scanning the                                                                   |           | 13        |
| magnet, switching from BMS                                                             |           | . 5       |
| manual barrel-scan                                                                     |           | 58        |
| manual beam-tuneup functions                                                           |           | 57        |
| manual data-taking                                                                     | ••        | 17        |
| manual data-taking FORM for fractionation-norma                                        | <br>aliza | hle       |
| FI FMFNTs                                                                              | uizu      | 17        |
| manual data-taking FORM for                                                            | ••        | 10        |
| manual data-taking obtaining HELP screens for                                          | ••        | 19<br>71  |
| manual data-taking, optiming TIEEF SCICCIIS IOI                                        | •••       | 24<br>21  |
| manual data taking, specifying a beam growth limit                                     | ••        | 21        |
| manual data-taking, specifying a dealin-growth limit                                   | •••       | 21        |
| manual data-taking, specifying Daty status for                                         | • •       | 22        |
| manual data-taking, specifying final filament-currents in                              |           | - 22      |

### Subject Index

| manual data-taking, specifying numbers of sets and                                                                                                    |
|----------------------------------------------------------------------------------------------------|
| blocks                                                                                                    |
| manual focus 58                                                                                                    |
| manual runs, controlling by filament temperature 21                                                                                                    |
| mass discrimination. Daly, correction for                                                                                                    |
| mass discrimination, from Daly, in block printout 30                                                                                                    |
| Mass jumps large from hms                                                                                                    |
| mass spectrometers models program written for 1                                                                                                    |
| mass spectrometers, models program written for 1                                                                                                    |
| Mass spectrum, automatic scan of                                                                                                    |
| Mass-calibration file, adding all entry to 00                                                                                                    |
| Mass-field-HV calibration of magnet                                                                                                    |
| masses, jumping from BMS                                                                                                    |
| MAX SIGMAMEAN%/BLOCK parameter, automatic                                                                                                    |
| runs                                                                                                    |
| MAX. BEAM parameter, automatic running 39                                                                                                    |
| MAX. GROWTH parameter, automatic runs 40                                                                                                    |
| MAX# BLOCKS parameter, automatic running . 40, 41                                                                                                    |
| Memory required (computer) 1                                                                                                    |
| Memory, available to ANALYST, checking 68                                                                                                    |
| merging run-data for weighted averages 34                                                                                                    |
| Micromass clock, enable/disable 67                                                                                                    |
| MIN. BEAM parameter, automatic running 39                                                                                                    |
| MIN# BLOCKS parameter, automatic running 40, 41                                                                                                    |
| MIN# BLOCKS parameter, automatic runs 40                                                                                                    |
| minus-key, function from bms 10                                                                                                    |
| MIP (=Most-Intense-Peak) 21, 39, 40, 61                                                                                                    |
| MIP (most-intense peak)                                                                                                    |
| mistaken commands, backing out from                                                                                                    |
| model ages, strontium, requesting calculation of 35                                                                                                    |
| Model-Nd ages, calculation of                                                                                                    |
| model-Nd ages, requesting calculation of 35                                                                                                    |
| Model-Ph ages, calculation of 35                                                                                                    |
| Model-Sr ages, calculation of 35                                                                                                    |
| monitoring DAC outputs of devices 63                                                                                                    |
| Mu definition of and calculation of 35                                                                                                    |
| multiple automatic runs on a sample 47                                                                                                    |
| Nd model ages 35                                                                                                    |
| NdO runs corrected ratios for 68                                                                                                    |
| Neodymium model ages 35                                                                                                    |
| Neodymium oxide runs 68                                                                                                    |
| Neodymium example of ELEMENT file for 15                                                                                                    |
| new ELEMENT definition 51                                                                                                    |
| new berral precedures 50                                                                                                    |
| noise collectors massuring 60                                                                                                    |
| noise, conectors, measuring 00                                                                                                    |
| noningerity of Daly detector calibration of 60                                                                                                    |
| nonlinearity of Dary detector, calibration of                                                                                                    |
| normalization of fractionation shancing for an ELE                                                                                                    |
| MENT 55                                                                                                    |
| normalizing ratio for ELEMENTs 16                                                                                                    |
| normalizing ratios to first block 17 18                                                                                                    |
| NOPMSPIKE parameter automatic running                                                                                                    |
| NORMISPIKE parameter, automatic running 45                                                                                                    |
| Order focus plates changing                                                                                                    |
| order neek jump date taking                                                                                                    |
| order, peak-jump, data taking                                                                                                    |
| Our prize Dup definition & how to prove a finitian of the second second se |
| Overview, kun, definition & how to request 33                                                                                                    |
| rause key, action of                                                                                                    |

| Pb isotope ages, requesting calculation of                                                                                                    |
|----------------------------------------------------------------------------------------------------|
| Pb isotopes, data taking for                                                                                                    |
| Pb model ages, requesting calculation of                                                                                                    |
| Pb-207/Pb-206 ages, automatic real-time calculation of 27<br>Db isotopool data taking proceedure for                                                                                                    |
| ro-isotopes, data-taking procedure for                                                                                                    |
| peak-flat checks, after each auto-full, requesting                                                                                                    |
| Peak flat determination, quantitative (slow)                                                                                                    |
| reak-flat determination, qualificative, during auto-runs 46                                                                                                    |
| peak-flat fast specifying during auto-runs                                                                                                    |
| neak-jump order data taking 20 23 42                                                                                                    |
| neaks jumping from BMS                                                                                                    |
| Pirani gauge graphics monitoring of                                                                                                    |
| nlus-key function from hms                                                                                                    |
| precision of data specifying for automatic runs 40 41                                                                                                    |
| PREHEAT CE/SE parameters automatic running 43                                                                                                    |
| preheat filament-currents, changing                                                                                                    |
| preheat filaments, heating during automatic running 39                                                                                                    |
| pressure bar-gauge BMS                                                                                                    |
| pressure gauges, calibrating 63                                                                                                    |
| pressure flight-tube effect on abundance sensitivity 59                                                                                                    |
| pressure, graphical monitoring of                                                                                                    |
| pressure, high effect on automatic runs                                                                                                    |
| pressure, limits on for data taking 25                                                                                                    |
| pressure, show drift of for auto runs                                                                                                    |
| pressure, specifying maximum allowed during data-taking 56                                                                                                    |
| Printer dumps, specifying orientation 79                                                                                                    |
| printer malfunctioning                                                                                                    |
| printer, manufactoring                                                                                                    |
| program disk obtaining copy of                                                                                                    |
| program list                                                                                                    |
| nvrometer calibrating 63                                                                                                    |
| pyrometer, controlling auto-runs with 43                                                                                                    |
| pyrometer, controlling manual data-taking with 21                                                                                                    |
| RATE-1 parameter, automatic running                                                                                                    |
| RATE-2 parameter, automatic running                                                                                                    |
| ratio change during a block of data                                                                                                    |
| ratios isotone calculation of                                                                                                    |
| real-time ratios display of                                                                                                    |
| Recovering from I/O errors                                                                                                    |
| reference isotope specifying for manual data-taking 19                                                                                                    |
| reference peak in an ELEMENT                                                                                                    |
| resistor time constants, calibrating 59                                                                                                    |
| resistor time constants, canorating                                                                                                    |
| resistor high-ohm                                                                                                    |
| resistor, high-ohm                                                                                                    |
| resistor, high-ohm                                                                                                    |
| resistor, high-ohm                                                                                                    |
| resistor, high-ohm                                                                                                    |
| resistor, high-ohm                                                                                                    |
| resistor, high-ohm                                                                                                    |
| resistor, high-ohm   1     resolution, mass, determination of   59     resolution, mass, determining after last automatic run   48     rhenium beam, specifying for triple-filament runs   42     rhenium beam, switching to   16     rhenium beam, triple-filament runs, specifying a beam window for   21     RUN command, when to use   90                                                                                                    |
| resistor, high-ohm   1     resolution, mass, determination of   59     resolution, mass, determining after last automatic run   48     rhenium beam, specifying for triple-filament runs   42     rhenium beam, switching to   16     rhenium beam, triple-filament runs, specifying a beam window for   21     RUN command, when to use   9     Run Overview information for when stored on disk   41                                                                                                    |
| resistor, high-ohm   1     resolution, mass, determination of   59     resolution, mass, determining after last automatic run   48     rhenium beam, specifying for triple-filament runs   42     rhenium beam, switching to   16     rhenium beam, triple-filament runs, specifying a beam window for   21     RUN command, when to use   9     Run Overview, information for, when stored on disk   41     Run Overviews, definition & how to request   33                                                                                                    |
| resistor, high-ohm   1     resolution, mass, determination of   59     resolution, mass, determining after last automatic run   48     rhenium beam, specifying for triple-filament runs   42     rhenium beam, switching to   16     rhenium beam, triple-filament runs, specifying a beam window for   21     RUN command, when to use   9     Run Overview, information for, when stored on disk   41     Run Overviews, definition & how to request   33     Run summaries   37                                                                                         |
| resistor, high-ohm   1     resolution, mass, determination of   59     resolution, mass, determining after last automatic run   48     rhenium beam, specifying for triple-filament runs   42     rhenium beam, switching to   16     rhenium beam, triple-filament runs, specifying a beam window for   21     RUN command, when to use   9     Run Overview, information for, when stored on disk   41     Run Overviews, definition & how to request   33     Run summaries   32     Run Summary   20                                                                    |
| resistor, high-ohm   1     resolution, mass, determination of   59     resolution, mass, determining after last automatic run   48     rhenium beam, specifying for triple-filament runs   42     rhenium beam, switching to   16     rhenium beam, triple-filament runs, specifying a beam window for   21     RUN command, when to use   9     Run Overview, information for, when stored on disk   41     Run Summaries   32     Run Summary   39     Run Variables   36                                                                                                 |
| resistor, high-ohm   1     resolution, mass, determination of   59     resolution, mass, determining after last automatic run   48     rhenium beam, specifying for triple-filament runs   42     rhenium beam, switching to   16     rhenium beam, triple-filament runs, specifying a beam window for   21     RUN command, when to use   9     Run Overview, information for, when stored on disk   41     Run Overviews, definition & how to request   33     Run summaries   32     Run Summary   29     Run Variables   36     running averages of isotope ratios   31 |

| Russell and others, exponential fractionation law of . 5                                                                                                    | 56                                                                                                    |
|----------------------------------------------------------------------------------------------------|----------------------------------------------------------------------------------------------------|
| SAM/SPK, definition of 2                                                                                                    | 28                                                                                                    |
| SAMPLE NAME parameter, automatic running 4                                                                                                    | 13                                                                                                    |
| sample names, entering new 5                                                                                                    | 51                                                                                                    |
| sample names, erasing for a new barrel 5                                                                                                    | 51                                                                                                    |
| samples, changing 1                                                                                                    | 17                                                                                                    |
| scanning the magnet 1                                                                                                    | 3                                                                                                    |
| scanning the magnet manually 5                                                                                                    | 8                                                                                                    |
| Scans, magnet, specifying within auto-runs 4                                                                                                    | 18                                                                                                    |
| scans, magnet, zooming in/out                                                                                                    | 4                                                                                                    |
| Screen dumps (to printer), specifying orientation 7                                                                                                    | /9                                                                                                    |
| screen files, storing/retrieving                                                                                                    | 8                                                                                                    |
| SEM (secondary-electron multiplier) 1                                                                                                    | 0                                                                                                    |
| set, definition of for data taking                                                                                                    | 20                                                                                                    |
| SETS/BLOCK parameter, automatic running 4                                                                                                    | 10                                                                                                    |
| Shift-HOME key, function of during auto-runs 4                                                                                                    | 4                                                                                                    |
| shifted Function-key menus, bms                                                                                                    | 8                                                                                                    |
| single-filament samples, overview of runs for 3                                                                                                    | 39                                                                                                    |
| Slew rate of magnet, measuring                                                                                                    | 5                                                                                                    |
| Solartron DVM, specifying use for data-taking 5                                                                                                    | 6                                                                                                    |
| SPIKE files                                                                                                    | 56                                                                                                    |
| spike number, input to manual data-taking FORM 1                                                                                                    | 17                                                                                                    |
| Spike-number, changing in the middle of a run 1                                                                                                    | 8                                                                                                    |
| spiked NdO runs 6                                                                                                    | 8                                                                                                    |
| spiked runs, data-taking procedure for 2                                                                                                    | 28                                                                                                    |
| spiked runs, fractionation law used                                                                                                    | 6                                                                                                    |
| spikes, determining ratios for I                                                                                                    | 8                                                                                                    |
|                                                                                                    | 25                                                                                                    |
| Stacey-Kramers Pb-growth curve                                                                                                    | 55                                                                                                    |
| Stacey-Kramers Pb-growth curve   3     standard focus settings   1                                                                                                    | 17                                                                                                    |
| Stacey-Kramers Pb-growth curve   3     standard focus settings   1     Standard-Run Variables   38, 39, 4                                                                                                    | 17<br>14                                                                                                    |
| Stacey-Kramers Pb-growth curve   3     standard focus settings   1     Standard-Run Variables   38, 39, 4     Standard-Run Variables, maximum number of   4                                                                                                    | ,5<br>17<br>14<br>14                                                                                                    |
| Stacey-Kramers Pb-growth curve   3     standard focus settings   1     Standard-Run Variables   38, 39, 4     Standard-Run Variables, maximum number of   4     status menu   5     Scille (CODUL WINC)   5                                                                                                    | 55<br>17<br>14<br>14<br>59                                                                                                    |
| Stacey-Kramers Pb-growth curve   3     standard focus settings   1     Standard-Run Variables   38, 39, 4     Standard-Run Variables, maximum number of   4     status menu   5     Stick (ICONtroller), using   5                                                                                                    | 59<br>4                                                                                                    |
| Stacey-Kramers Pb-growth curve   3     standard focus settings   1     Standard-Run Variables   38, 39, 4     Standard-Run Variables, maximum number of   4     status menu   5     Stick (ICONtroller), using   5     stick, using for manual focusing   5                                                                                                    | 55<br>17<br>14<br>14<br>59<br>4<br>58                                                                                                    |
| Stacey-Kramers Pb-growth curve   3     standard focus settings   1     Standard-Run Variables   38, 39, 4     Standard-Run Variables, maximum number of   4     status menu   5     Stick (ICONtroller), using   5     stopping ANALYST (emergency)   5                                                                                                    | 17<br>14<br>14<br>59<br>4<br>58<br>9                                                                                                    |
| Stacey-Kramers Pb-growth curve   3     standard focus settings   1     Standard-Run Variables   38, 39, 4     Standard-Run Variables, maximum number of   4     status menu   5     Stick (ICONtroller), using   5     stopping ANALYST (emergency)   5     Strontium model ages   3                                                                                                    | 55<br>17<br>14<br>14<br>59<br>4<br>58<br>9<br>35                                                                                                    |
| Stacey-Kramers Pb-growth curve   3     standard focus settings   1     Standard-Run Variables   38, 39, 4     Standard-Run Variables, maximum number of   4     status menu   5     Stick (ICONtroller), using   5     stick, using for manual focusing   5     storpping ANALYST (emergency)   3     switching collectors (Faraday/Daly)   1                                                                                                    | 53<br>17<br>14<br>14<br>59<br>4<br>58<br>9<br>35<br>10                                                                                                    |
| Stacey-Kramers Pb-growth curve   3     standard focus settings   1     Standard-Run Variables   38, 39, 4     Standard-Run Variables, maximum number of   4     status menu   5     Stick (ICONtroller), using   5     stick, using for manual focusing   5     strontium model ages   3     switching collectors (Faraday/Daly)   1     switching from manual to automatic running   4                                                                                                    | 17<br>14<br>14<br>59<br>4<br>58<br>9<br>35<br>10<br>15                                                                                                    |
| Stacey-Kramers Pb-growth curve   3     standard focus settings   1     Standard-Run Variables   38, 39, 4     Standard-Run Variables, maximum number of   4     status menu   5     Stick (ICONtroller), using   5     stopping ANALYST (emergency)   5     Strontium model ages   3     switching collectors (Faraday/Daly)   1     switching from manual to automatic running   4     temperature, filament, controlling auto-runs by   4                                                                                                    | 55<br>17<br>14<br>14<br>59<br>4<br>58<br>9<br>55<br>10<br>15<br>13                                                                                                    |
| Stacey-Kramers Pb-growth curve   3     standard focus settings   1     Standard-Run Variables   38, 39, 4     Standard-Run Variables, maximum number of   4     status menu   5     Stick (ICONtroller), using   5     stopping ANALYST (emergency)   5     Strontium model ages   3     switching collectors (Faraday/Daly)   1     switching from manual to automatic running   4     temperature, filament, controlling auto-runs by   4     temperature, filament, controlling manual runs by   2                                                                                                    | 17<br>14<br>14<br>59<br>4<br>58<br>9<br>35<br>10<br>15<br>13<br>21                                                                                                    |
| Stacey-Kramers Pb-growth curve   3     standard focus settings   1     Standard-Run Variables   38, 39, 4     Standard-Run Variables, maximum number of   4     status menu   5     Stick (ICONtroller), using   5     stopping ANALYST (emergency)   5     Strontium model ages   3     switching collectors (Faraday/Daly)   1     switching from manual to automatic running   4     temperature, filament, controlling manual runs by   2     thorium runs, automatic triple-filament   4                                                                                                    | 55<br>17<br>14<br>14<br>14<br>14<br>15<br>16<br>15<br>13<br>11<br>12<br>12<br>12<br>12<br>12<br>12<br>13<br>14<br>14<br>15<br>15<br>15<br>15<br>15<br>15<br>15<br>15<br>15<br>15                                                                                                    |
| Stacey-Kramers Pb-growth curve   3     standard focus settings   1     Standard-Run Variables   38, 39, 4     Standard-Run Variables, maximum number of   4     status menu   5     Stick (ICONtroller), using   5     stopping ANALYST (emergency)   5     Strontium model ages   3     switching collectors (Faraday/Daly)   1     switching from manual to automatic running   4     temperature, filament, controlling auto-runs by   4     temperature, filament, controlling manual runs by   2     thorium runs, automatic triple-filament   4     time constant correction, in block printout   3                                                                                                    | 17 14   14 14   19 4   18 9   10 15   11 12   10 15   11 12                                                                                                    |
| Stacey-Kramers Pb-growth curve   3     standard focus settings   1     Standard-Run Variables   38, 39, 4     Standard-Run Variables, maximum number of   4     status menu   5     Stick (ICONtroller), using   5     stopping ANALYST (emergency)   5     Strontium model ages   3     switching collectors (Faraday/Daly)   1     switching from manual to automatic running   4     temperature, filament, controlling auto-runs by   2     thorium runs, automatic triple-filament   4     time constant correction, in block printout   3     time constants of amplifier, calibrating   5                                                                                                    | 55<br>17<br>14<br>14<br>14<br>14<br>15<br>16<br>17<br>14<br>14<br>15<br>16<br>17<br>17<br>14<br>14<br>15<br>16<br>17<br>16<br>16<br>16<br>16<br>16<br>16<br>16<br>16<br>16<br>16                                                                                                    |
| Stacey-Kramers Pb-growth curve   3     standard focus settings   1     Standard-Run Variables   38, 39, 4     Standard-Run Variables, maximum number of   4     status menu   5     Stick (ICONtroller), using   5     stopping ANALYST (emergency)   5     Strontium model ages   3     switching collectors (Faraday/Daly)   1     switching from manual to automatic running   4     temperature, filament, controlling auto-runs by   2     thorium runs, automatic triple-filament   3     time constant correction, in block printout   3     time constants of amplifier, calibrating   5                                                                                                    | 55<br>17<br>14<br>14<br>14<br>15<br>17<br>14<br>14<br>15<br>15<br>15<br>15<br>15<br>15<br>15<br>15<br>15<br>15                                                                                                    |
| Stacey-Kramers Pb-growth curve   3     standard focus settings   1     Standard-Run Variables   38, 39, 4     Standard-Run Variables, maximum number of   4     status menu   5     Stick (ICONtroller), using   5     stopping ANALYST (emergency)   5     Strontium model ages   3     switching collectors (Faraday/Daly)   1     switching from manual to automatic running   4     temperature, filament, controlling manual runs by   2     thorium runs, automatic triple-filament   4     time constant correction, in block printout   3     time constants of amplifier, calibrating   5     time-constant determination, after automatic runs   4     Three-constant determination, after automatic runs   4                                                                                                    | 55<br>17<br>14<br>14<br>14<br>15<br>16<br>17<br>14<br>14<br>15<br>16<br>17<br>14<br>14<br>15<br>16<br>17<br>16<br>17<br>16<br>17<br>16<br>16<br>16<br>16<br>16<br>16<br>16<br>16<br>16<br>16                                                                                                    |
| Stacey-Kramers Pb-growth curve   3     standard focus settings   1     Standard-Run Variables   38, 39, 4     Standard-Run Variables, maximum number of   4     status menu   5     Stick (ICONtroller), using   5     stopping ANALYST (emergency)   5     Strontium model ages   3     switching collectors (Faraday/Daly)   1     switching from manual to automatic running   4     temperature, filament, controlling auto-runs by   2     thorium runs, automatic triple-filament   3     time constant correction, in block printout   3     time constants of amplifier, calibrating   5     time-constant determination, after automatic runs   4     Timing, from PC and Micromass clocks, testing   4                                                                                                    | 55<br>17<br>14<br>14<br>15<br>16<br>17<br>14<br>15<br>15<br>15<br>15<br>15<br>15<br>15<br>15<br>15<br>15                                                                                                    |
| Stacey-Kramers Pb-growth curve   3     standard focus settings   1     Standard-Run Variables   38, 39, 4     Standard-Run Variables, maximum number of   4     status menu   5     Stick (ICONtroller), using   5     stopping ANALYST (emergency)   5     Strontium model ages   3     switching collectors (Faraday/Daly)   1     switching from manual to automatic running   4     temperature, filament, controlling auto-runs by   2     thorium runs, automatic triple-filament   4     time constant correction, in block printout   3     time constants of amplifier, calibrating   5     time-constant determination, after automatic runs   4     Timing, from PC and Micromass clocks, testing   6     titanium-sublimation pump, specifying existence and   5                                                                                                    | 55<br>7<br>14<br>14<br>15<br>15<br>15<br>15<br>15<br>15<br>15<br>15<br>15<br>15                                                                                                    |
| Stacey-Kramers Pb-growth curve   3     standard focus settings   1     Standard-Run Variables   38, 39, 4     Standard-Run Variables, maximum number of   4     status menu   5     Stick (ICONtroller), using   5     stock (ICONtroller), using   5     stock, using for manual focusing   5     stopping ANALYST (emergency)   5     Strontium model ages   3     switching collectors (Faraday/Daly)   1     switching from manual to automatic running   4     temperature, filament, controlling auto-runs by   2     thorium runs, automatic triple-filament   4     time constant correction, in block printout   3     time constants of amplifier, calibrating   5     time-constant determination, after automatic runs   4     Timing, from PC and Micromass clocks, testing   6     titanium-sublimation pump, specifying existence and   5                                                                                                    | 3.7   14   459   4   8   9   5   10   12   10   10   10   10   10   10   10   10   10   10   10   10   10   10   10   10   10   10   10   10   10   10   10   10   10   10   10   10   10   10   10   10   10   10   10   10   10   10   10   10   10   10   10   10   10   10   10   10   10   10   10   10   10   10   10   10   10   10   10   10   10   10   10   10   10   10   10   10   10   10   10   10   10   10   10   10   10   10   10   10   10   10   10   10   10   10   10   10   10   10   10   10   10   10   10   10   10   10   10   10   10   10   10   1                |
| Stacey-Kramers Pb-growth curve   3     standard focus settings   1     Standard-Run Variables   38, 39, 4     Standard-Run Variables, maximum number of   4     status menu   5     Stick (ICONtroller), using   5     stopping ANALYST (emergency)   5     Strontium model ages   3     switching collectors (Faraday/Daly)   1     switching from manual to automatic running   4     temperature, filament, controlling manual runs by   2     thorium runs, automatic triple-filament   3     time constant correction, in block printout   3     time constants of amplifier, calibrating   5     time-constant determination, after automatic runs   4     Timing, from PC and Micromass clocks, testing   6     titanium-sublimation pump, specifying existence and   5     use of   5     triple-filament automatic runs, center-fil control for   4                                                                                                    | 3.7   14   4.59   4.8   9.5   10   14   14   14   14   15   14   14   15   14   14   15   14   14   15   14   14   15   14   14   15   14   15   15   14   14   15   14   15   16   15   14   14   15   14   15   16   16   14   15   16   16   16   16   16   16   16   16   16   16   16   16   16   16   16   16   16   16   16   16   16   16   16   16   16   16   16   16   16   16   16   16   16   16   16   16   16   16   16   16   16   16   16   16   16   16   16   16   16   16   16   16   16   16   16   16   16   16   16   16   16   16   16   16   16   16   16             |
| Stacey-Kramers Pb-growth curve   3     standard focus settings   1     Standard-Run Variables   38, 39, 4     Standard-Run Variables, maximum number of   4     status menu   5     Stick (ICONtroller), using   5     stopping ANALYST (emergency)   5     Strontium model ages   3     switching collectors (Faraday/Daly)   1     switching from manual to automatic running   4     temperature, filament, controlling manual runs by   2     thorium runs, automatic triple-filament   4     time constant correction, in block printout   3     time constants of amplifier, calibrating   5     time-constant determination, after automatic runs   4     Timing, from PC and Micromass clocks, testing   6     titanium-sublimation pump, specifying existence and   5     use of   5     triple-filament automatic runs, center-fil control for   4                                                                                                    | 3.7   14   4.9   4.8   9.5   10   15   12   12   10   10   10   10   10   10   10   10   10   10   10   10   10   10   10   10   10   10   10   10   10   10   10   10   10   10   10   10   10   10   10   10   10   10   10   10   10   10   10   10   10   10   10   10   10   10   10   10   10   10   10   10   10   10   10   10   10   10   10   10   10   10   10   10   10   10   10   10   10   10   10   10   10   10   10   10   10   10   10   10   10   10   10   10   10   10   10   10   10   10   10   10   10   10   10   10   10   10   10   10   10   10   10              |
| Stacey-Kramers Pb-growth curve   3     standard focus settings   1     Standard-Run Variables   38, 39, 4     Standard-Run Variables, maximum number of   4     status menu   5     Stick (ICONtroller), using   5     stick, using for manual focusing   5     stopping ANALYST (emergency)   5     Strontium model ages   3     switching collectors (Faraday/Daly)   1     switching from manual to automatic running   4     temperature, filament, controlling manual runs by   2     thorium runs, automatic triple-filament   4     time constant correction, in block printout   3     time constants of amplifier, calibrating   5     time-constant determination, after automatic runs   4     Timing, from PC and Micromass clocks, testing   6     titanium-sublimation pump, specifying existence and   5     use of   5     triple-filament runs using Re-187 beam as a monitor   4                                                                                                    | 3.7   14   14   14   14   14   14   14   14   14   14   14   14   14   14   14   14   14   14   14   14   14   14   14   14   14   15   14   14   14   14   14   15   14   14   15   14   14   15   14   14   15   14   14   15   14   14   15   14   14   15   14   14   15   14   14   14   14   14   14   15   14   14   15   14   14   15   14   14   15   14   14   15   14   14   15   14   14   15   14   14   15   14   14   15   14   14   14   14   14   14   14   14   14   14   14   14   14   14   14   14   14   14   14   14   14   14   14   14   14   14   14 <t< td=""></t<> |
| Stacey-Kramers Pb-growth curve   3     standard focus settings   1     Standard-Run Variables   38, 39, 4     Standard-Run Variables, maximum number of   4     status menu   5     Stick (ICONtroller), using   5     stick, using for manual focusing   5     stopping ANALYST (emergency)   5     Strontium model ages   3     switching collectors (Faraday/Daly)   1     switching from manual to automatic running   4     temperature, filament, controlling auto-runs by   2     thorium runs, automatic triple-filament   4     time constant correction, in block printout   3     time constants of amplifier, calibrating   5     time-constant determination, after automatic runs   4     Timing, from PC and Micromass clocks, testing   6     titanium-sublimation pump, specifying existence and   5     use of   5     triple-filament runs using Re-187 beam as a monitor   4     triple-filament runs, automatic, typical   4                                                                                                    | 3.7   14   4.59   4.8   9.5   10   15   12   12   10   10   12   12   12   12   12   12   12   12   12   12   12   12   12   12   12   12   12   12   12   12   12   12   12   12   12   12   12   12   12   12   12   12   12   12   12   12   12   12   12   12   12   12   12   12   12   12   12   12   12   12   12   12   12   12   12   12   12   12   12   12   12   12   12   12   12   12   12   12   12   12   12   12   12   12   12   12   12   12   12   12   12   12   12   12   12   12   12   12   12   12   12   12   12   12   12   12   12   12   12   12   12             |
| Stacey-Kramers Pb-growth curve   3     standard focus settings   1     Standard-Run Variables   38, 39, 4     Standard-Run Variables, maximum number of   4     status menu   5     Stick (ICONtroller), using   5     stick, using for manual focusing   5     stopping ANALYST (emergency)   5     Strontium model ages   3     switching collectors (Faraday/Daly)   1     switching from manual to automatic running   4     temperature, filament, controlling auto-runs by   2     thorium runs, automatic triple-filament   4     time constant correction, in block printout   3     time constants of amplifier, correction for   5     time, from PC and Micromass clocks, testing   6     titanium-sublimation pump, specifying existence and   9     use of   5     triple-filament runs using Re-187 beam as a monitor   4     triple-filament runs, automatic, typical   4     triple-filament runs, automatic, typical   4     triple-filament runs, automatic, typical   5     stroneture   5     stof   5                                         | 5.7   14   14   19   4   8   9   5   10   15   12   12   10   10   10   10   10   10   10   10   10   10   10   10   10   10   10   10   10   10   10   10   10   10   10   10   10   10   10   10   10   10   10   10   10   10   10   10   10   10   10   10   10   10   10   10   10   10   10   10   10   10   10   10   10   10   10   10   10   10   10   10   10   10   10   10   10   10   10   10   10   10   10   10   10   10   10   10   10   10   10   10   10   10   10   10   10   10   10   10   10   10   10   10   10   10   10   10   10   10   10   10   10                |
| Stacey-Kramers Pb-growth curve   3     standard focus settings   1     Standard-Run Variables   38, 39, 4     Standard-Run Variables, maximum number of   4     status menu   5     Stick (ICONtroller), using   5     stick, using for manual focusing   5     stopping ANALYST (emergency)   5     Strontium model ages   3     switching collectors (Faraday/Daly)   1     switching from manual to automatic running   4     temperature, filament, controlling auto-runs by   2     thorium runs, automatic triple-filament   4     time constant correction, in block printout   3     time constants of amplifier, correction for   5     time-constant determination, after automatic runs   4     Timing, from PC and Micromass clocks, testing   6     titanium-sublimation pump, specifying existence and   9     use of   5     triple-filament runs using Re-187 beam as a monitor   4     triple-filament runs, automatic, typical   4     truple-filament runs, automatic, typical   4     truple-filament runs, automatic, typical   4     truple- | 3.7   14   14   19   4   8   9   5   10   15   12   10   10   10   10   10   10   10   10   10   10   10   10   10   10   10   10   10   10   10   10   10   10   10   10   10   10   10   10   10   10   10   10   10   10   10   10   10   10   10   10   10   10   10   10   10   10   10   10   10   10   10   10   10   10   10   10   10   10   10   10   10   10   10   10   10   10   10   10   10   10   10   10   10   10   10   10   10   10   10   10   10   10   10   10   10   10   10   10   10   10   10   10   10   10   10   10   10   10   10   10   10   10                |
| Stacey-Kramers Pb-growth curve   3     standard focus settings   1     Standard-Run Variables   38, 39, 4     Standard-Run Variables, maximum number of   4     status menu   5     Stick (ICONtroller), using   5     stick, using for manual focusing   5     stopping ANALYST (emergency)   5     Strontium model ages   3     switching collectors (Faraday/Daly)   1     switching from manual to automatic running   4     temperature, filament, controlling auto-runs by   2     thorium runs, automatic triple-filament   4     time constant correction, in block printout   3     time constants of amplifier, calibrating   5     time-constant determination, after automatic runs   4     Timing, from PC and Micromass clocks, testing   6     titalium-sublimation pump, specifying existence and   9     use of   5     triple-filament runs, automatic runs, center-fil control for   4     triple-filament runs, automatic, typical   4     triple-filament runs, automatic, typical   4     turbe-filament runs, automatic, typical   5     Tu | 3.7   14   14   19   4   8   9   5   10   15   12   10   10   10   10   10   10   10   10   10   10   10   10   10   10   10   10   10   10   10   10   10   10   10   10   10   10   10   10   10   10   10   10   10   10   10   10   10   10   10   10   10   10   10   10   10   10   10   10   10   10   10   10   10   10   10   10   10   10   10   10   10   10   10   10   10   10   10   10   10   10   10   10   10   10   10   10   10   10   10   10   10   10   10   10   10   10   10   10   10   10   10   10   10   10   10   10   10   10   10   10   10   10                |
| Stacey-Kramers Pb-growth curve   3     standard focus settings   1     Standard-Run Variables   38, 39, 4     Standard-Run Variables, maximum number of   4     status menu   5     Stick (ICONtroller), using   5     stick, using for manual focusing   5     stopping ANALYST (emergency)   5     Strontium model ages   3     switching collectors (Faraday/Daly)   1     switching from manual to automatic running   4     temperature, filament, controlling auto-runs by   2     thorium runs, automatic triple-filament   4     time constant correction, in block printout   3     time constants of amplifier, calibrating   5     time-constant determination, after automatic runs   4     Timing, from PC and Micromass clocks, testing   6     titanium-sublimation pump, specifying existence and   5     use of   5     triple-filament runs, automatic runs, center-fil control for   4     triple-filament runs, automatic, typical   4     triple-filament runs, automatic, typical   4     triple-filament runs, automatic, typical   5     T | 3.7   14   14   19   4   8   9   5   10   15   12   10   50   16   12   12   10   10   10   10   10   10   10   10   10   10   10   10   10   10   10   10   10   10   10   10   10   10   10   10   10   10   10   10   10   10   10   10   10   10   10   10   10   10   10   10   10   10   10   10   10   10   10   10   10   10   10   10   10   10   10   10   10   10   10   10   10   10   10   10   10   10   10   10   10   10   10   10   10   10   10   10   10   10   10   10   10   10   10   10   10   10   10   10   10   10   10   10   10   10   10   10   10                |
| Stacey-Kramers Pb-growth curve   3     standard focus settings   1     Standard-Run Variables   38, 39, 4     Standard-Run Variables, maximum number of   4     status menu   5     Stick (ICONtroller), using   5     stick, using for manual focusing   5     stopping ANALYST (emergency)   5     Strontium model ages   3     switching collectors (Faraday/Daly)   1     switching from manual to automatic running   4     temperature, filament, controlling auto-runs by   2     thorium runs, automatic triple-filament   4     time constant correction, in block printout   3     time constants of amplifier, calibrating   5     time-constant determination, after automatic runs   4     Timing, from PC and Micromass clocks, testing   6     titanium-sublimation pump, specifying existence and   5     use of   5     triple-filament runs, automatic runs, center-fil control for   4     triple-filament runs, automatic, typical   4     triple-filament runs, automatic, typical   5     tupe-filament runs, automatic, typical   5     tus | 5.7   14   14   59   4   8   9   50   15   12   12   10   10   10   10   10   10   10   10   10   10   10   10   10   10   10   10   10   10   10   10   10   10   10   10   10   10   10   10   10   10   10   10   10   10   10   10   10   10   10   10   10   10   10   10   10   10   10   10   10   10   10   10   10   10   10   10   10   10   10   10   10   10   10   10   10   10   10   10   10   10   10   10   10   10   10   10   10   10   10   10   10   10   10   10   10   10   10   10   10   10   10   10   10   10   10   10   10   10   10   10   10   1                |

| uranium runs, automatic, triple-filament              | 42 |
|-------------------------------------------------------|----|
| vacuum gauges, calibrating                            | 63 |
| vacuum, graphical monitoring of                       | 59 |
| vacuum, show drift of during auto-runs                | 48 |
| Version, of Analyst, DOS, HTBasic, checking           | 68 |
| WAIT-1 parameter, automatic running                   | 39 |
| Warning Log, explanation of                           | 58 |
| weighted averages of auto-run, stored as Run Overview | 33 |
| weighted averages of data                             | 33 |
| weighted averages, after automatic runs               | 41 |
| weighted averages, for sample-name matched runs       | 67 |
| weighted averages, merging runs for                   | 34 |
| weighted averages, running, during automatic runs     | 41 |
| weighted averages, within-run printout                | 31 |
| wiggling the barrel to get filament-contact           | 45 |
| zero, digital integrator, graphics monitoring of      | 63 |
| zeroes of collectors, measuring                       | 60 |
| zeroes, drift of during a run, showing                | 61 |
|                                                       |    |